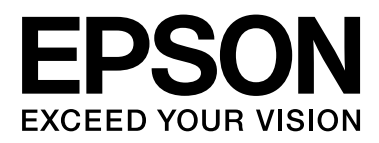

# SC-F6200 Series SC-F6000 Series

# **Guide d'utilisation**

CMP0049-01 FR

#### **Copyrights et marques**

# Copyrights et marques

Aucune partie de ce manuel ne peut être reproduite, stockée dans un système documentaire ou transmise sous quelque forme ou de quelque manière que ce soit, électronique, mécanique, par photocopie, enregistrement ou autre, sans l'accord préalable écrit de Seiko Epson Corporation. Les informations contenues dans le présent document sont uniquement destinées à être utilisées avec cette imprimante Epson. Epson n'est pas responsable de l'application de ces informations à d'autres imprimantes.

La société Seiko Epson Corporation et ses filiales ne peuvent être tenues pour responsables des préjudices, pertes, coûts ou dépenses subis par l'acquéreur de ce produit ou par des tiers, résultant d'un accident, d'une utilisation non conforme ou abusive de l'appareil, de modifications, de réparations ou de transformations non autorisées de ce produit ou encore du non-respect (sauf aux États-Unis d'Amérique) des instructions d'utilisation et d'entretien recommandées par Seiko Epson Corporation.

Seiko Epson Corporation ne pourra être tenue responsable des dommages ou problèmes survenus suite à l'utilisation de produits optionnels ou consommables autres que ceux désignés par Seiko Epson Corporation comme étant des Produits d'origine Epson ou des Produits approuvés par Epson.

Seiko Epson Corporation ne pourra être tenue responsable des dommages dus aux interférences électromagnétiques survenant suite à l'utilisation de câbles d'interface autres que ceux désignés par Seiko Epson Corporation comme étant des Produits approuvés par Epson.

EPSON, EPSON EXCEED YOUR VISION, EXCEED YOUR VISION et leurs logos sont des marques ou marques déposées de Seiko Epson Corporation.

Microsoft®, Windows® et Windows Vista® sont des marques déposées de Microsoft Corporation.

Apple®, Macintosh®, Mac OS®, OS X® et Bonjour® sont des marques déposées de Apple Inc.

Intel<sup>®</sup> est une marque déposée de Intel Corporation.

PowerPC<sup>®</sup> est une marque déposée de Intel Business Machines Corporation.

Avis général : les autres noms de produit utilisés dans cette notice sont donnés uniquement à titre d'identification et peuvent être des noms de marque de leurs détenteurs respectifs. Epson dénie toute responsabilité vis-à-vis de ces marques.

© 2015 Seiko Epson Corporation. All rights reserved.

# Table des matières

## Copyrights et marques

### Introduction

| Consignes importantes de sécurité              |
|------------------------------------------------|
| Choix de l'emplacement de l'appareil 5         |
| Installation de l'appareil                     |
| Utilisation de l'appareil                      |
| Manipulation des recharges d'encre 6           |
| Remarque sur ce guide                          |
| Signification des symboles                     |
| Symboles présent sur le produit 6              |
| Illustrations                                  |
| Versions de système d'exploitation             |
| Éléments de l'imprimante                       |
| Avant (SC-F6200 Series)                        |
| Avant (SC-F6000 Series)                        |
| Réglette                                       |
| Adaptateur de papier rouleau                   |
| Panneau de contrôle                            |
| Affichage de l'écran                           |
| Fonctions                                      |
| Productivité élevée                            |
| Grande facilité d'utilisation                  |
| Impression de haute qualité                    |
| Remarques sur l'utilisation et le stockage 20  |
| Espace d'installation                          |
| Remarques sur l'utilisation de l'imprimante 20 |
| Remarques sur l'absence d'utilisation de       |
| l'imprimante                                   |
| Remarques sur la manipulation des recharges    |
| et réservoirs d'encre                          |
| Remarques concernant la manipulation du        |
| papier                                         |
| Présentation des logiciels fournis             |
| Contenu du disque de logiciels                 |
| Suppression des logiciels                      |
| Utilisation de EPSON LFP Remote Panel 2 24     |
| Lancement de EPSON LFP Remote Panel 2 25       |
| Fermeture de EPSON LFP Remote Panel 2 25       |

## **Opérations de base**

| 6 |
|---|
| 8 |
| 0 |
|   |

| Affichage et modification des paramètres du       |
|---------------------------------------------------|
| papier                                            |
| Contrôle des paramètres du papier                 |
| Réglage des paramètres                            |
| Remplacement du papier                            |
| Avant impression                                  |
| Enregistrement des paramètres optimaux pour le    |
| papier (paramètres du papier)                     |
| Détails des paramètres papier personnalisés 34    |
| Enregistrement des paramètres                     |
| Réglage Alim Papier                               |
| Impression d'un motif d'alignement pour           |
| procéder à la correction                          |
| Modification manuelle de la valeur de réglage     |
|                                                   |
| Réglages lors de l'impression                     |
| Zone imprimable                                   |
| Mise hors tension à l'aide de la fonction Gestion |
| Alimentation                                      |
| Annulation d'une impression                       |

# Utilisation du menu du panneau de contrôle

| Opérations du menu        |
|---------------------------|
| Liste des menus           |
| Description des menus     |
| Menu Travail d'impression |
| Menu Papier               |
| Menu Maintenance          |
| Menu Configuration        |

### Maintenance

| Précautions concernant la maintenance                         |  |  |
|---------------------------------------------------------------|--|--|
| Nettoyage de l'imprimante                                     |  |  |
| Nettoyage de l'extérieur                                      |  |  |
| Mélange de l'encre High Density Black (Noir<br>Haute Densité) |  |  |
| Utilisation du Kit de maintenance de la tête 61               |  |  |
| Remplacement et recharge des consommables 6                   |  |  |
| Remplacement de la puce et remplissage de<br>l'encre          |  |  |
|                                                               |  |  |

#### Table des matières

# Résolution des problèmes

| Que faire quand un message s'affiche          |
|-----------------------------------------------|
| En cas d'appel de maintenance/demande         |
| d'entretien                                   |
| Dépannage                                     |
| Vous ne pouvez pas imprimer (parce que        |
| l'imprimante ne fonctionne pas)               |
| L'imprimante émet un bruit identique à celui  |
| de l'impression, mais rien ne s'imprime 82    |
| L'impression ne répond pas à votre attente 82 |
| Problèmes d'entraînement ou d'éjection 85     |
| Autres                                        |
|                                               |

### Annexe

| Options et consommables             |
|-------------------------------------|
| Papiers pris en charge              |
| Papier rouleau                      |
| Déplacement et transport            |
| Comment déplacer l'imprimante       |
| Comment transporter l'imprimante 90 |
| Configuration système requise       |
| Tableau de spécifications.91        |
| Normes et conformité                |

## Assistance

| , |
|---|
| , |
| • |
| ł |
| c |
| E |
| , |
| , |
| , |
| , |
|   |

| Assistance aux utilisateurs à Hong-Kong     | 96 |
|---------------------------------------------|----|
| Assistance aux utilisateurs en Malaisie     | 97 |
| Assistance aux utilisateurs en Inde         | 97 |
| Assistance aux utilisateurs aux Philippines | 97 |

# Termes des licences logicielles

| . 99 |
|------|
| 101  |
| 106  |
| 106  |
|      |

# Introduction

# Consignes importantes de sécurité

Avant d'utiliser l'imprimante, veuillez lire les consignes de sécurité. Veillez à respecter les avertissements et les instructions figurant sur l'imprimante.

# Choix de l'emplacement de l'appareil

- Placez l'imprimante sur une surface plate et stable, d'une taille supérieure aux dimensions de l'appareil. Celui-ci ne fonctionnera pas correctement s'il est incliné ou s'il se trouve sur une surface non horizontale.
- Évitez les emplacements soumis à des variations subites de température et d'humidité. Ne placez pas non plus l'imprimante sous la lumière directe du soleil, ni sous une forte source de lumière ou de chaleur.
- Évitez les emplacements soumis à des chocs et à des vibrations.
- □ Protégez l'imprimante contre la poussière.
- Placez l'imprimante près d'une prise murale facilement accessible.

# Installation de l'appareil

- □ Ne bloquez pas et ne couvrez pas les ouvertures du boîtier.
- N'insérez aucun objet dans les emplacements ou fentes de l'imprimante. Faites attention à ne pas répandre de liquide sur l'appareil.
- □ Le cordon d'alimentation est prévu pour cet appareil uniquement. Son utilisation avec un autre matériel comporte un risque d'incendie ou de décharge électrique.

- Connectez l'imprimante à des prises correctement mises à la terre. Evitez l'utilisation d'autres prises sur le même circuit que les copieurs ou les systèmes d'air conditionné qui nécessitent une mise sous tension et hors tension régulièrement.
- Évitez les prises électriques contrôlées par des interrupteurs muraux ou des minuteurs automatiques.
- Placez l'ensemble du système informatique loin des sources possibles d'interférences électromagnétiques, telles que les haut-parleurs ou les bases des téléphones sans fil.
- Utilisez uniquement une source d'alimentation du type indiqué sur l'étiquette du produit.
- Utilisez uniquement le cordon d'alimentation fourni avec le produit. L'utilisation d'un autre cordon comporte un risque d'incendie ou de décharge électrique.
- N'utilisez pas un cordon d'alimentation endommagé ou effiloché.
- Si vous utilisez une rallonge, vérifiez que l'ampérage des appareils reliés à cette rallonge n'excède pas l'ampérage du cordon. Assurez-vous aussi que l'ampérage total de tous les appareils branchés sur la prise murale n'excède pas la valeur autorisée pour cette prise.
- □ N'essayez pas de réparer vous-même l'appareil.
- Débranchez toujours l'appareil et adressez-vous au personnel d'entretien qualifié dans les situations suivantes :

Le cordon d'alimentation ou la prise est endommagé(e), du liquide a pénétré dans l'imprimante, l'imprimante est tombée ou le boîtier est endommagé, l'imprimante ne fonctionne pas normalement ou vous constatez des variations importantes de performance.

Pour une utilisation de l'appareil en Allemagne, observez les consignes suivantes :

Pour assurer une protection contre les courts-circuits et les surtensions, vous devez installer dans le bâtiment un disjoncteur de 10 ou de 16 ampères.

 En cas de dommages au niveau de la prise, remplacez l'ensemble du cordon ou contactez un électricien qualifié. Si la prise contient des fusibles, assurez-vous de les remplacer par des fusibles identiques.

# Utilisation de l'appareil

- □ Ne mettez pas vos mains à l'intérieur du produit.
- Ne retirez pas les têtes d'impression à la main, vous risquez d'endommager l'appareil.
- Éteignez toujours l'appareil avec la touche Marche/ Arrêt du panneau de contrôle. Lorsque vous appuyez sur cette touche, le témoin Alimentation clignote brièvement, puis s'éteint. Ne débranchez pas le cordon d'alimentation et n'éteignez pas l'imprimante tant que le témoin Alimentation n'a pas fini de clignoter.

# Manipulation des recharges d'encre

- Gardez les recharges hors de portée des enfants et n'ingérez pas l'encre.
- Pendant la maintenance, portez des lunettes, des gants de protection et un masque.

En cas de contact d'encre avec votre peau, vos yeux ou votre bouche, procédez immédiatement comme suit :

- Si le liquide adhère à la peau, rincez immédiatement en utilisant de grandes quantités d'eau savonneuse. Consultez un médecin si la peau semble irritée ou en cas de décoloration de la peau.
- Si le liquide est projeté dans vos yeux, rincez immédiatement avec de l'eau. Le non-respect de cette consigne peut entraîner des rougeurs au niveau des yeux ou une légère inflammation.
- □ Si le liquide est projeté dans votre bouche, consultez immédiatement un médecin.

 En cas d'ingestion du liquide, ne forcez pas la personne à vomir et consultez immédiatement un médecin. Si vous la forcez à vomir, elle pourrait s'étouffer avec le liquide.

# Remarque sur ce guide

### Signification des symboles Avertissement : Les Avertissements sont des consignes à observer pour éviter toute blessure corporelle. Attention : Les messages d'attention sont des consignes à observer pour éviter tout dommage à ce produit ou toute blessure corporelle. Important : Il s'agit de mises en garde à suivre pour éviter des dommages au niveau du produit. Remarque : Les remarques contiennent des informations utiles ou supplémentaires concernant le fonctionnement du produit.

# Symboles présent sur le produit

Les symboles présents sur ce produit Epson sont utilisés pour garantir la sécurité et l'utilisation correcte du produit et éviter que les clients et autres personnes ne soient exposés à des dangers et que le produit soit endommagé.

Les symboles ont la signification indiquée ci-dessous. Avant toute utilisation, veillez à comprendre parfaitement la signification des symboles présents sur l'appareil.

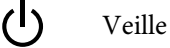

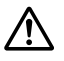

Attention, Avertissement

Attention, chaud

### Illustrations

Les chiffres indiqués dans le présent manuel sont indiqués à des fins d'illustration uniquement et peuvent différer de ceux de votre produit.

# Versions de système d'exploitation

Dans cette documentation, les abréviations suivantes sont utilisées.

#### Windows fait référence à Windows 8, 7, Vista ou XP

- Windows 8 fait référence à Windows 8, Windows 8 Pro et Windows 8 Enterprise.
- Windows 7 fait référence aux versions Édition familiale, Édition familiale premium, Professionnel, et Édition intégrale.
- □ Windows Vista fait référence aux versions Édition Familiale Basique, Édition Familiale Premium, Professionnel, Business N et Édition intégrale.
- □ Windows XP fait référence aux versions Édition familiale, Professionnel 64 et Professionnel.

#### Macintosh fait référence à Mac OS X

Mac OS X fait référence à Mac OS X 10.6.8 et aux versions ultérieures.

# Éléments de l'imprimante

## Avant (SC-F6200 Series)

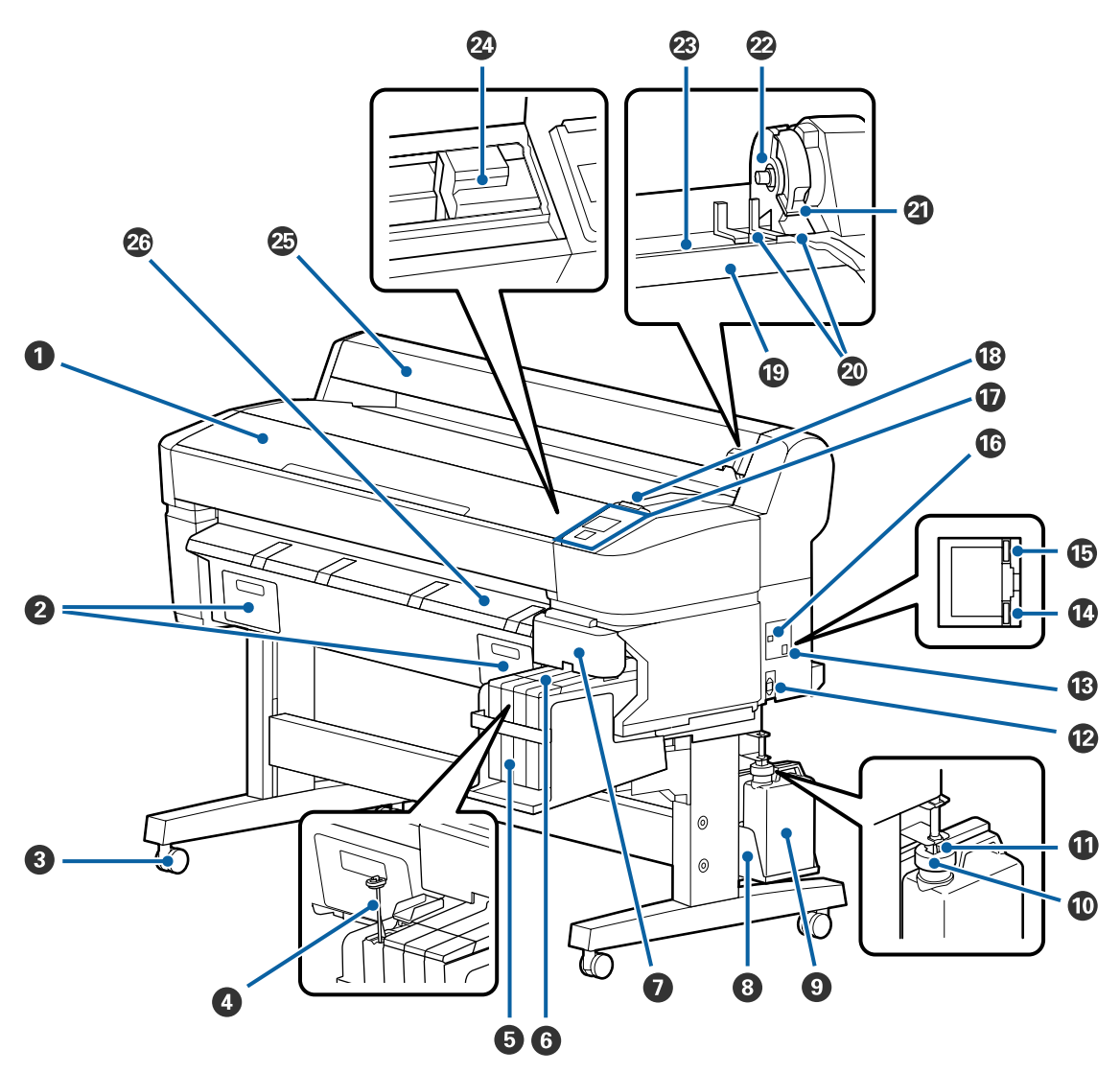

#### **1** Capot de l'imprimante

Ouvrez ce capot lorsque vous nettoyez l'imprimante ou retirez des bourrages papier.

#### **2** Capots du Bloc récupérateur d'encre

Avant d'utiliser le produit, assurez-vous de fixer le bloc récupérateur d'encre qui l'accompagne.

#### 3 Roulettes

Chaque pied est équipé de deux roulettes. En règle générale, les roulettes restent verrouillées une fois l'imprimante en place.

#### 4 Mélangeur

Utilisé uniquement pour le réservoir d'encre High Density Black (Noir Haute Densité). Mélangez l'encre du réservoir une fois par semaine.

#### **6** Réservoir d'encre

Contient l'encre utilisée pour l'impression.

#### 6 Réglette

∠ ≪ Réglette » à la page 14

#### Capot latéral

Ouvrez le capot latéral pour retirer la réglette afin de remplacer la puce. Une fois que vous avez inséré la réglette, refermez toujours fermement le capot latéral.

#### **8** Support pour Bidon d'encre résiduelle

Placez le Bidon d'encre résiduelle dans ce support.

#### **③** Bidon d'encre résiduelle

L'encre usagée est recueillie dans ce flacon.

Remplacez-le par un nouveau Bidon d'encre résiduelle lorsque le niveau atteint la ligne.

#### Bouchon

Le bouchon empêche les éclaboussures lors de l'éjection de l'encre résiduelle.

Dans la plupart des cas, fixez fermement le bouchon sur l'ouverture du Bidon d'encre résiduelle.

#### Tube d'encre usagée

L'encre usagée est recueillie depuis ce tube. Vérifiez que l'extrémité du tube est insérée dans le Bidon d'encre résiduelle pendant l'utilisation de l'imprimante.

#### Entrée CA

Connectez ici le câble d'alimentation fourni.

#### Port LAN

Permet de connecter le câble LAN.

#### Témoin de données

L'état de la connexion réseau et la réception de données sont indiqués par un voyant allumé ou clignotant.

Oui : Connecté.

Clignotant : Réception de données.

#### 1 Témoin d'état

La couleur indique la vitesse de transmission réseau.

Rouge : 100Base-TX

Vert : 1000Base-T

#### Port USB

Permet de connecter le câble USB.

#### Panneau de contrôle

∠ r « Panneau de contrôle » à la page 15

#### 18 Témoin d'alerte

Ce voyant s'éclaire ou clignote lorsqu'une erreur se produit.

Allumé ou : Une erreur s'est produite. L'illumination ou le clignotement du voyant varie selon le type clignotant d'erreur. Le panneau de contrôle affiche une description de l'erreur.

Non : Pas d'erreur.

#### Plateau pour rouleau

Lorsque vous chargez un papier rouleau, déposez-le sur le plateau et fixez les adaptateurs.

∠ r « Chargement du papier rouleau » à la page 26

#### Ouides pour adaptateurs

Guides de fixation du papier rouleau. Déplacez le rouleau le long de ces guides pour le fixer au support d'adaptateur.

∠ r « Chargement du papier rouleau » à la page 26

#### ② Levier de verrouillage du rouleau

Levier qui permet de verrouiller le papier rouleau en place une fois qu'il est fixé au support d'adaptateur.

#### Support d'adaptateur

L'adaptateur de papier rouleau est placé dans ce support une fois le papier rouleau fixé.

#### Fente d'alimentation du papier

Fente d'alimentation du papier utilisée lors d'une impression sur papier rouleau.

#### 2 Tête d'impression

Projette l'encre via des buses haute densité tout en se déplaçant vers la gauche et la droite pour imprimer.

#### Guide de papier rouleau

Capot de protection du papier rouleau. Sauf lors du chargement ou du retrait du papier rouleau, il doit être fermé pendant l'utilisation de l'imprimante.

#### Guide d'éjection du papier

Guide le papier afin qu'il puisse être éjecté en douceur.

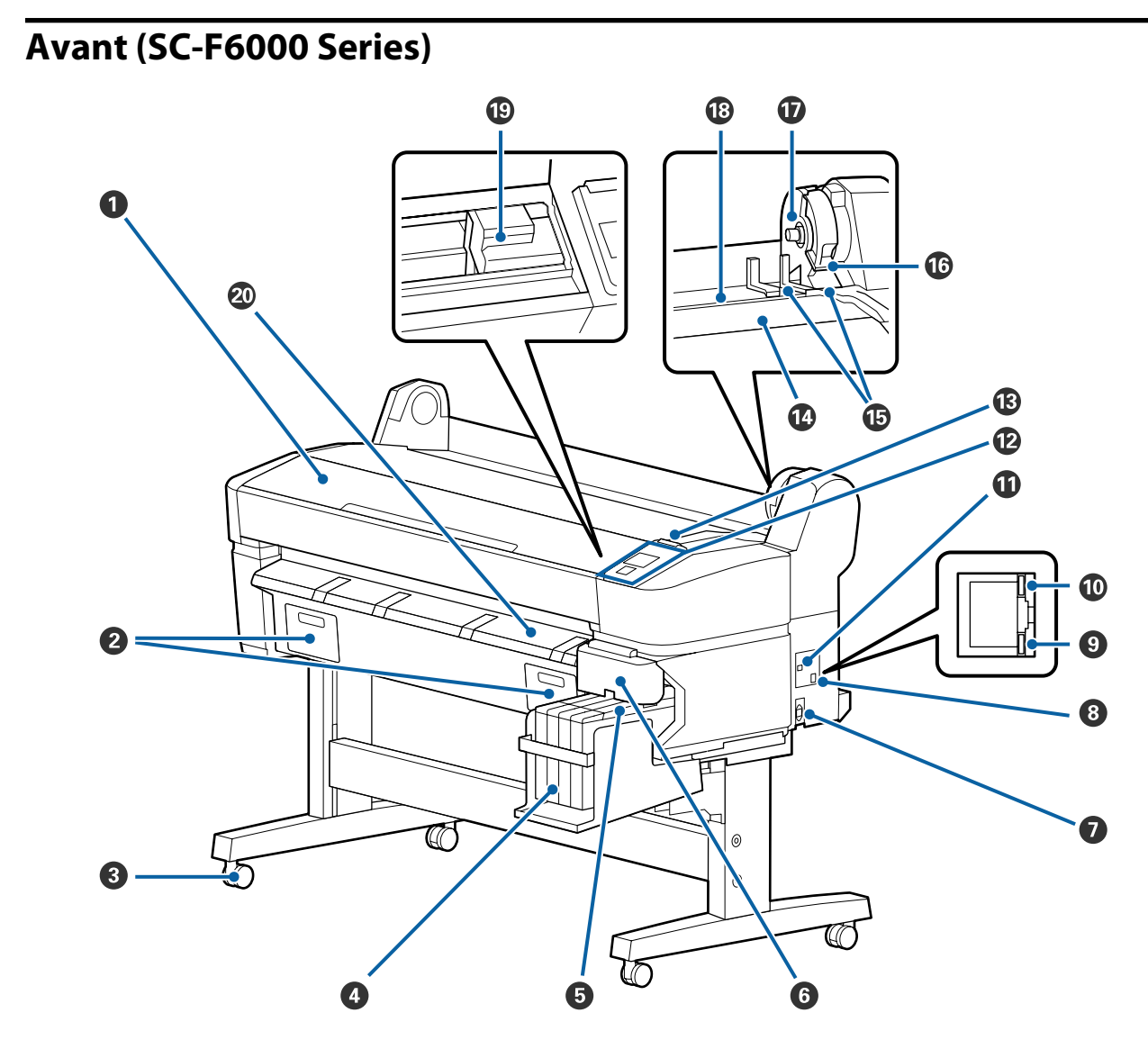

#### **1** Capot de l'imprimante

Ouvrez ce capot lorsque vous nettoyez l'imprimante ou retirez des bourrages papier.

#### **2** Capots du Bloc récupérateur d'encre

Ouvrez ces capots lorsque vous remplacez le Maintenance Box (Bloc récupérateur d'encre). Assurez-vous qu'ils sont fixés avant d'utiliser le produit.

A Remplacement du Maintenance Boxes (Bloc récupérateur d'encre) » à la page 72

#### 3 Roulettes

Chaque pied est équipé de deux roulettes. En règle générale, les roulettes restent verrouillées une fois l'imprimante en place.

#### **4** Réservoir d'encre

Contient l'encre utilisée pour l'impression.

#### **6** Réglette

#### 6 Capot latéral

Ouvrez le capot latéral pour retirer la réglette afin de remplacer la puce. Une fois que vous avez inséré la réglette, refermez toujours fermement le capot latéral.

#### 🕖 Entrée CA

Connectez ici le câble d'alimentation fourni.

#### 8 Port LAN

Permet de connecter le câble LAN.

#### O Témoin de données

L'état de la connexion réseau et la réception de données sont indiqués par un voyant allumé ou clignotant.

Oui : Connecté.

Clignotant : Réception de données.

#### 🛈 Témoin d'état

La couleur indique la vitesse de transmission réseau.

Rouge : 100Base-T

Vert : 1000Base-T

#### Port USB

Permet de connecter le câble USB.

#### **Panneau de contrôle**

∠ r « Panneau de contrôle » à la page 15

#### 1 Témoin d'alerte

Ce voyant s'éclaire ou clignote lorsqu'une erreur se produit.

Allumé ou : Une erreur s'est produite. L'illumination ou le clignotement du voyant varie selon le type clignotant d'erreur. Le panneau de contrôle affiche une description de l'erreur.

Non : Pas d'erreur.

#### Plateau pour rouleau

Lorsque vous chargez un papier rouleau, déposez-le sur le plateau et fixez les adaptateurs.

∠ r « Chargement du papier rouleau » à la page 26

#### Guides pour adaptateurs

Guides de fixation du papier rouleau. Déplacez le rouleau le long de ces guides pour le fixer au support d'adaptateur.

#### Arrow Chargement du papier rouleau » à la page 26

#### Levier de verrouillage du rouleau

Levier qui permet de verrouiller le papier rouleau en place une fois qu'il est fixé au support d'adaptateur.

#### **1** Support d'adaptateur

L'adaptateur de papier rouleau est placé dans ce support une fois le papier rouleau fixé.

Fente d'alimentation du papier
Fente d'alimentation du papier utilisée lors d'une impression sur papier rouleau.

#### ① Tête d'impression

Projette l'encre via des buses haute densité tout en se déplaçant vers la gauche et la droite pour imprimer.

Quide d'éjection du papier Guide le papier afin qu'il puisse être éjecté en douceur.

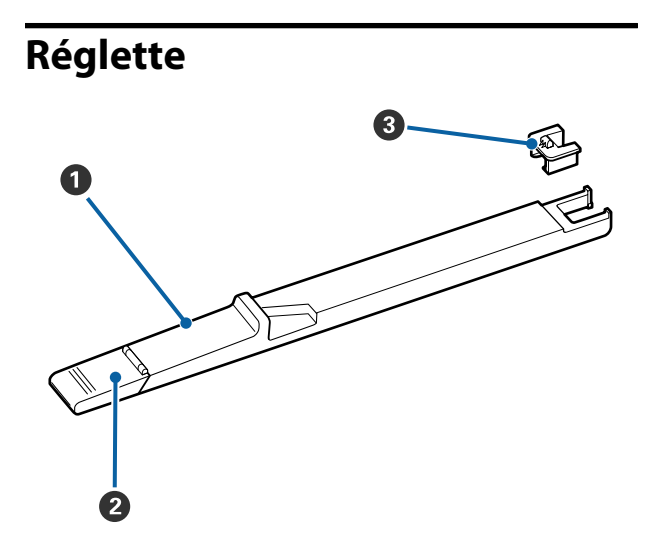

#### Réglette

Installez la puce fournie avec la recharge d'encre avant de re-remplir le réservoir d'encre.

 $\bigtriangleup$  « Remplacement et recharge des consommables » à la page 64

#### 2 Cache de l'orifice du réservoir d'encre

Ouvrez ce capot pour remettre de l'encre dans le réservoir.

#### 8 Puce

Élément contenant une puce.

Fourni avec les recharges d'encre.

# Adaptateur de papier rouleau

Utilisez l'adaptateur de papier rouleau fourni lorsque vous chargez du papier rouleau dans l'imprimante.

#### Arrow Chargement du papier rouleau » à la page 26

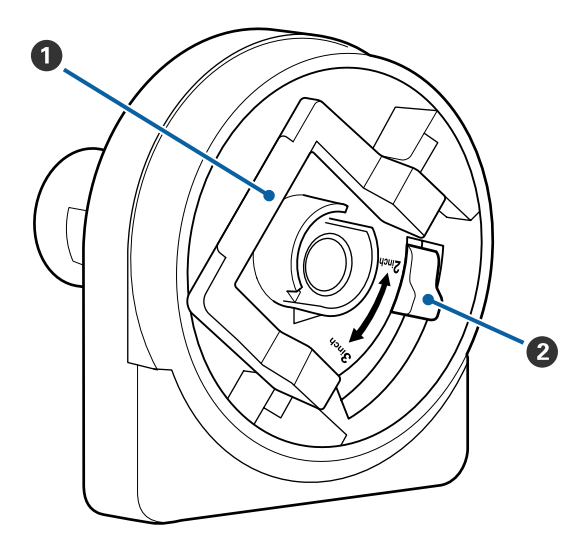

#### Levier de verrouillage de l'adaptateur

Soulevez-le pour déverrouiller l'adaptateur, abaissez-le pour le verrouiller. Déverrouillez l'adaptateur pour y fixer le papier rouleau et verrouillez-le une fois le rouleau en place.

#### 2 Levier de format

Positionnez le levier en fonction de la taille du mandrin du rouleau.

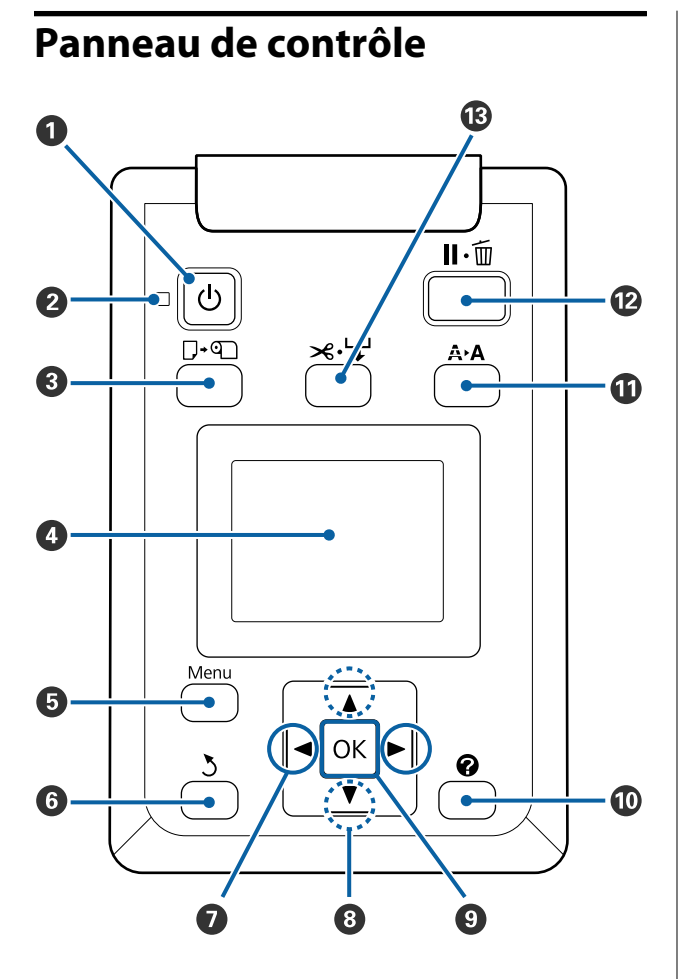

• U Touche (Marche/Arrêt) Met l'imprimante sous ou hors tension.

#### 2 <sup>(1)</sup> Témoin (témoin Alimentation)

L'état de fonctionnement de l'imprimante est indiqué par un témoin allumé ou clignotant.

- Oui : L'imprimante est sous tension.
- Cli- : L'imprimante reçoit des données, nettoie
- gno- les têtes d'impression ou effectue d'autres
- tant opérations pendant la procédure d'arrêt.

Non : L'imprimante est hors tension.

#### **③** □·• Touche (touche Rempl/retirer papier)

Une pression sur cette touche affiche le menu Rempl/retirer papier. Vous pouvez obtenir des instructions de chargement ou de retrait du papier en mettant en surbrillance **Éjecter le papier** ou le type de papier chargé et en appuyant sur la touche OK. Suivez les instructions qui s'affichent à l'écran pour charger ou retirer le papier.

#### 4 Écran

Affiche l'état de l'imprimante, les menus, les messages d'erreur et d'autres informations. 🖅 « Affichage de l'écran » à la page 16

#### 5 Touche Menu

Affiche le menu de l'onglet sélectionné dans l'écran. ∠𝔅 « Utilisation du menu du panneau de contrôle » à la page 42

#### 5 Touche (Précédent)

Si vous appuyez sur cette touche pendant que des menus sont affichés, vous remontez d'un niveau dans la hiérarchie de menus. A vopérations du menu » à la page 42

#### ⑦ ◄/►Touches (Gauche/Droite)

Utilisez ces touches pour sélectionner des onglets. L'onglet sélectionné est mis en surbrillance et le contenu de la zone d'informations est actualisé en fonction de l'onglet sélectionné.

∠ r « Affichage de l'écran » à la page 16

 Si des menus sont affichés, ces boutons peuvent être utilisés pour positionner le curseur ou effacer des caractères lorsque vous saisissez du texte pour des éléments tels que le Nom réglage ou l'Adresse IP.

#### ⑧ ▲/▼Touches (Haut/Bas)

Lorsque des menus sont affichés, ces touches servent à mettre des éléments ou options en surbrillance. 27 « Opérations du menu » à la page 42

#### OK bouton

Affiche le menu de l'onglet sélectionné dans l'écran.

∠ ≪ Utilisation du menu du panneau de contrôle » à la page 42

- Lorsque des menus sont affichés et qu'un élément est mis en surbrillance, une pression sur cette touche affiche le sous-menu de l'élement en surbrillance.
- Si vous appuyez sur ce bouton pendant qu'un paramètre est sélectionné dans le Menu, ce paramètre est activé ou exécuté.

#### 🛈 Bouton 🕜

Affiche la zone d'informations dans l'onglet **•**.

#### **1** Touche A+A (Maintenance)

Affiche le menu Maintenance, utilisé pour contrôler les buses et nettoyer les têtes.

 $\bigtriangleup$  « Réglage de la tête d'impression » à la page 74

#### II· Touche (touche Pause/Annuler)

- L'imprimante passe en mode Pause si vous appuyez sur cette touche pendant l'impression. Pour annuler le mode Pause, appuyez à nouveau sur le bouton II.™ ou sélectionnez Annuler Pause sur l'écran puis appuyez sur la touche OK. Pour annuler les travaux d'impression en cours de traitement, sélectionnez Annuler Le Travail sur l'écran puis appuyez sur le bouton OK.
- Si vous appuyez sur cette touche lorsqu'un menu est affiché, le menu est fermé et l'imprimante est de nouveau prête à l'utilisation.

#### B ≫·↓ Touche (Charger/Couper papier)

- Cette touche n'est utilisée qu'avec le papier rouleau.
- Elle sert à couper manuellement le papier rouleau à l'aide de la coupeuse intégrée.

∠ ∧ Méthode de coupe manuelle » à la page 29

 Si aucune impression n'est en cours et si du papier rouleau est chargé dans l'imprimante, vous pouvez charger du papier à l'avance en appuyant d'abord sur cette touche puis sur la touche ▼. Appuyez sur la touche ▲ pour rembobiner. Maintenez la touche ▼ enfoncée pour charger jusqu'à 3 m de papier. Maintenez la touche ▲ enfoncée pour rembobiner le papier sur 20 cm.

Lorsque vous utilisez la touche ▲ pour rembobiner le papier rouleau, le papier s'arrête lorsque la fin du rouleau atteint la position de début d'impression. Relâchez la touche puis appuyez de nouveau dessus pour reprendre.

# Affichage de l'écran

L'illustration correspond à l'imprimante SC-F6200 Series.

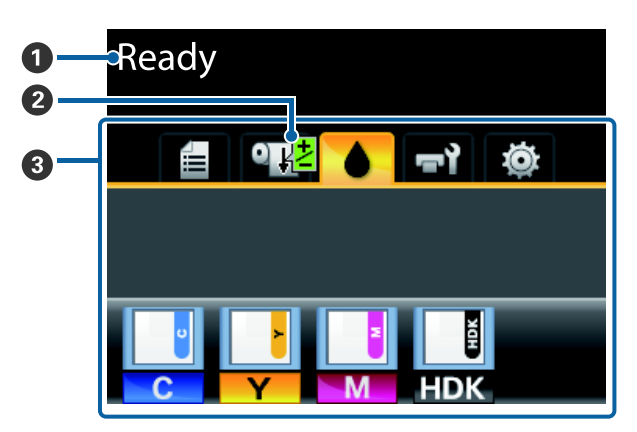

#### Message

Affiche l'état, le fonctionnement et les messages d'erreur de l'imprimante.

∠ ? « Que faire quand un message s'affiche » à la page 79

**2** Impression des informations Réglage Alim Papier Affiché lorsqu'une valeur de réglage a été saisie pendant l'impression.

**3** Zone d'affichage des onglets/informations Les cinq onglets suivants sont affichés dans cette zone.

Utilisez les touches **◄/** pour sélectionner un onglet.

Des informations sur l'onglet sélectionné s'affichent dans la zone d'affichage des informations.

I : Onglet Files d'attente d'impression Cet onglet affiche l'état du travail d'impression et sert à accéder au menu Travail d'impression.

#### Zone d'affichage des informations

La zone d'affichage de l'onglet File d'attente d'impression affiche le nom du travail d'impression en cours.

Avec l'imprimante SC-F6000 Series, le fait d'appuyer sur la touche OK ou la touche Menu lorsque cet onglet est sélectionné affiche le menu Travail d'impression.

#### • Onglet Papier

Cette onglet indique le type de papier présent dans l'imprimante et permet d'accéder au menu Papier.

#### Zone d'affichage des informations

Cet onglet affiche les informations sur le papier actuellement chargé. Lorsque du papier rouleau est utilisé, sa largeur est également indiquée. De plus, si vous sélectionnez **Oui** pour **Papier rouleau restant**, la quantité de papier restant est indiquée. Lorsque la longueur passe sous la valeur sélectionnée pour **Alerte restante**, une icône **1** apparaît au-dessus de l'icône de l'onglet et une alerte telle que celle indiquée ci-dessous s'affiche pour prévenir que le rouleau est presque vide.

#### 🔔 📘 🛛 3. Om

Le fait d'appuyer sur la touche OK ou la touche Menu lorsque cet onglet est sélectionné affiche le menu Papier.

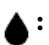

**Onglet Encre** Indique l'état de la puce.

#### Zone d'affichage des informations

L'affichage change comme indiqué ci-dessous dès qu'une erreur est détectée dans la puce installée :

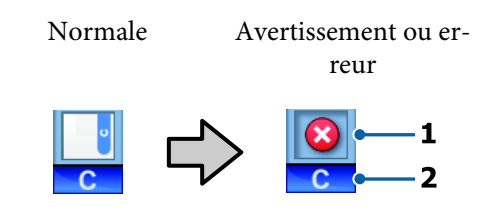

#### 1 Indicateurs d'état

L'état de la puce est indiqué comme suit.

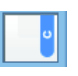

- : Pas d'erreur. L'impression peut avoir lieu.
- $\boldsymbol{\otimes}$
- Une erreur s'est produite. Une erreur s'est produite. Vérifiez le message à l'écran et corrigez l'erreur.
- La puce n'a pas pu être détectée ou la puce installée n'est pas compatible avec l'imprimante. La réglette n'est peut-être pas verrouillée.

Vérifiez le message à l'écran.

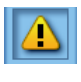

: Vérifiez le niveau d'encre dans le réservoir puis positionnez la puce et remplissez l'encre comme il se doit.

Lorsque la puce va bientôt devoir être remplacée, une icône commence à clignoter lorsque le moment approche où vous devez remplacer la puce.

∠ Remplacement de la puce et remplissage de l'encre » à la page 64

#### 2 Codes de couleur d'encre

- HDK<sup>\*</sup> : High Density Black (Noir Haute Densité)
- BK\* : Black (Noir)
- Y : Yellow (Jaune)

- M : Magenta
- C : Cyan
- \* La couleur d'encre choisie lors de l'achat est affichée.

#### न्नो: Onglet Maintenance

L'onglet Maintenance indique l'état du Bidon d'encre résiduelle ou du Maintenance Box (Bloc récupérateur d'encre) et permet d'afficher le menu Maintenance.

#### Zone d'affichage des informations

La zone d'affichage des informations de l'onglet Maintenance indique l'état du Bidon d'encre résiduelle ou du Maintenance Box (Bloc récupérateur d'encre) et une approximation de l'espace restant sous forme d'icône. Les icônes varient comme suit pour indiquer des erreurs ou avertir lorsque le Bloc récupérateur d'encre est proche de sa fin de vie.

Normale

Avertissement ou erreur

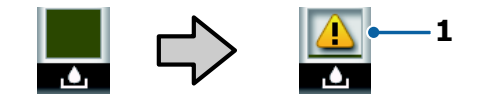

#### 1 Indicateurs d'état

L'état du Bidon d'encre résiduelle ou du Maintenance Box (Bloc récupérateur d'encre) est indiqué comme suit.

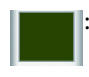

Pas d'erreur. La hauteur de l'indicateur correspond à l'espace restant.

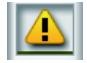

Le Bidon d'encre résiduelle ou le Maintenance Box (Bloc récupérateur d'encre) est presque plein. Préparez un nouveau Bidon d'encre résiduelle ou Bloc récupérateur d'encre.

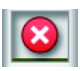

L'espace restant dans le Bidon d'encre résiduelle ou le Maintenance Box (Bloc récupérateur d'encre) est trop faible pour pouvoir utiliser l'imprimante. Remplacez-le par un nouveau Bidon d'encre résiduelle ou Maintenance Box (Bloc récupérateur d'encre).

Le fait d'appuyer sur la touche OK ou la touche Menu lorsque cet onglet est sélectionné affiche le menu Maintenance.

∠ r « Menu Maintenance » à la page 50

#### Onglet Configuration

L'onglet Configuration affiche l'adresse IP et les menus des différents paramètres.

#### Zone d'affichage des informations

La zone d'affichage de l'onglet Configuration indique l'adresse IP affectée, le cas échéant.

Le fait d'appuyer sur la touche OK ou la touche Menu lorsque cet onglet est sélectionné affiche le menu Configuration.

∠ ≪ Menu Configuration » à la page 51

# Fonctions

Les principales fonctions de l'imprimante sont décrites ci-après.

# Productivité élevée

#### Impression grande vitesse

La vitesse des têtes d'impression et de l'alimentation en papier a été augmentée pour accélérer l'impression.

L'imprimante est équipée d'une coupeuse rotative haute vitesse qui découpe plus rapidement et augmente la productivité.

# Manipulation améliorée avec écran de couleur lisible et facile à utiliser

Conçu pour une utilisation intuitive, l'écran couleur LCD grand format et lumineux est facile à comprendre et à utiliser.

Sa grande surface permet d'afficher des messages d'erreur détaillés et faciles à comprendre, ainsi que des consignes illustrées pour le chargement du papier.

#### 

# Vérification de l'état de fonctionnement actuel même à distance grâce au témoin d'alerte

Les erreurs sont visibles immédiatement, même de loin, grâce à un témoin d'alerte grand format très voyant. Ceci vous aide à éviter toute perte de temps lorsque l'impression est interrompue suite à l'épuisement de l'encre ou du papier.

#### Réservoir d'encre grande capacité

Cette imprimante est équipée de réservoirs d'encre grande capacité pour offrir une productivité élevée. Nos recharges d'encre sont aussi disponibles au format 1000 ml. Ceci vous évite d'avoir à remplacer fréquemment les cartouches d'encre.

#### Bidon d'encre résiduelle

L'imprimante SC-F6200 Series est équipée d'un Bidon d'encre résiduelle en standard. Ceci vous évite la tâche fastidieuse de remplacer fréquemment le Maintenance Box (Bloc récupérateur d'encre). Les déchets plastique sont également plus faibles.

# Grande facilité d'utilisation

**Dépourvu d'axe, l'adaptateur de papier rouleau fait du chargement du papier rouleau un jeu d'enfant** En raison de l'absence d'axe, vous pouvez charger et retirer le papier rouleau même si la place est limitée.

Pour charger un papier rouleau, il suffit de le déposer sur le plateau et de fixer les adaptateurs à chaque extrémité. Du fait de sa position basse, le plateau pour rouleau permet aux personnes de petite taille de charger le papier.

#### $\measuredangle 3 \ensuremath{ \sim} \ensuremath{ \sim} \ensurem$

#### Maintenance simplifiée

La papier rouleau et tous les éléments remplaçables, tels que les recharges d'encre, Maintenance Boxes (Bloc récupérateur d'encre) et coupeuses sont situés en face avant, ce qui permet d'installer l'imprimante contre un mur. L'imprimante n'a pas à être déplacée pour accéder à l'arrière.

#### Préparez un Kit de maintenance de la tête

Il sert à nettoyer la tête d'impression. Si de l'encre goutte sur l'impression même après un nettoyage des têtes, nettoyez la tête d'impression à l'aide du Kit de maintenance de la tête. Vous pouvez retirer les peluches collées à la surface des buses de la tête d'impression.

∠͡͡͡ « Utilisation du Kit de maintenance de la tête » à la page 61

# Impression de haute qualité

**Développement d'une nouvelle encre Black (Noir)** Le développement de l'encre High Density Black (Noir Haute Densité) a amélioré la densité de la couleur noire par rapport à l'encre Black (Noir), pour apporter une couleur noire plus riche et plus profonde. La palette de couleurs a en outre été élargie pour proposer les couleurs éclatantes nécessaires à la restitution d'un contraste élevé.

Lorsque vous achetez l'imprimante, choisissez High Density Black (Noir Haute Densité) ou Black (Noir) comme type d'encre Black (Noir). Lorsque vous changez de type d'encre Black (Noir), le réservoir d'encre doit être changé uniquement par un technicien de maintenance. Le changement de type d'encre Black (Noir) est un service payant.

Contactez votre revendeur ou l'assistance Epson.

# Remarques sur l'utilisation et le stockage

## Espace d'installation

Veillez à sécuriser l'espace suivant et à le dégager de tout objet afin que l'éjection du papier et le remplacement des consommables ne soient pas obstrués.

Reportez-vous au « Tableau de spécifications » pour connaître les dimensions externes de l'imprimante.

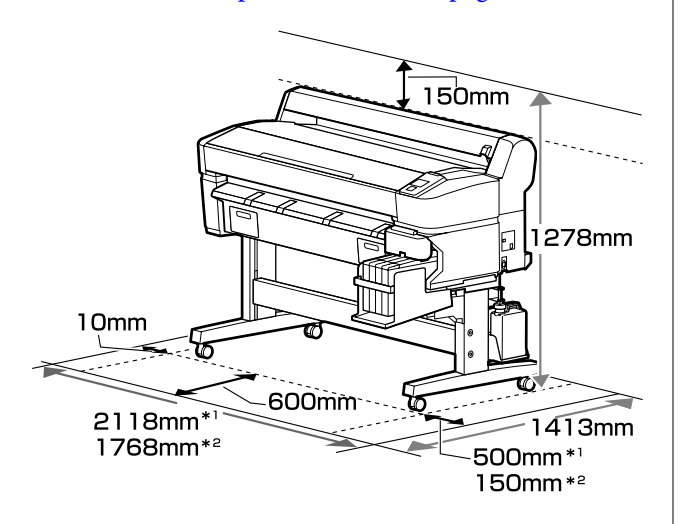

\*1 Avec l'imprimante SC-F6200 Series

\*2 Avec l'imprimante SC-F6000 Series

# Remarques sur l'utilisation de l'imprimante

Tenez compte des points suivants lorsque vous utilisez cette imprimante afin d'éviter les pannes, les dysfonctionnements et la dégradation de la qualité d'impression.

Lorsque vous utilisez l'imprimante, vérifiez la plage de température de fonctionnement et d'humidité décrite dans le «Tableau de spécifications». A construction de spécifications de spécifications

Même dans les conditions indiquées, il est possible que l'impression ne soit pas optimale lorsque les conditions d'environnement ne conviennent pas au papier utilisé. Veillez à utiliser l'imprimante dans un environnement conforme aux conditions requises par le papier. Pour plus de détails, reportez-vous à la documentation fournie avec le papier.

En outre, si vous utilisez l'appareil dans un environnement sec, climatisé, ou exposé à la lumière directe du soleil, veillez à maintenir l'humidité appropriée.

- Veillez à ce que l'espace de travail reste propre. Si des peluches ou de la poussière pénètrent dans l'imprimante, vous risquez d'endommager la tête d'impression ou d'obstruer les buses.
- Évitez d'utiliser l'imprimante dans des lieux avec des sources de chaleur ou dans des lieux directement exposés aux courants d'air de ventilateurs ou de climatiseurs. Les buses des têtes d'impression risqueraient de sécher et de s'obstruer.
- Utilisez l'imprimante dans un local suffisamment ventilé.
- Il est possible que la tête d'impression ne soit pas recouverte (et donc ne soit pas positionnée à droite) si une erreur se produit et que l'imprimante est éteinte avant que l'erreur ne soit résolue. La fonction d'obturation place automatiquement un capuchon sur la tête d'impression pour l'empêcher de sécher. Dans ce cas, mettez l'imprimante sous tension et attendez quelques instants que l'obturation soit exécutée automatiquement.
- Ne débranchez pas l'alimentation de l'imprimante lorsque cette dernière est sous tension, ou ne coupez pas l'alimentation au niveau du disjoncteur. Car l'obturation de la tête pourrait ne pas se faire correctement. Dans ce cas, mettez l'imprimante sous tension et attendez quelques instants que l'obturation soit exécutée automatiquement.
- Ne pliez pas et ne tirez pas sur le tube d'encre usagée. De l'encre pourrait couler à l'intérieur ou autour de l'imprimante.
- Dans ce cas, mettez l'imprimante sous tension et attendez quelques instants que l'obturation soit exécutée automatiquement.

Veillez à installer le Bidon d'encre résiduelle dès que l'imprimante est sous tension.

- Si vous constatez des différences de couleur sur les documents imprimés, vérifiez que l'imprimante est utilisée dans une pièce dont la température est en permanence comprise entre 15 et 25°C.
- Pour garantir des impressions avec des couleurs stables, maintenez la pièce à une température constante de 15 à 25 °C.

## Remarques sur l'absence d'utilisation de l'imprimante

Si vous ne comptez pas utiliser l'imprimante pendant un certain temps, prenez en considération les conseils de stockage suivants. Si l'imprimante n'est pas rangée correctement, vous risquez de ne pas pouvoir imprimer correctement lors de la prochaine utilisation.

 Si vous n'imprimez pas pendant une longue période, il est possible que les buses de la tête d'impression se bouchent. Nous vous conseillons de mettre l'imprimante sous tension au moins une fois toutes les deux semaines pour éviter toute obstruction de la tête d'impression.

Une fois l'imprimante mise sous tension, la tête est automatiquement nettoyée au démarrage. Ne mettez pas l'imprimante hors tension avant la fin du nettoyage.

Laisser l'imprimante pendant trop longtemps sans la mettre sous tension peut entraîner un mauvais fonctionnement. Les réparations sont payantes.

Si vous ne prévoyez pas d'utiliser l'imprimante pendant plus de deux semaines, la maintenance doit être effectuée par un technicien avant et après cette période. Ces opérations de maintenance sont payantes.

Même si une maintenance est effectuée avant la période de stockage, il peut être nécessaire de procéder à une intervention au terme de cette période selon la durée et/ou l'environnement. Les réparations sont payantes.

Contactez votre revendeur ou l'assistance Epson.

- Le rouleau de l'imprimante peut laisser une marque sur le papier resté dans l'imprimante. Le papier peut alors devenir mou ou gondolé, provoquant des problèmes d'alimentation du papier ou de rayure de la tête d'impression. Retirez tout papier lorsque vous rangez l'imprimante.
- Rangez l'imprimante après avoir vérifié que la tête d'impression a été obturée (la tête d'impression se trouve à l'extrême droite). Si la tête d'impression reste exposée pendant une période prolongée, la qualité d'impression peut décroître.

#### Remarque :

Si la tête d'impression n'est pas obturée, mettez l'imprimante sous tension, puis à nouveau hors tension.

Pour éviter toute accumulation de poussière ou de corps étrangers dans l'imprimante, fermez tous les capots lorsque vous ne l'utilisez pas pendant une période prolongée.

Dans ce cas, protégez-la également avec un tissu antistatique ou un autre système de protection.

Les buses de la tête d'impression sont de très petite taille et peuvent facilement s'obstruer si des poussières fines pénètrent dans la tête d'impression. Dans ce cas, vous ne pourrez plus imprimer correctement.

Lorsqu'elle est remise sous tension après une période d'inutilisation prolongée, l'imprimante procède à un nettoyage automatique des têtes pour garantir la qualité d'impression.

Le nettoyage des têtes dure de 10 à 15 minutes.

# Remarques sur la manipulation des recharges et réservoirs d'encre

Tenez compte des points suivants lorsque vous manipulez les recharges et réservoirs d'encre :

□ Ne retirez pas les réservoirs d'encre.

Les réservoirs d'encre sont étalonnés à l'installation. Leur retrait peut nuire à la qualité et aux performances.

- Stockez les recharges à température ambiante, à l'abri de la lumière directe du soleil.
- Pour obtenir une qualité d'impression haute qualité, utilisez l'encre dès que possible avant les dates recommandées indiquées ci-dessous.
  - Date d'utilisation indiquée sur les recharges d'encre
  - 25 jours après la date à laquelle le réservoir d'encre a été rempli
- Dans le cas de recharges d'encre conservées dans un endroit froid pendant une période prolongée, laissez-les se réchauffer à la température de la pièce pendant au moins quatre heures.
- □ Lors du remplissage d'un réservoir d'encre, assurez-vous d'utiliser toute l'encre de la recharge.
- □ Remplissez le réservoir d'encre le plus rapidement possible après ouverture de la recharge.
- Ne posez rien sur le réservoir d'encre et évitez de le cogner. Il pourrait se détacher.

Si le réservoir d'encre se détache, contactez votre revendeur ou l'assistance Epson.

 N'utilisez pas l'imprimante si les encres High Density Black (Noir Haute Densité) et Black (Noir) sont mélangées. Lorsque vous changez de type d'encre Black (Noir), le réservoir d'encre doit être changé uniquement par un technicien de maintenance. Le changement de type d'encre Black (Noir) est un service payant.

Contactez votre revendeur ou l'assistance Epson.

# Remarques concernant la manipulation du papier

Tenez compte des points suivants lors de la manipulation ou du stockage du papier. Si le papier n'est pas en bon état, la qualité d'impression risque de se dégrader.

Consultez la documentation fournie avec chaque papier.

### Remarques sur la manipulation

- □ Ne pliez pas le papier ou n'éraflez pas sa surface.
- Évitez de toucher la surface imprimable du papier avec les mains nues. L'humidité et l'huile présentes sur les mains peuvent affecter la qualité d'impression.
- Manipulez le papier en le tenant par les bords. Nous vous recommandons de porter des gants en coton.
- □ N'humidifiez pas le papier.
- □ Ne jetez pas l'emballage du papier afin de pouvoir l'utiliser pour ranger le papier.
- Évitez de stocker le papier dans des lieux exposés à la lumière directe du soleil, à la chaleur excessive ou à l'humidité.
- Retirez le papier rouleau de l'imprimante lorsqu'il n'est pas utilisé. Rembobinez-le correctement puis rangez-le dans son emballage d'origine livré avec le papier rouleau. Si vous laissez le papier rouleau sur l'imprimante pendant longtemps, sa qualité peut se dégrader.

# Présentation des logiciels fournis

# Contenu du disque de logiciels

Le CD fourni avec l'imprimante contient les logiciels ci-dessous. Installez-les en fonction de vos besoins.

Pour plus d'informations, consultez le Guide réseau (pdf) ou l'aide en ligne de l'application concernée.

#### Remarque :

Le disque fourni ne contient pas de pilotes d'impression. Un logiciel de RIP est requis pour imprimer.

**D** Téléchargez la dernière version du logiciel depuis le site Web EPSON.

#### **Sous Windows**

\* Pour l'imprimante SC-F6000 Series uniquement.

| Nom du logiciel                                             | Présentation                                                                                                    |
|-------------------------------------------------------------|----------------------------------------------------------------------------------------------------|
| Epson Driver and Utilities (Epson<br>Driver et Utilitaires) | Installe le pilote de communication Epson (EPSON SC-F6200 Series Comm Driver ou EPSON SC-F6000 Series Comm Driver).                                                                                                    |
|                                                             | Le pilote de communication Epson est nécessaire pour les communications requises<br>pour la copie des paramètres du papier via le EPSON LFP Remote Panel 2. Il ne s'agit<br>pas des pilotes d'impression. En outre, il est possible que le logiciel RIP n'affiche pas<br>l'état de l'imprimante si le pilote de communication EPSON n'est pas installé lors de la<br>connexion de l'imprimante à un ordinateur via le protocole USB. Reportez-vous au<br>manuel du logiciel RIP pour plus d'informations concernant l'affichage de l'état. |
| EPSON LFP Remote Panel 2*                                   | Le EPSON LFP Remote Panel 2 sert à copier les paramètres du papier définis par le biais<br>du PC et à mettre à jour le microprogramme de l'imprimante.                                                                                                    |
|                                                             | ∠͡͡͡͡͡͡͡͡͡͡͡͡͡͡͡͡͡͡͡͡ːː And And And And And And And And And And                                                                                                    |
|                                                             | ব্রে « Fermeture de EPSON LFP Remote Panel 2 » à la page 25                                                                                                    |
| Epson Network Utilities (Utilitaires<br>réseau Epson)       | Sélectionnez cette option pendant l'installation si l'imprimante et l'ordinateur sont connectés en réseau. Cet utilitaire permet d'utiliser l'assistant pour simplifier la configuration des adresses requises pour les connexions réseau.                                                                                                    |
| EpsonNet Config                                             | Ce logiciel vous permet de configurer différents paramètres réseau de l'imprimante depuis votre ordinateur. Cette fonction est utile puisqu'elle vous permet de saisir adresses et noms à l'aide du clavier.                                                                                                    |

#### Sur Mac

Le logiciel suivant est disponible uniquement pour les imprimantes SC-F6200 Series.

| Nom du logiciel                                       | Présentation                                                                                                    |
|-------------------------------------------------------|----------------------------------------------------------------------------------------------------|
| Epson Network Utilities (Utilitaires<br>réseau Epson) | Sélectionnez cette option pendant l'installation si l'imprimante et l'ordinateur sont connectés en réseau. Cet utilitaire permet d'utiliser l'assistant pour simplifier la configuration des adresses requises pour les connexions réseau. |
| EpsonNet Config                                       | Ce logiciel vous permet de configurer différents paramètres réseau de l'imprimante depuis votre ordinateur. Cette fonction est utile puisqu'elle vous permet de saisir adresses et noms à l'aide du clavier.                               |

5

# **Suppression des logiciels**

#### Important :

- Connectez-vous à un compte « Computer administrator (Administrateur de l'ordinateur) » (un compte avec des administrators privileges (droits administrateur)).
- Saisissez le mot de passe administrateur lorsque le système vous le demande, puis suivez le reste de la procédure.
- □ Fermez toutes les autres applications ouvertes pendant la désinstallation.

#### Windows

Cette section indique comment désinstaller l'application EPSON LFP Remote Panel 2 et le pilote de communication Epson.

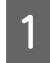

Mettez l'imprimante hors tension et débranchez le câble d'interface.

2 Accédez au Control Panel (Panneau de configuration) et cliquez sur Uninstall a program (Désinstaller un programme) dans la catégorie Programs (Programmes).

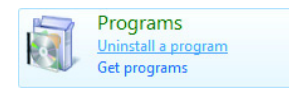

3 Sélectionnez le logiciel que vous souhaitez supprimer, puis cliquez sur Uninstall/Change (Désinstaller/Modifier) (ou Change/Remove

> (Modifier/Supprimer)). Sélectionnez le programme de désinstallation de l'imprimante EPSON SC-F6200 Series

**Comm Driver** ou **EPSON SC-F6000 Series Comm Driver** pour supprimer le pilote de communication Epson.

Pour désinstaller l'application **EPSON LFP Remote Panel 2**, sélectionnez EPSON LFP Remote Panel 2.

Sélectionnez l'icône de l'imprimante cible et cliquez sur **OK**.

Suivez les instructions qui s'affichent à l'écran pour continuer.

Lorsque la boîte de dialogue de suppression s'affiche, cliquez sur **Yes (Oui)**.

Si vous réinstallez le pilote de communication Epson, redémarrez l'ordinateur.

#### Mac OS X

Cette section qui suit indique comment supprimer le EPSON LFP Remote Panel 2.

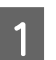

Quittez EPSON LFP Remote Panel 2.

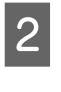

Faites glisser le dossier EPSON LFP Remote Panel 2 depuis le dossier Applications dans la Trash (Corbeille).

Utilisez le Uninstaller pour désinstaller d'autres logiciels. Désinstallez les applications avant de procéder à leur réinstallation ou mise à jour.

#### Téléchargement

Vous pouvez télécharger le Uninstaller sur le site Web Epson.

URL: http://www.epson.com

#### Désinstallation

Suivez les instructions fournies sur le site de téléchargement du Uninstaller.

# Utilisation de EPSON LFP Remote Panel 2

EPSON LFP Remote Panel 2 permet de mettre le micrologiciel à jour à partir d'un ordinateur et de copier la banque de configuration de papier créée dans le menu de configuration de l'imprimante sur un ordinateur.

Vous pouvez la télécharger sur votre site Web Epson local.

#### http://www.epson.com/

# Lancement de EPSON LFP Remote Panel 2

Lancez EPSON LFP Remote Panel 2 lorsque l'imprimante affiche la mention **Prêt**.

#### Windows

1

Le logiciel peut être lancé de l'une des deux manières suivantes :

- Double-cliquez sur l'icône EPSON LFP Remote Panel 2 située sur le bureau. EPSON LFP Remote Panel 2 L'icône est créée lors de l'installation du logiciel.
- Cliquez sur Start (Démarrer) > All Programs (Tous les programmes) (ou Programs (Programmes)) > EPSON LFP Remote Panel 2 — EPSON LFP Remote Panel 2.

2

Cliquez sur l'élément à exécuter dans la fenêtre principale de EPSON LFP Remote Panel 2.

Reportez-vous à l'aide de EPSON LFP Remote Panel 2 pour plus de détails.

#### Mac OS X

Double-cliquez sur **Applications** > **Epson Software** — **EPSON LFP Remote Panel 2** — **EPSON LFP Remote Panel 2** pour ouvrir la fenêtre principale de EPSON LFP Remote Panel 2.

# Fermeture de EPSON LFP Remote Panel 2

Cliquez sur **Finish (Terminer)** dans la fenêtre principale de EPSON LFP Remote Panel 2.

2

# **Opérations de base**

# Chargement et retrait du papier rouleau

# Chargement du papier rouleau

Chargez le papier rouleau après avoir fixé les adaptateurs de rouleau papier fournis.

#### Important :

Introduisez le papier juste avant l'impression. Le rouleau de l'imprimante peut laisser une marque sur le papier resté dans l'imprimante.

#### Remarque :

*Les types de papier utilisables avec l'imprimante sont indiqués dans la section suivante.* 

∠ *S* « Papiers pris en charge » à la page 89

1

Mettez l'imprimante sous tension en appuyant sur la touche  $\circlearrowright$ .

Pour l'imprimante SC-F6200, ouvrez ensuite le capot du papier rouleau.

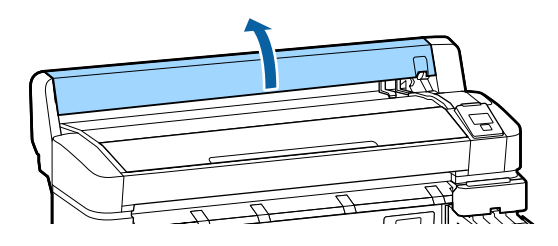

Vérifiez que le levier de verrouillage du support de l'adaptateur est levé.

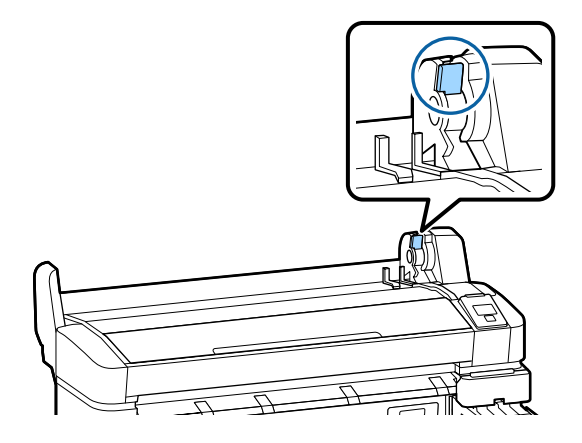

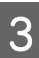

Déposez le papier rouleau sur le plateau, sur le dessus de l'imprimante.

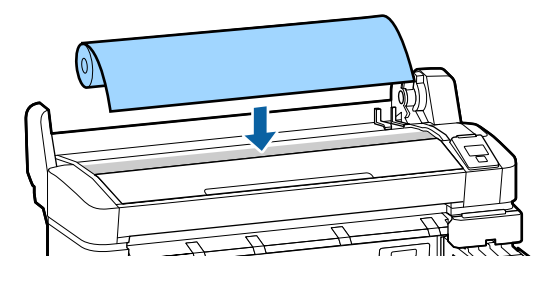

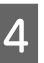

Adaptez la taille des deux adaptateurs de papier rouleau fournis au mandrin du rouleau.

#### Mandrin 7,6 cm (3 pouces)

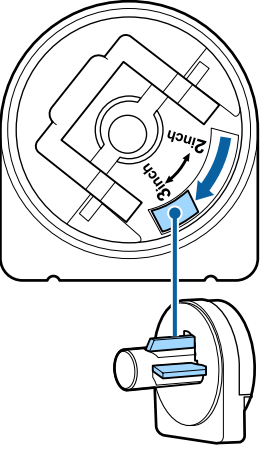

8

9

- Mandrin 5 cm (2 pouces)
- 5

6

Levez le levier de verrouillage de chacun des deux adaptateurs pour papier rouleau afin libérer les verrous.

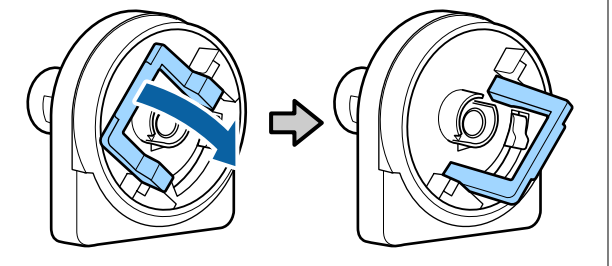

Levez le levier de verrouillage de chacun des deux adaptateurs pour papier rouleau afin libérer les verrous.

Appuyez sur les adaptateurs jusqu'à ce qu'ils soient totalement insérés dans le rouleau, sans aucun espace.

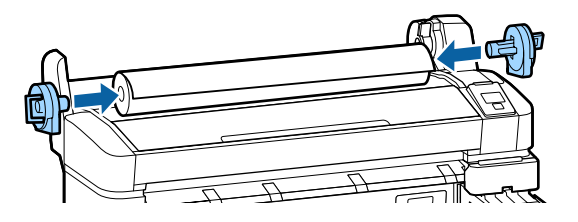

7

Abaissez les leviers pour verrouiller les adaptateurs en place.

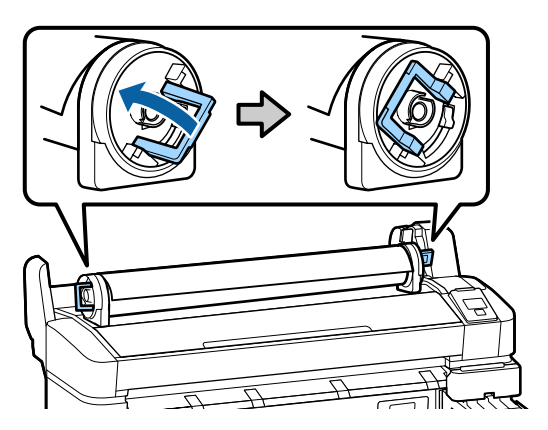

Faites glisser le papier rouleau jusqu'à ce qu'il entre en contact avec les guides pour adaptateurs.

En suivant le guide pour adaptateur, faites glisser lentement le rouleau sur le côté opposé.

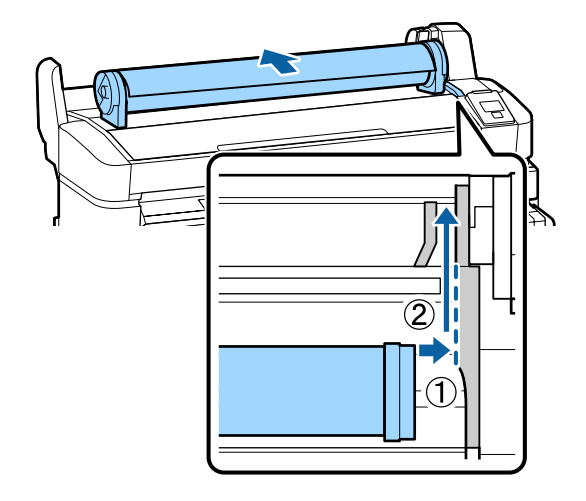

Appuyez sur la touche **□**·**n** sur le panneau de contrôle. Vérifiez que **Papier Rouleau** apparaît en surbrillance dans l'affichage et appuyez sur la touche OK.

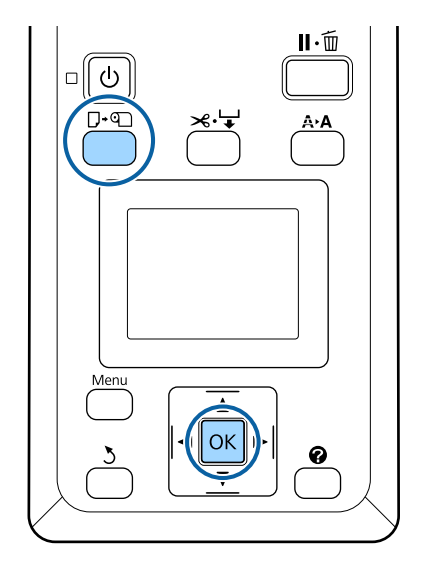

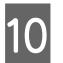

Insérez le papier rouleau dans la fente et tirez pour le faire passer à travers.

Vérifiez que le papier est bien tendu et que son bord n'est pas plié.

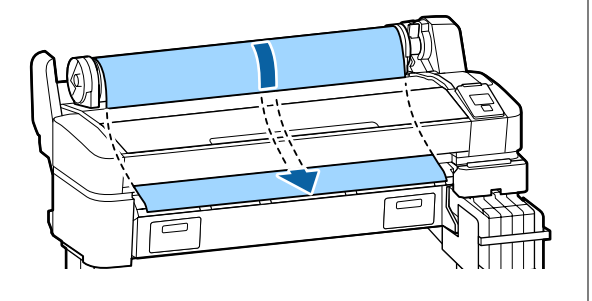

#### **Remarque**:

Ne touchez pas la zone d'impression du papier. Une fois le papier rouleau chargé, faites tourner les adaptateurs de papier rouleau de la façon indiquée pour faire avancer le papier.

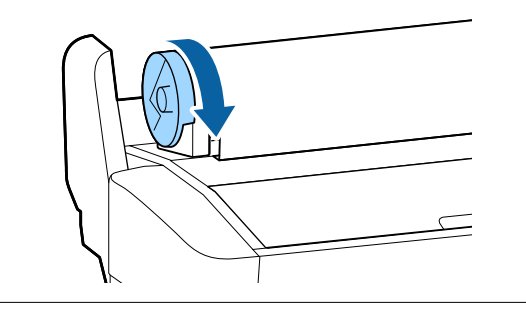

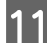

Abaissez le levier de verrouillage du rouleau.

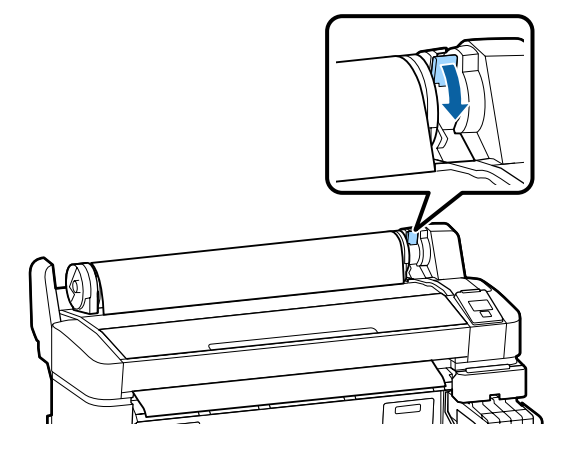

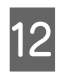

Suivez les instructions qui s'affichent à l'écran et appuyez sur la touche OK.

Le papier est entraîné dans l'imprimante.

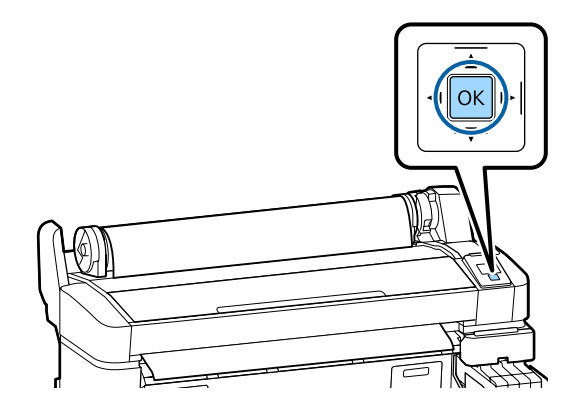

Pour l'imprimante SC-F6200, fermez le capot du papier rouleau.

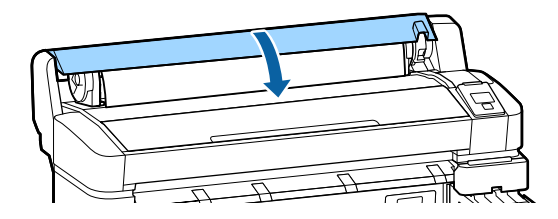

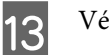

Vérifiez le type de papier.

L'imprimante affiche les paramètres Type de papier et Papier rouleau restant pour le papier sélectionné avec l'imprimante. Pour imprimer avec les paramètres en cours, appuyez sur les touches ▼/▲ pour mettre en surbrillance **Conserver ces réglages** et appuyez sur la touche OK. Pour modifier les paramètres, mettez en surbrillance **Modifier réglages** et appuyez sur la touche OK. ∠ ≪ Affichage et modification des paramètres du papier » à la page 31

## Coupe du papier rouleau

Après l'impression, vous pouvez couper le papier rouleau en utilisant l'une des deux méthodes suivantes.

Découpe auto :

Coupez le papier rouleau après avoir imprimé chaque page automatiquement à l'aide de la coupeuse intégrée.

□ Coupe manuelle :

Appuyez sur la touche ≫ → pour couper le papier rouleau à l'aide de la coupeuse intégrée. Pour couper le papier à l'aide de la coupeuse intégrée, servez-vous de la ligne de coupe imprimée.

#### Remarque :

- La coupe du papier peut prendre un certain temps.
- Certains papiers rouleau ne peuvent pas être coupés avec le cutter intégré. Utilisez alors un cutter acheté dans le commerce.

Suivez les étapes ci-dessous lorsque vous utilisez une coupeuse d'une autre marque.

Appuyez sur la touche ≫ ↓ . Maintenez la touche ▼ enfoncée pour faire avancer le papier afin que l'emplacement de coupe soit situé sous le guide d'éjection du papier. Coupez le papier avec des ciseaux ou un cutter.

### Méthodes de configuration

Utilisez les touches ◀/► du panneau de contrôle pour sélectionner l'onglet ᠅ et appuyez sur la touche OK ou le bouton Menu. Le menu Configuration s'affiche. Sélectionnez Configuration Impr. > Config papier rouleau > Découpe auto > Oui et appuyez sur la touche OK. Pour faire une coupe manuelle, sélectionnez Non. Le paramètre par défaut est Oui.

∠ r « Menu Configuration » à la page 51

### Méthode de coupe manuelle

Si **Découpe auto** est sur **Non**, vous pouvez procéder à la découpe à n'importe quelle position en suivant la procédure suivante, une fois l'impression terminée.

Touches utilisées pour les paramètres suivants

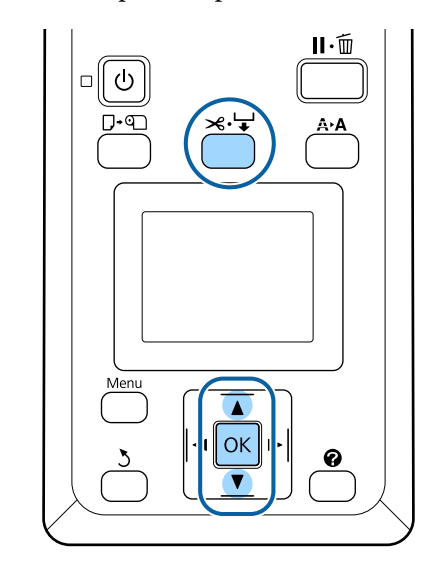

# Papier coupé manuellement à l'aide de la coupeuse intégrée

Appuyez sur la touche ≫.↓. En regardant l'intérieur de l'imprimante sans ouvrir le capot, appuyez sur la touche ▼ pour aligner la position de coupe avec la marque ← située sur la droite à l'intérieur de l'imprimante.

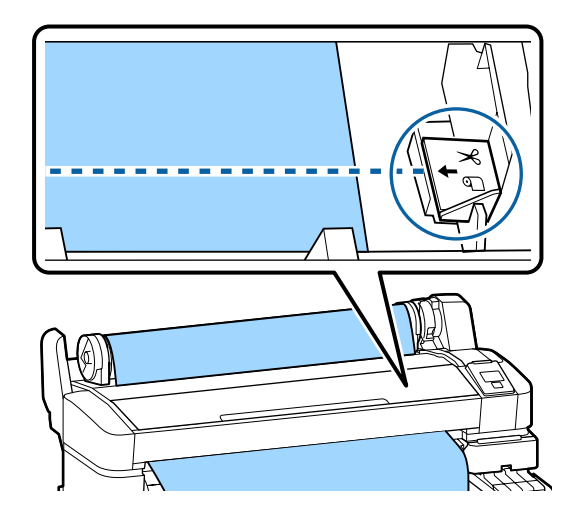

#### Remarque :

La longueur minimale du papier que vous pouvez couper à l'aide de la coupeuse intégrée est fixée de 60 à 127 mm et ne peut pas être modifiée. Si la position de coupe est plus courte que la longueur la plus courte ci-dessus, le papier doit automatiquement être entraîné sur cette longueur, et vous devez donc laisser une marge. Coupez la marge avec un cutter disponible dans le commerce.

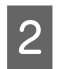

Appuyez sur la touche OK.

Le papier est coupé par le cutter intégré.

### Retrait du rouleau

Cette section décrit comment retirer et conserver le papier rouleau après l'impression. Les rouleaux de l'imprimante peuvent laisser des empreintes sur le papier resté dans l'imprimante.

Touches utilisées pour les paramètres suivants

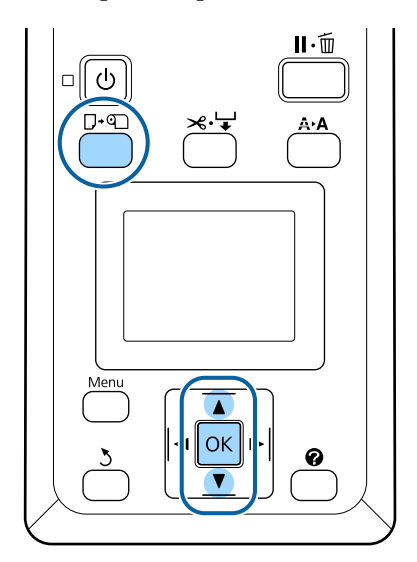

Vérifiez que l'imprimante est prête et appuyez sur la touche □·□.

Le menu Rempl/retirer papier s'affiche.

Appuyez sur les touches  $\bigvee/\triangle$  pour mettre en surbrillance Éjecter le papier et appuyez sur la touche OK.

#### Remarque :

2

Pour utiliser la fonction **Papier rouleau restant**, vous devez saisir la longueur du papier rouleau lorsque celui-ci est mis en place. Pour gérer le papier rouleau restant de manière précise, nous vous recommandons d'ouvrir l'onglet **1** et de noter la quantité de papier rouleau restante lorsque vous le remplacez. 3

Le papier est rembobiné automatiquement.

Une fois le papier rembobiné, l'imprimante affiche **Appuyez sur ①** et chargez du papier.

#### **Remarque** :

Lorsque l'écran affiche **Tournez l'adaptateur de papier rouleau pour enrouler le papier**, rembobinez le papier à la main.

Pour l'imprimante SC-F6200, ouvrez le capot du papier rouleau.

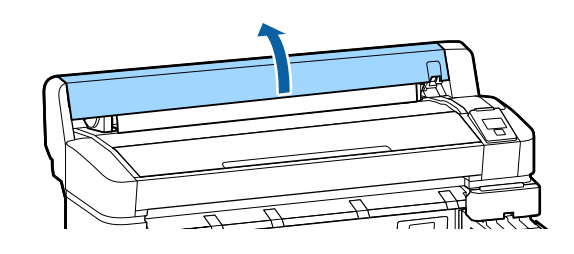

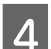

Levez le levier de verrouillage du rouleau.

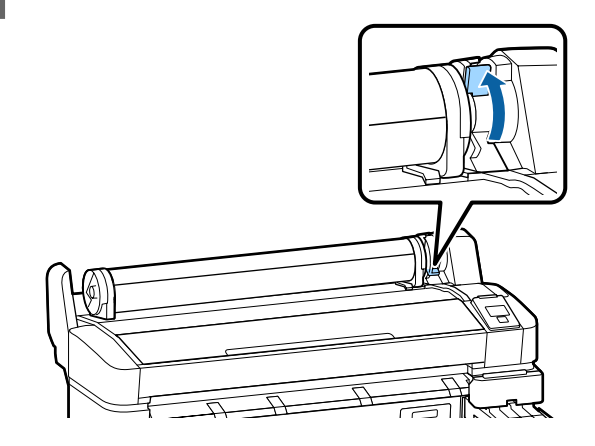

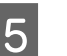

En tenant le papier rouleau par ses adaptateurs, déplacez le rouleau jusqu'au plateau.

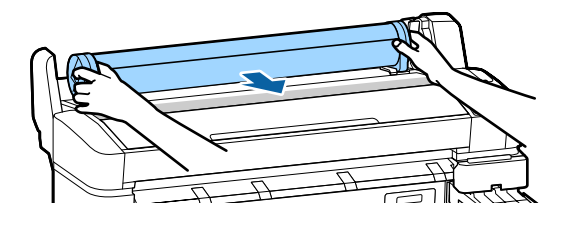

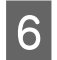

Soulevez les leviers des adaptateurs pour les déverrouiller.

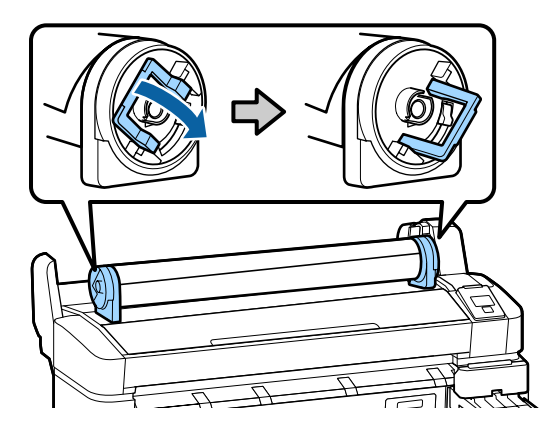

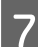

Retirez les adaptateurs de papier rouleau.

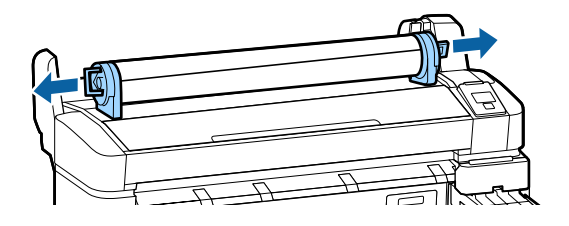

Après avoir soigneusement rembobiné le papier rouleau, rangez-le dans son emballage d'origine.

# Affichage et modification des paramètres du papier

Les informations suivantes sont affichées sur le panneau de contrôle lorsque le papier est chargé.

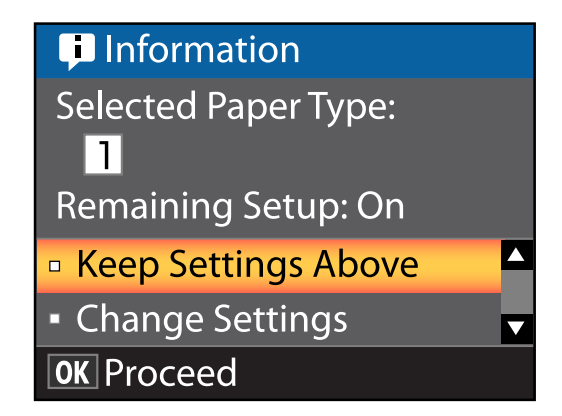

# Contrôle des paramètres du papier

La boîte de dialogue affiche les options suivantes pour le papier chargé dans l'imprimante.

#### Sélect. type papier

L'écran suivant indique les paramètres de base utilisés pour le papier.

Cette imprimante permet de configurer et enregistrer divers paramètres en fonction des caractéristiques du papier utilisé. Vous pouvez enregistrer jusqu'à 10 paramètres dans des espaces de paramétrage numérotés de 1 à 10.

**O Réglages RIP** : l'impression est basée sur les paramètres RIP.

∠ ≪ Enregistrement des paramètres » à la page 34

#### **Configuration restante**

Lorsque cette option est sur **Oui**, la quantité approximative de papier restant est calculée en fonction de la longueur de papier définie et de la quantité utilisée pour l'impression. Cette valeur apparaît dans la zone d'affichage des informations de l'onglet **1**. Ceci vous permet de vérifier la quantité de papier restante à l'écran avant d'imprimer, pour savoir à quel moment vous devez remplacer le papier. Vous pouvez aussi définir une valeur seuil qui, lorsqu'elle est franchie, déclenche l'affichage d'un message d'avertissement.

# Réglage des paramètres

Suivez les étapes ci-dessous pour modifier les paramètres affichés.

Touches utilisées pour les paramètres suivants

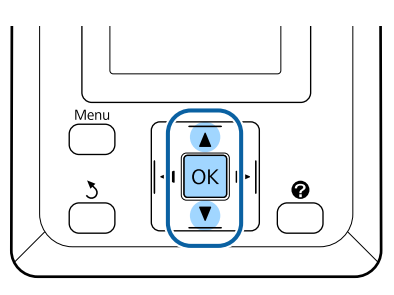

1

Sélectionnez une option.

# Pour imprimer en utilisant les paramètres en cours

Appuyez sur les touches ▼/▲ pour mettre en surbrillance **Conserver ces réglages** et appuyez sur la touche OK.

Passez à l'étape 6.

#### Pour modifier les paramètres

Appuyez sur les touches  $\bigvee/A$  pour mettre en surbrillance **Modifier réglages** et appuyez sur la touche OK.

2

Mettez en surbrillance le paramètre que vous souhaitez modifier et appuyez sur la touche OK.

Mettez une option en surbrillance et appuyez sur la touche OK.

Appuyez sur la touche 5 pour retourner à la boîte de dialogue illustrée à l'Étape 2.

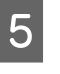

Une fois les paramètres définis, mettez en surbrillance **Quitter** et appuyez sur la touche OK.

6 Si **Oui** est sélectionné pour **Config restante**, vous êtes invité à saisir la longueur du rouleau. Appuyez sur les touches ▼/▲ pour choisir une valeur allant de 5,0 à 999,5 m et appuyez sur la touche OK. La longueur du papier est configurée par incréments de 0,5 m.

Après une courte pause, l'imprimante affiche le message **Prêt**, pour indiquer qu'elle est prête à imprimer. Envoyez les données à imprimer depuis un ordinateur.

# **Remplacement du papier**

Cette section explique comment remplacer le papier. La procédure s'affiche sur le panneau de commande. Suivez ces instructions.

Touches utilisées pour les paramètres suivants

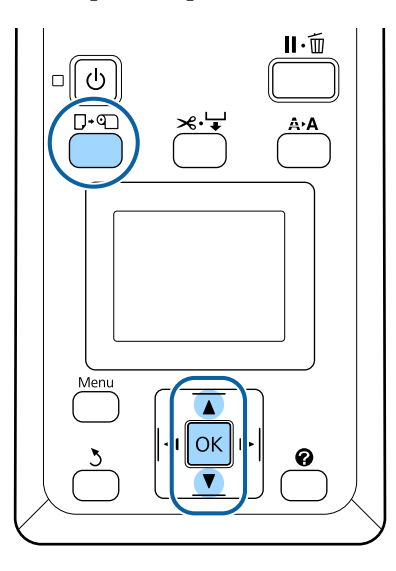

Vérifiez que l'imprimante est prête et appuyez sur la touche **□**·□.

Le menu Rempl/retirer papier s'affiche.

Appuyez sur les touches  $\bigvee/\triangle$  pour sélectionner le papier rouleau et appuyez sur la touche OK.

#### Remarque :

Pour utiliser la fonction **Papier rouleau restant**, vous devez saisir la longueur du papier rouleau lorsque celui-ci est mis en place. Pour gérer le papier rouleau restant de manière précise, nous vous recommandons d'ouvrir l'onglet **1** et de noter la quantité de papier rouleau restante lorsque vous le remplacez.

3

Le rouleau se rembobine automatiquement.

#### Remarque :

Lorsque l'écran affiche **Tournez l'adaptateur de papier rouleau pour enrouler le papier**, rembobinez le papier à la main. Suivez les instructions qui s'affichent à l'écran pour charger le papier rouleau pour le travail suivant.

# **Avant impression**

Avant d'imprimer, configurez les paramètres du papier que vous allez utiliser. Les paramètres sont ajustés de la façon suivante :

□ Sélectionnez **Paramètre papier perso** dans le menu Papier de l'imprimante.

EPSON LFP Remote Panel 2 Vous pouvez utiliser pour copier dans l'ordinateur les paramètres du papier configurés dans le menu des paramètres de l'imprimante.

#### Remarque :

- Avant de configurer le papier personnalisé, vérifiez ses caractéristiques, telles que la tension du papier, la fixation de l'encre ou l'épaisseur du papier. Pour les caractéristiques du papier, vérifiez la documentation du papier ou adressez-vous à votre revendeur local.
- □ Testez la qualité d'impression avec cette imprimante avant d'acheter d'importantes quantités de papier.

# Enregistrement des paramètres optimaux pour le papier (paramètres du papier)

Vous pouvez configurer et enregistrer un ensemble de paramètres papier en fonction des caractéristiques du papier que vous prévoyez d'utiliser pour imprimer.

Vous pouvez enregistrer les paramètres du papier que vous utilisez souvent pour basculer facilement entre différents groupes de paramètres.

Vous pouvez enregistrer jusqu'à 10 groupes de paramètres papier.

Cette section décrit les paramètres que vous pouvez configurer et comment les enregistrer.

# Détails des paramètres papier personnalisés

Vous pouvez configurer les caractéristiques suivantes dans les paramètres papier personnalisés :

- Sélect papier réf.
- □ Écart Du Cylindre
- Détecter épaisseur pap
- **Réglage** Alim Papier
- □ Aspiration Papier
- Tension papier rouleau
- Supprimer Inclinaison
- Nom réglage

Détails paramètre 27 « Menu Papier » à la page 47

## **Enregistrement des paramètres**

Procédez comme suit pour enregistrer les paramètres du papier.

Touches utilisées pour les paramètres suivants

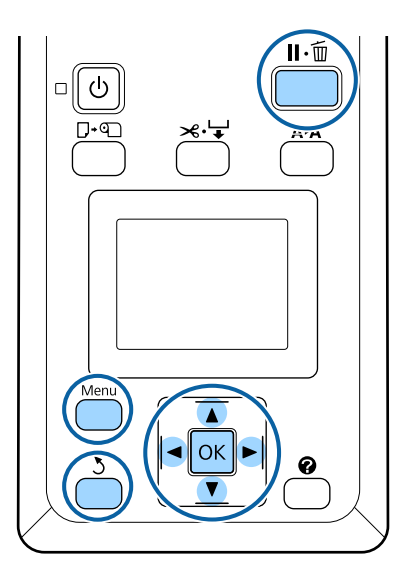

### Sélection de la destination de l'enregistrement des Paramètres papier perso

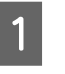

Vérifiez que l'imprimante est prête à imprimer. Appuyez sur les touches **◄/**► pour ouvrir l'onglet • , puis appuyez sur la touche OK.

Le menu Papier s'affiche.

Appuyez sur les touches  $\nabla/\triangle$  pour mettre en 2 surbrillance Paramètre papier perso et appuyez sur la touche OK.

Le menu Paramètre papier perso s'affiche.

Utilisez les touches **▼**/**▲** pour sélectionner le 3 numéro de banque (compris entre 1 et 10) à utiliser pour enregistrer les paramètres papier personnalisés et appuyez sur la touche OK.

> Le menu des paramètres papier perso du numéro sélectionné s'affiche.

Notez que si vous sélectionnez un numéro pour lequel des paramètres ont déjà été enregistrés, les anciens paramètres sont perdus.

#### Remarque :

Appuyez sur la touche **II** · **<sup>™</sup>** pour fermer le menu des paramètres.

### Sélect papier réf.

Sélectionnez le type de papier le plus proche des caractéristiques du papier que vous utilisez.

> Sélectionnez **Sélect papier réf.** dans le menu des paramètres du papier et appuyez sur la touche OK.

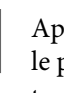

Appuyez sur les touches **▼**/**▲** pour sélectionner le papier de référence et appuyez sur la touche OK.

Appuyez sur les touches **▼**/**▲** pour sélectionner 3 le papier dont les caractéristiques sont les plus proches de celui que vous utilisez et appuyez sur la touche OK.

4

Appuyez deux fois sur la touche 5 pour retourner au menu des paramètres du papier.

# Écart Du Cylindre

Sélectionnez l'écart du cylindre correspondant à la distance entre tête d'impression et papier. En règle générale, sélectionnez Standard. Sélectionnez un paramètre plus grand si vous trouvez que la qualité des images imprimées laisse à désirer. Si, après l'exécution de l'alignement des têtes, vous estimez que l'alignement n'est pas parfait, sélectionnez Étroit.

- 1 Appuyez sur les touches V/▲ dans le menu des paramètres du papier pour mettre en surbrillance Écart Du Cylindre et appuyez sur la touche OK.
- 2

3

Appuyez sur les touches ♥/▲ pour sélectionner la valeur du paramètre cible et appuyez sur la touche OK.

Appuyez sur la touche 5 pour retourner au menu des paramètres du papier.

## Détecter épaisseur pap

Vous pouvez imprimer un motif de détection de l'épaisseur du papier et définir l'épaisseur de papier optimale en fonction de l'impression.

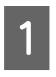

Appuyez sur les touches ▼/▲ dans le menu des paramètres du papier pour mettre en surbrillance **Détecter épaisseur pap** et appuyez sur la touche OK.

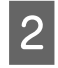

Appuyez sur la touche OK pour imprimer le motif de détection de l'épaisseur.

3 Appuyez sur les touches ▼/▲ pour sélectionner le numéro du motif imprimé présentant le moins d'écart entre les lignes, puis appuyez sur la touche OK pour que l'imprimante soit de nouveau prête à imprimer.

## **Réglage Alim Papier**

Si le réglage d'alimen tation du papier n'est pas correct, des bandes (bandes horizontales ou décolorations) peuvent apparaître. Si l'apparition de bandes n'est pas résolue par un nettoyage des têtes ou si vous procédez à un Alignement Des Têtes, ajustez la quantité de papier insérée. Pour plus de détails, voir la section suivante.

## **Aspiration Papier**

Dans le cas d'un papier fin, une valeur trop élevée augmentera la distance entre le papier et la tête d'impression, et provoquera donc une détérioration de la qualité d'impression ou une alimentation incorrecte du papier. Si cela se produit, réduisez l'aspiration papier.

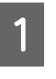

Appuyez sur les touches ▼/▲ dans le menu des paramètres du papier pour mettre en surbrillance **Aspiration Papier** et appuyez sur la touche OK.

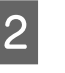

Appuyez sur les touches  $\bigvee/\triangle$  pour sélectionner la valeur cible et appuyez sur la touche OK.

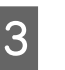

Appuyez sur la touche 5 pour retourner au menu des paramètres du papier.

## Tension papier rouleau

Sélectionnez **Élevée** ou **Plus Élevée** si le papier fait des plis pendant l'impression.

1

Appuyez sur les touches ♥/▲ dans le menu des paramètres du papier pour mettre en surbrillance **Tension papier rouleau** et appuyez sur la touche OK.

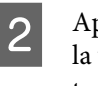

Appuyez sur les touches ▼/▲ pour sélectionner la valeur du paramètre cible et appuyez sur la touche OK.

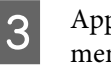

Appuyez sur la touche 5 pour retourner au menu des paramètres du papier.

## Supprimer Inclinaison

Ceci permet de régler l'alimentation pour éviter que le papier ne se mette en biais.

Appuyez sur les touches ▼/▲ dans le menu des paramètres du papier pour mettre en surbrillance **Supprimer Inclinaison** et appuyez sur la touche OK.

Appuyez sur les touches ▼/▲ pour sélectionner 2 Oui pour réduire l'inclinaison du papier pendant l'alimentation, ou sur Non pour désactiver cette fonction, puis appuyez sur le bouton OK.

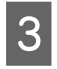

Appuyez sur la touche 3 pour retourner au menu des paramètres du papier.

### Nom réglage

Vous pouvez donner un nom aux paramètres de papier personnalisés. Choisissez un nom facile à mémoriser pour accélérer la sélection.

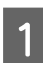

Appuyez sur les touches  $\nabla/\blacktriangle$  dans le menu des paramètres du papier pour mettre en surbrillance le Nom réglage et appuyez sur la touche OK.

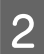

Indiquez le nom du paramètre.

Vous pouvez passer d'un type de caractère à un autre en appuyant sur la touche Menu. L'ordre est le suivant : majuscules -> minuscules -> chiffres/symboles.

Appuyez sur les touches ▼/▲ pour modifier le type de caractère utilisé.

Une fois le caractère souhaité affiché, appuyez sur la touche ▶ pour confirmer.

Le curseur passe alors à la zone de saisie suivante. Répétez cette procédure jusqu'à ce que vous ayez terminé.

En cas d'erreur, appuyez sur la touche ◀ pour effacer le caractère précédent.

- Une fois le nom saisi, appuyez sur la touche OK.
- 3

Appuyez sur la touche 3 pour retourner au menu des paramètres du papier.

# **Réglage Alim Papier**

Si le réglage d'alimen tation du papier n'est pas correct, des bandes (bandes horizontales ou décolorations) peuvent apparaître. Si l'apparition de bandes n'est pas résolue par un nettoyage des têtes ou si vous procédez à un alignement des têtes, ajustez la quantité de papier insérée. Vous pouvez définir le Réglage Alim Papier de l'une des trois manières suivantes :

- Vous pouvez inspecter visuellement les résultats de l'impression et saisir une correction à la main. Consultez la section suivante lors de l'impression d'un motif de réglage.
- Modifiez la valeur en fonction des bandes observées. La valeur de la correction est définie par rapport à une longueur de référence de 1 mètre (-0,70 à +0,70 %).

∠ Modification manuelle de la valeur de réglage » à la page 37

□ Vous pouvez saisir une correction lors de l'impression et inspecter les résultats.

∠ r « Réglages lors de l'impression » à la page 37

# Impression d'un motif d'alignement pour procéder à la correction

Touches utilisées pour les paramètres suivants

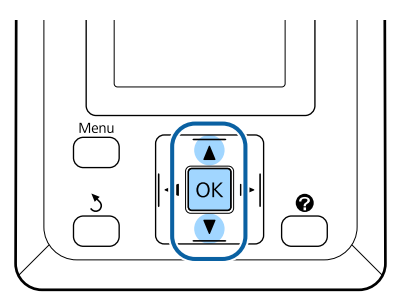

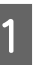

Sélectionnez Paramètre papier perso et appuyez sur le menu papier.
#### **Opérations de base**

- 2 Utilisez les touches V/▲ pour sélectionner le numéro de banque (compris entre 1 et 10) à utiliser pour enregistrer les paramètres papier personnalisés et appuyez sur la touche OK.
- 3 Appuyez sur les touches ▼/▲ pour mettre en surbrillance **Réglage Alim Papier** et appuyez sur la touche OK.
- 4 Sélectionnez **Motif** et appuyez sur la touche OK.
- 5 Appuyez sur la touche OK pour imprimer un motif de réglage.
  - Mesurez les distances entre les symboles « + » dans le motif de réglage imprimé.

Utilisez seulement la distance entre les symboles du centre ou la moyenne des distances entre les symboles de gauche, du centre et de droite.

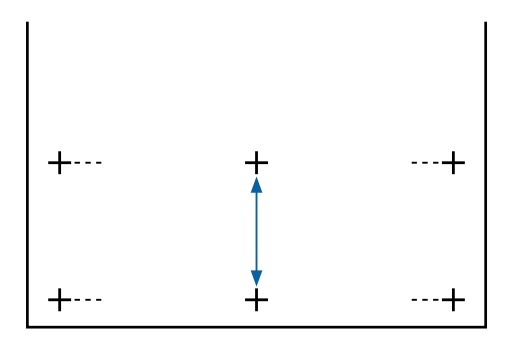

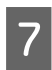

6

Appuyez sur les touches ▲/▼ pour indiquer la valeur mesurée et appuyez sur la touche OK.

# Modification manuelle de la valeur de réglage

Touches utilisées pour les paramètres suivants

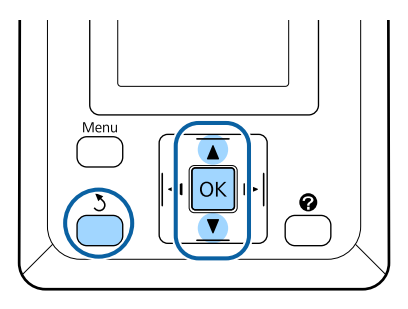

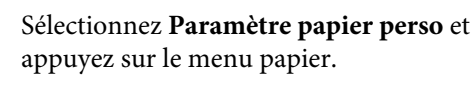

- 2 Utilisez les touches V/▲ pour sélectionner le numéro de banque (compris entre 1 et 10) à utiliser pour enregistrer les paramètres papier personnalisés et appuyez sur la touche OK.
- 3 Appuyez sur les touches ▼/▲ pour mettre en surbrillance **Réglage Alim Papier** et appuyez sur la touche OK.
- 4 Sélectionnez Valeur et appuyez sur la touche OK.

5

6

- Appuyez sur les touches ▼/▲ pour sélectionner
- la valeur cible et appuyez sur la touche OK.
- Appuyez deux fois sur la touche 5 pour retourner au menu des paramètres du papier.

### Réglages lors de l'impression

Touches utilisées pour les paramètres suivants

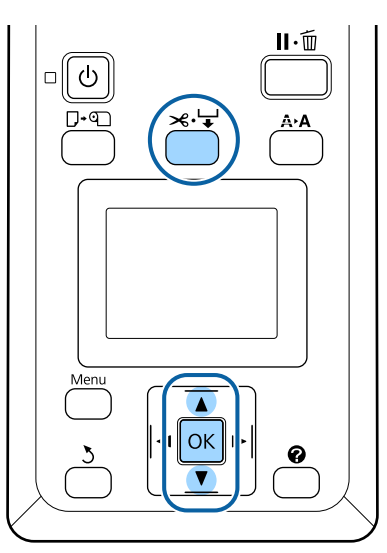

1

2

Appuyez sur la touche ≫. ↓ lors de l'impression.

Une valeur de réglage s'affiche. Utilisez les touches  $\blacktriangle/\nabla$  pour sélectionner une valeur.

Si l'alimentation est trop faible, des bandes noires (rayures foncées) apparaissent. Vous devez alors augmenter l'alimentation. Si, au contraire, l'alimentation est trop élevée, des bandes blanches (rayures pâles) apparaissent. Vous devez alors réduire l'alimentation.

Si vous n'êtes pas satisfait des résultats, utilisez les touches ▼/▲ pour saisir une valeur de réglage.

Appuyez sur la touche OK une fois les réglages terminés.

#### Remarque :

3

Si le paramètre est modifié, l'icône s'affiche sur l'écran du panneau de commande, comme indiqué ci-dessous. Pour effacer l'icône, procédez comme suit :

- Définissez de nouveau le **Réglage Alim Papier**
- **Exécutez Rétablir paramètres**

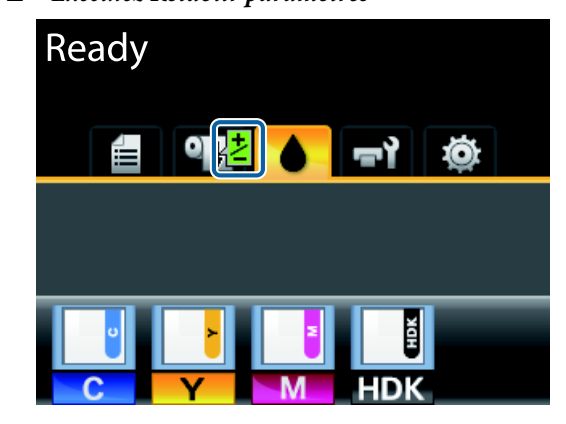

## Zone imprimable

Cette section décrit les zones imprimables pour l'imprimante.

Si la marge définie dans une application est supérieure aux valeurs de configuration suivantes, les sections excédant les marges spécifiées ne sont pas imprimées. Par exemple, si les marges gauche et droite sont configurées sur 15 mm dans le menu et que le document remplit la page, les bandes de 15 mm sur les deux côtés ne sont pas imprimées.

La zone grise dans l'illustration ci-dessous indique la zone imprimable.

La flèche de l'illustration indique la direction du papier éjecté.

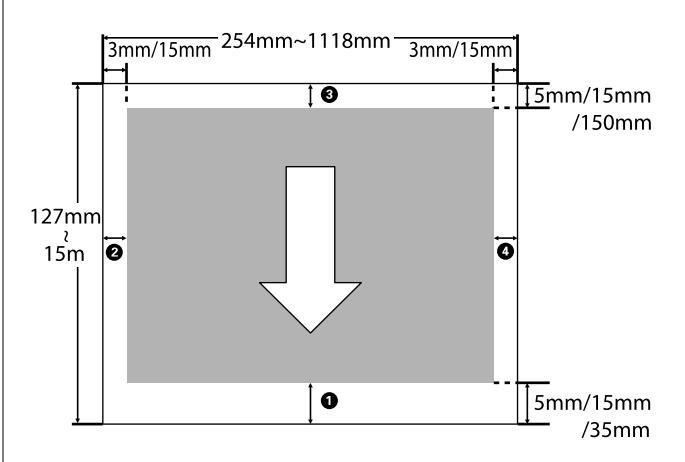

Pour le papier rouleau, les marges dépendent de l'option sélectionnée pour **Marge Papier Rouleau** dans le menu, comme indiqué dans le tableau ci-dessous.

Paramètres de **Marge Papier Rouleau** ∠𝔅 « Menu Configuration » à la page 51

indique les paramètres par défaut.

| Paramètre de Marge Pa-<br>pier Rouleau | Valeurs de la marge          |  |
|----------------------------------------|------------------------------|--|
| Normale                                | <b>1</b> , <b>3</b> = 15 mm* |  |
|                                        | <b>2</b> , <b>4</b> =3 mm    |  |
| Haut/Bas 15mm                          | <b>1</b> , <b>3</b> = 15 mm  |  |
|                                        | <b>2</b> , <b>4</b> = 3 mm   |  |

| operations de base |
|--------------------|
|--------------------|

| Paramètre de Marge Pa-<br>pier Rouleau | Valeurs de la marge                               |
|----------------------------------------|---------------------------------------------------|
| Haut 35/Bas 15mm                       | <b>1</b> = 35 mm                                  |
|                                        | <b>3</b> = 15 mm                                  |
|                                        | <b>2</b> , <b>4</b> = 3 mm                        |
| Haut 15/Bas 150mm                      | <b>1</b> = 15 mm                                  |
|                                        | <b>3</b> = 150 mm                                 |
|                                        | <b>2</b> , <b>4</b> = 3 mm                        |
| Haut/Bas 5mm                           | <b>1</b> , <b>3</b> = 5 mm                        |
|                                        | <b>2</b> , <b>4</b> = 3 mm                        |
| 15mm                                   | <b>1</b> , <b>2</b> , <b>3</b> , <b>4</b> = 15 mm |

\* Si vous sélectionnez **Normale** avec l'un des types de papier de la section **Sélect. type papier** du menu Papier, la valeur de **1** est 20 mm.

#### Premium Glossy 250/Premium Semigloss 250/ Premium Luster 260/Premium Semimatte 260

En cas d'impression dans les modes d'impression suivants de l'imprimante SC-F6200 Series, les marges de papier rouleau suivantes sont définies.

indique les paramètres par défaut.

#### 360 × 720 2 pass

| Paramètre de Marge Pa-<br>pier Rouleau | Valeurs de la marge        |
|----------------------------------------|----------------------------|
| Normale                                | $0 = 29  \text{mm}^*$      |
|                                        | <b>3</b> = 15 mm           |
|                                        | <b>2</b> , <b>4</b> = 3 mm |
| Haut/Bas 15mm                          | <b>1</b> = 29 mm           |
|                                        | <b>3</b> = 15 mm           |
|                                        | <b>2</b> , <b>4</b> = 3 mm |
| Haut 35/Bas 15mm                       | <b>1</b> = 49 mm           |
|                                        | <b>3</b> = 15 mm           |
|                                        | <b>2</b> , <b>4</b> = 3 mm |

| Paramètre de Marge Pa-<br>pier Rouleau | Valeurs de la marge                    |  |
|----------------------------------------|----------------------------------------|--|
| Haut 15/Bas 150mm                      | <b>1</b> = 29 mm                       |  |
|                                        | <b>3</b> = 150 mm                      |  |
|                                        | <b>2</b> , <b>4</b> = 3 mm             |  |
| Haut/Bas 5mm                           | <b>1</b> = 19 mm                       |  |
|                                        | <b>3</b> = 5 mm                        |  |
|                                        | <b>2</b> , <b>4</b> = 3 mm             |  |
| 15mm                                   | <b>1</b> = 29 mm                       |  |
|                                        | <b>2</b> , <b>3</b> , <b>4</b> = 15 mm |  |

#### 360 × 720 3 pass

| Paramètre de Marge Pa-<br>pier Rouleau | Valeurs de la marge                    |
|----------------------------------------|----------------------------------------|
| Normale                                | <b>1</b> = 31 mm <sup>*</sup>          |
|                                        | <b>3</b> = 15 mm                       |
|                                        | <b>2</b> , <b>4</b> = 3 mm             |
| Haut/Bas 15mm                          | <b>1</b> = 31 mm                       |
|                                        | <b>3</b> = 15 mm                       |
|                                        | <b>2</b> , <b>4</b> = 3 mm             |
| Haut 35/Bas 15mm                       | <b>1</b> = 51 mm                       |
|                                        | <b>3</b> = 15 mm                       |
|                                        | <b>2</b> , <b>4</b> = 3 mm             |
| Haut 15/Bas 150mm                      | <b>1</b> = 31 mm                       |
|                                        | <b>3</b> = 150 mm                      |
|                                        | <b>2</b> , <b>4</b> = 3 mm             |
| Haut/Bas 5mm                           | <b>1</b> = 21 mm                       |
|                                        | <b>3</b> = 5 mm                        |
|                                        | <b>2</b> , <b>4</b> = 3 mm             |
| 15mm                                   | <b>1</b> = 31 mm                       |
|                                        | <b>2</b> , <b>3</b> , <b>4</b> = 15 mm |

\* Si vous sélectionnez **Normale** avec l'un des types de papier de la section **Sélect. type papier** du menu Papier, 5 mm sont ajoutés à la marge de **①**.

Premium Glossy 250/Premium Semigloss 250/ Premium Luster 260/Premium Semimatte 260

#### Important :

- L'impression est déformée lorsque le bord arrière du papier rouleau sort du mandrin. Veillez à ce que le bord arrière n'entre pas dans la zone d'impression.
- □ *Le format d'impression ne change pas lorsque les marges sont modifiées.*

# Mise hors tension à l'aide de la fonction Gestion Alimentation

L'imprimante est dotée de deux options de gestion de l'alimentation.

□ Mode Veille

L'imprimante passe en mode Veille en l'absence d'erreurs, si aucun travail d'impression n'est reçu ou si aucune opération n'a lieu sur le panneau de contrôle ou ailleurs. Lorsque l'imprimante passe en mode Veille, l'écran du panneau de contrôle s'éteint et les moteurs et autres pièces internes s'éteignent afin de réduire la consommation électrique.

Appuyez sur la touche <sup>(J)</sup> pour quitter le mode Veille et revenir à l'état normal. Le délai au bout duquel l'imprimante entre en mode Veille peut être défini de 5 à 240 minutes. Par défaut, l'imprimante passe en mode Veille si aucune opération n'est exécutée pendant 15 minutes. Le délai peut être modifié à partir du menu Configuration. ∠ (Menu Configuration » à la page 51

#### Remarque :

Lorsque l'imprimante passe en mode Veille, l'écran du panneau de contrôle devient vide comme si l'appareil était éteint, mais le témoin (b) reste allumé.

#### Gestion Alimentation

L'imprimante est équipée d'une option Gestion Alimentation qui l'éteint automatiquement si aucune erreur ne se produit, si aucun travail n'est reçu ou si aucune opération n'est effectuée sur le panneau de contrôle ou le matériel pendant la durée définie. Le délai au bout duquel l'imprimante s'éteint automatiquement peut être défini de 1 à 24 heures, par incréments d'une heure.

#### Par défaut, l'imprimante s'éteint

automatiquement en l'absence d'erreurs, si aucun travail d'impression n'est reçu ou si aucune opération n'est effectuée sur le panneau de contrôle ou ailleurs pendant huit heures. Vous pouvez définir les paramètres Gestion Alimentation depuis le menu Configuration

#### À propos de la gestion de l'alimentation

Vous pouvez régler un délai avant que la gestion de l'alimentation ne s'applique. Toute augmentation a un impact sur la consommation énergétique de l'imprimante. Prenez en compte l'environnement avant d'apporter le moindre changement.

# Annulation d'une impression

Appuyez sur la touche **II**. ™ de l'imprimante, sélectionnez **Annuler Le Travail** à l'écran, puis appuyez sur la touche **OK**.

Le travail d'impression est annulé même en cours d'impression. Un certain délai peut s'écouler avant que l'imprimante revienne à l'état Prêt après l'annulation d'un travail.

# **Opérations du menu**

Les étapes d'affichage des différents menus sont décrites ci-après.

Les opérations du menu sont expliquées en prenant pour exemple le menu Papier de l'imprimante SC-F6200 Series.

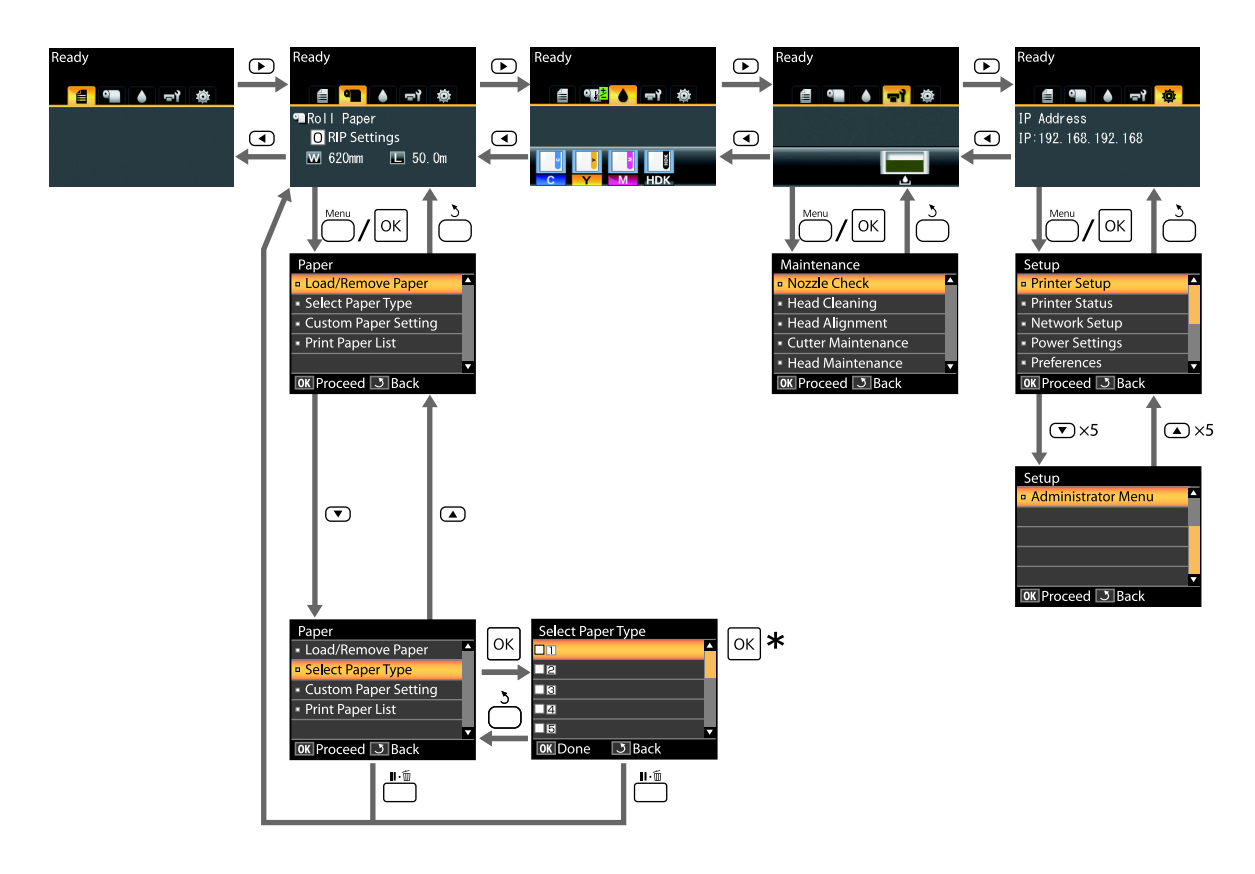

\* Après avoir appuyé sur la touche OK pour sélectionner l'option en surbrillance, appuyez sur la touche 3 pour revenir au menu précédent. Appuyez sur la touche II · m pour sortir.

### Liste des menus

Les éléments et options disponibles dans le menu sont décrits ci-après. Voir les pages de référence pour plus de détails sur chaque élément.

#### Menu Travail d'impression

🖉 « Menu Travail d'impression » à la page 47

Les éléments et valeurs de paramétrage marqués d'un astérisque concernent les modèles d'imprimante suivants.

- \*1: Imprimante SC-F6000 Series uniquement
- \*2: Disponible uniquement pour les modèles dotés d'un Bidon d'encre résiduelle

| Élément de menu                    | Description                              |  |
|------------------------------------|------------------------------------------|--|
| Impr. rapport tâches <sup>*1</sup> | Appuyez sur OK pour lancer l'impression. |  |

#### Menu Papier

#### ∠ r « Menu Papier » à la page 47

| Élément de menu          |                                                         | Description                                                                    |
|--------------------------|---------------------------------------------------------|--------------------------------------------------------------------------------|
| Rempl/retirer pa-        | Éjecter le papier                                       | Affiche les instructions de retrait du papier.                                 |
| pier                     | Papier rouleau                                          | Affiche les instructions de chargement du papier.                              |
| Sélect. type pa-<br>pier | 1 à 10 (numéro de banque de paramétra-<br>ge de papier) | Affiche la liste des noms des types de papier personnalisés par l'utilisateur. |
|                          | Réglages RIP                                            | -                                                                              |

| Élément de menu                                           |                             | Description                                            |                                               |                                    |
|-----------------------------------------------------------|-----------------------------|--------------------------------------------------------|-----------------------------------------------|------------------------------------|
| Paramètre pa-<br>pier perso XXXXXXXXXX<br>(nom du type de | XXXXXXXXXXXXX               | Sélect papier réf.                                     | Photo Paper                                   | Affiche le nom du papier<br>EPSON. |
|                                                           | (nom du type de             |                                                        | Matte Paper                                   |                                    |
|                                                           | papier person-<br>nalisé)   |                                                        | Plain Paper                                   |                                    |
|                                                           |                             |                                                        | Others                                        |                                    |
|                                                           |                             |                                                        | Aucun Papier Sélect                           | Aucun Papier Sélect                |
|                                                           |                             | Écart Du Cylindre                                      | Étroit, Standard, Grand, Plus Grand           |                                    |
|                                                           | Détecter épaisseur<br>pap   | Appuyez sur OK pour lancer l'impression.               |                                               |                                    |
|                                                           | Réglage Alim Papier         | Motif                                                  | Appuyez sur OK pour lan-<br>cer l'impression. |                                    |
|                                                           |                             | Valeur                                                 | -0,70 à +0,70 %                               |                                    |
|                                                           | Aspiration Papier           | -4 à 0                                                 |                                               |                                    |
|                                                           | Tension papier rou-<br>leau | Normale, Élevée, Plus Élevée                           |                                               |                                    |
|                                                           | Supprimer Inclinai-<br>son  | Oui, Non                                               |                                               |                                    |
|                                                           | Nom réglage                 | 22 caractères ou moins (lettres, chiffres et symboles) |                                               |                                    |
|                                                           |                             | Rétablir paramètres                                    | Oui, Non                                      |                                    |
| Impr liste papiers                                        |                             | Appuyez sur OK pour lance                              | r l'impression.                               |                                    |

#### 🐨 Menu Maintenance

Les éléments et valeurs de paramétrage marqués d'un astérisque concernent les modèles d'imprimante suivants.

\*1: Imprimante SC-F6000 Series uniquement

\*2: Disponible uniquement pour les modèles dotés d'un Bidon d'encre résiduelle

| Élément de menu         |                     | Description                                          |  |
|-------------------------|---------------------|------------------------------------------------------|--|
| Vérif Buses             |                     | Appuyez sur OK pour lancer l'impression.             |  |
| Nettoyage de la         | Toutes les buses    | Exécuter (léger), Exécuter (moyen), Exécuter (lourd) |  |
| tête                    | Buses sélectionnées | Exécuter (léger), Exécuter (moyen), Exécuter (lourd) |  |
| Alignement Des<br>Têtes | Manuel(Uni-D)       | Appuyez sur OK pour lancer l'impression.             |  |
|                         | Manuel(Bi-D)        |                                                      |  |
| Maintenance<br>cutter   | Régler pos. découpe | -3 à 3mm                                             |  |
|                         | Remplacer le cutter | Appuyez sur OK pour commencer le remplacement.       |  |

| Élément de menu                     | Description |
|-------------------------------------|-------------|
| Maintenance tête                    | Oui, Non    |
| Compteur encre usagée <sup>*2</sup> | -           |

#### Menu Configuration

∠ r « Menu Configuration » à la page 51

Les éléments et valeurs de paramétrage marqués d'un astérisque concernent les modèles d'imprimante suivants.

\*1: Imprimante SC-F6000 Series uniquement

\*2: Disponible uniquement pour les modèles dotés d'un Bidon d'encre résiduelle

| Élément de menu                              |                       |                             | Description                                                                         |
|----------------------------------------------|-----------------------|-----------------------------|-------------------------------------------------------------------------------------|
| Configuration Config papier<br>Impr. rouleau | Découpe auto          | Oui, Non                    |                                                                                     |
|                                              | rouleau               | Actualiser Marges           | Oui, Non                                                                            |
|                                              |                       | Ligne Page                  | Oui, Non                                                                            |
|                                              |                       | Marge Papier Rou-<br>leau   | Normale, Haut/Bas 15mm, Haut 35/Bas 15mm, Haut 15/<br>Bas 150mm, Haut/Bas 5mm, 15mm |
|                                              |                       | Papier Rouleau Res-<br>tant | Oui, Non                                                                            |
|                                              |                       | Alerte restante             | 1 à 15 m (4 à 50 pieds)                                                             |
| F                                            | Paramètres<br>avancés | Tension papier rou-<br>leau | Faible, Normale, Élevée, Plus Élevée                                                |
|                                              |                       | Moins frottement tê-<br>te  | Oui, Non                                                                            |
|                                              |                       | Tmps séchage par<br>page    | Non, 0,1 à 60 minutes                                                               |
|                                              |                       | Vérif Format Papier         | Oui, Non                                                                            |
|                                              |                       | Vérif Inclin Papier         | Oui, Non                                                                            |
|                                              |                       | Impr motif vérif buses      | Non, toutes les 1 à 10 pages                                                        |
|                                              |                       | Nettoyage Régulier          |                                                                                     |
|                                              |                       | Léger                       | Non, 1 à 240 heures                                                                 |
|                                              |                       | Moyen                       |                                                                                     |
|                                              |                       | Lourd                       |                                                                                     |
|                                              |                       | Cycle nettoyage             | Non, toutes les 1 à 10 pages                                                        |
|                                              | Rétablir paramètres   |                             | Oui, Non                                                                            |

| Élément de menu  | ı                                 | Description                                    | I                                                         |  |
|------------------|-----------------------------------|------------------------------------------------|-----------------------------------------------------------|--|
| État De l'Impri- | Version Micrologiciel             | xxxxxxx,x.xx                                   | xxxxxxx,x.xx,xxxx                                         |  |
| mante            | État de l'option                  | Affiche les o                                  | ptions connectées.                                        |  |
|                  | Afficher total impr <sup>*1</sup> | XXXXXXXXm <sup>2</sup>                         | <sup>2</sup> (XXXXXft <sup>2</sup> )                      |  |
|                  | Impr. rapport état                | Appuyez sur                                    | r OK pour lancer l'impression.                            |  |
| Configuration    | Paramètre Adresse IP              | Auto                                           | -                                                         |  |
| Réseau           |                                   | Panneau                                        | Adresse IP, Masque De SS-Réseau, Passerel-<br>le Par Déf. |  |
|                  | Impr. rapport état                | Appuyez sur OK pour lancer l'impression.       |                                                           |  |
|                  | Rétablir paramètres               | Oui, Non                                       |                                                           |  |
| Paramètres       | Mode Veille                       | 5 à 240 minutes                                |                                                           |  |
| del'alimentation | Gestion Alimentation              | Non, 1 à 24 l                                  | Non, 1 à 24 heures                                        |  |
|                  | Rétablir paramètres               | Oui, Non                                       | Oui, Non                                                  |  |
| Préférences      | Langue                            | Affiche la liste des langues prises en charge. |                                                           |  |
|                  | Unité : longueur                  | m, ft/in                                       |                                                           |  |
|                  | Réglage lampe alerte              | Oui, Non                                       |                                                           |  |
| Menu adminis-    | Date et heure                     | AA/MM/JJ HH:MM                                 |                                                           |  |
| trateur          | Fuseau horaire                    | Saisissez l'éc                                 | art entre l'heure GMT et le fuseau horaire local.         |  |
|                  | Rétablir tous réglages            | Oui, Non                                       |                                                           |  |

## **Description des menus**

### Menu Travail d'impression

Les éléments et valeurs de paramétrage marqués d'un astérisque concernent les modèles d'imprimante suivants.

\*1: Imprimante SC-F6000 Series uniquement

\*2: Disponible uniquement pour les modèles dotés d'un Bidon d'encre résiduelle

| Élément                            | Description                                                                 |
|------------------------------------|-----------------------------------------------------------------------------|
| lmpr. rapport tâches <sup>*1</sup> | Appuyez sur la touche OK pour imprimer le journal des travaux d'impression. |

### Menu Papier

indique les paramètres par défaut.

| Élément                             |                                  | Description                                                                                                    | Description                                                                                                    |  |
|-------------------------------------|----------------------------------|----------------------------------------------------------------------------------------------------|----------------------------------------------------------------------------------------------------|--|
| Rempl/retirer papier                |                                  | Éjecter le<br>papier                                                                                                    | Appuyez sur la touche OK pour afficher les instructions de re-<br>trait du papier. Suivez les instructions qui s'affichent à l'écran<br>pour retirer le papier.<br>Les instructions ne s'affichent pas si le papier n'est pas chargé. |  |
|                                     |                                  | Papier rou-<br>leau                                                                                                    | Une fois que vous avez procédé à la sélection, appuyez sur la touche OK. Suivez les instructions qui s'affichent à l'écran pour charger le papier.                                                                                    |  |
|                                     |                                  |                                                                                                    | Si le papier rouleau est déjà chargé, les instructions de retrait<br>du type de papier chargé s'affichent avant celles concernant le<br>chargement.                                                                                   |  |
| Sélect. type 1 à 10 (numéro de ban- |                                  | Sélectionnez                                                                                                    | Sélectionnez les paramètres de papier à utiliser pour l'impression.                                                                                                    |  |
| papier                              | que de paramétrage de<br>papier) | Sélectionnez un chiffre compris entre 1 et 10 pour utiliser les paramètres de papier correspondants. Pour enregistrer un groupe de paramètres de papier                            |                                                                                                    |  |
| Réglages RIP                        |                                  | de cette façon, utilisez <b>Paramètre papier perso</b> . Si l'option <b>réglages RIP</b> est<br>sélectionnée, les paramètres de papier définis dans le logiciel RIP sont utilisés. |                                                                                                    |  |

| Élément                                            |                                         | Description                            | Description                                  |                                                                                                    |
|----------------------------------------------------|-----------------------------------------|----------------------------------------|----------------------------------------------|----------------------------------------------------------------------------------------------------|
| Paramètre XX<br>papier perso XX<br>du<br>pa<br>sol | XXXXXXXX<br>XXX (nom                    | Sélect pa-<br>pier réf.                | Photo Pa-<br>per                             | Vous pouvez sélectionner le type de papier le plus proche du papier que vous utilisez.                                                        |
|                                                    | du type de<br>papier per-<br>sonnalisé) |                                        | Matte Pa-<br>per                             |                                                                                                    |
|                                                    |                                         |                                        | Plain Paper                                  |                                                                                                    |
|                                                    |                                         |                                        | Others                                       |                                                                                                    |
|                                                    |                                         |                                        | Aucun Pa-<br>pier Sélect                     | Sélectionnez cette option si vous ne souhaitez pas préciser le type de papier.                                                                |
|                                                    |                                         | Écart Du<br>Cylindre                   | Étroit                                       | Sélectionnez l'écart du cylindre correspondant à la distance en-                                                                              |
|                                                    |                                         |                                        | Standard                                     | tre tête d'impression et papier. En règle générale, sélectionnez<br><b>Standard</b> . Sélectionnez un paramètre plus grand si vous trou-      |
|                                                    |                                         |                                        | Grand                                        | vez que la qualité des images imprimées laisse à désirer. Si,<br>après l'exécution de l'alignement des têtes, vous estimez que                |
|                                                    |                                         |                                        | Plus Grand                                   | l'alignement n'est pas parfait, sélectionnez <b>Étroit</b> .                                                                                  |
|                                                    |                                         | Détecter<br>épaisseur<br>pap           | Appuyez sur<br>seur du papie<br>Sélectionnez | la touche OK pour imprimer un motif afin de déterminer l'épais-<br>er en cours.<br>le numéro de motif présentant le plus faible désalignement |
|                                                    |                                         | d'après les résultats de l'impression. |                                              |                                                                                                    |

| Élément |                                                                                                    |                                | Description                                                                                                    |                                                                                                    |
|---------|----------------------------------------------------------------------------------------------------|--------------------------------|----------------------------------------------------------------------------------------------------|----------------------------------------------------------------------------------------------------|
|         | Réglage       Motif       Utilisez ce paramètre si vous r         Alim Papier       Valeur       mes de bandes (lignes striées formes) dans la zone d'impres toyage ou l'alignement des té         Valeur       Motif       Motif         Valeur       Motif       formes) dans la zone d'impres toyage ou l'alignement des té         Motif       Sélectionné       Appuyez sur la touche OK po         Mesurez les distances entre le       Mesurez les distances entre le |                                | Utilisez ce paramètre si vous n'arrivez pas à résoudre les problè-<br>mes de bandes (lignes striées horizontales ou couleurs non uni-<br>formes) dans la zone d'impression standard, même après le net-<br>toyage ou l'alignement des têtes.<br><b>Motif</b> sélectionné<br>Appuyez sur la touche OK pour imprimer un motif de réglage.<br>Mesurez les distances entre les symboles « + » dans le motif de                                                                                                    |                                                                                                    |
|         |                                                                                                    |                                |                                                                                                    | réglage imprimé.<br>Utilisez seulement la distance entre les symboles du centre ou<br>la moyenne des distances entre les symboles de gauche, du<br>centre et de droite.                                                                                                    |
|         |                                                                                                    |                                |                                                                                                    | <ul> <li>+</li> <li>Une fois l'impression du motif de réglage entamée, la lon-gueur du motif s'affiche dans le panneau de contrôle. Appuyez sur les touches ▲/▼ pour indiquer la valeur mesurée et appuyez sur la touche OK.</li> <li>Valeur sélectionnée</li> <li>Choisissez un ajustement de -0,70 à +0,70%.</li> <li>La sélection d'une valeur trop petite entraîne l'apparition de bandes sombres. Augmentez la valeur. La sélection d'une valeur trop importante entraîne l'apparition de bandes blanches.</li> <li>Diminuez la valeur.</li> </ul> |
|         | Aspiration<br>Papier                                                                                                    | -4 à 0                         | Il est important de choisir une quantité d'aspiration adaptée<br>au papier utilisé, pour maintenir la distance adéquate entre le<br>papier et la tête d'impression. Dans le cas d'un papier fin ou<br>léger, une valeur trop élevée augmentera la distance entre le<br>papier et la tête d'impression, et provoquera donc une détério-<br>ration de la qualité d'impression ou une alimentation incorrec-<br>te du papier. Si cela se produit, réduisez l'aspiration papier. La<br>puissance d'aspiration est réduite lorsque le paramètre est di-<br>minué. |                                                                                                    |
|         |                                                                                                    | Tension<br>papier rou-<br>leau | Normale<br>Élevée<br>Plus Élevée                                                                                                    | Sélectionnez <b>Élevée</b> ou <b>Plus Élevée</b> si le papier fait des plis<br>pendant l'impression.                                                                                                    |
|         |                                                                                                    | Supprimer<br>Inclinaison       | Oui<br>Non                                                                                                    | Choisissez d'activer (Oui) ou de désactiver (Non) la réduction de l'inclinaison du papier.                                                                                                    |
|         |                                                                                                    | Nom régla-<br>ge               | Vous pouvez<br>personnalisé                                                                                                    | saisir 22 caractères au maximum pour les paramètres de papier<br>s. Choisissez un nom facile à mémoriser pour accélérer la sélection.                                                                                                    |
|         |                                                                                                    | Rétablir<br>paramè-            | Oui                                                                                                    | Restaurez les valeurs par défaut des paramètres de papier per-<br>sonnalisé.                                                                                                    |
|         | tres                                                                                                    | Non                            |                                                                                                    |                                                                                                    |

| Élément            | Description                                                                            |
|--------------------|----------------------------------------------------------------------------------------|
| Impr liste papiers | Appuyez sur la touche OK pour imprimer une liste de paramètres de papier personnalisé. |

### Menu Maintenance

Les éléments et valeurs de paramétrage marqués d'un astérisque concernent les modèles d'imprimante suivants.

\*1: Imprimante SC-F6000 Series uniquement

\*2: Disponible uniquement pour les modèles dotés d'un Bidon d'encre résiduelle

| Élément              |                     | Description                                                                                                    |                                                                                                    |  |  |
|----------------------|---------------------|----------------------------------------------------------------------------------------------------|----------------------------------------------------------------------------------------------------|--|--|
| Vérif Buses          |                     | Appuyez sur la touche OK pour imprimer le motif de vérification<br>des buses. Inspectez le motif imprimé et lancez le nettoyage des tê-<br>tes si vous remarquez des zones pâles ou manquantes.                                                                                                    |                                                                                                    |  |  |
| Nettoyage de la tête | Toutes les buses    | Exécuter (lé-<br>ger), Exécuter<br>(moyen), Exé-<br>cuter (lourd)                                                                                                    | Vérifiez le chiffre correspondant aux motifs dont<br>certains segments sont pâles ou totalement effa-<br>cés et précisez si vous souhaitez nettoyer toutes<br>les buses ou seulement celles correspondant à                                                                                                    |  |  |
|                      | Buses sélectionnées | Exécuter (lé-<br>ger), Exécuter<br>(moyen), Exé-<br>cuter (lourd)                                                                                                    | certains numéros de motifs. <b>Toutes les buses</b><br>procède au nettoyage des têtes de toutes les bu-<br>ses. <b>Buses sélectionnées</b> permet de préciser la<br>ou les lignes de buses pour lesquelles un nettoya-<br>ge des têtes doit être effectué.                                                           |  |  |
|                      |                     |                                                                                                    | Plusieurs niveaux de nettoyage sont disponibles :<br>Exécuter (léger), Exécuter (moyen) ou Exécu-<br>ter (lourd). Commencez par sélectionner Exécu-<br>ter (léger). Si le problème persiste, utilisez Exécu-<br>ter (moyen). Si des zones imprimées sont tou-<br>jours pâles ou effacées, utilisez Exécuter (lourd). |  |  |
|                      |                     |                                                                                                    | ∠ ≪ Nettoyage de la tête d'impression » à la pa-<br>ge 75                                                                                                    |  |  |
| Alignement Des Têtes | Manuel(Uni-D)       | Si les impressions présentent du grain ou sont floues, procédez à un                                                                                                    |                                                                                                    |  |  |
|                      | Manuel(Bi-D)        | alignement des<br>23 « Limiter le c<br>tes) » à la page 7                                                                                                    | tetes.<br>Jésalignement de l'impression (Alignement Des Tê-<br>7                                                                                                    |  |  |
| Maintenance cutter   | Régler pos. découpe | -3 à 3mm                                                                                                    | La position de coupe peut être ajustée par incré-<br>ments de 0,1 mm.                                                                                                    |  |  |
|                      | Remplacer le cutter | Déplace la coupeuse vers la position qui permet de la remplacer.<br>Appuyez sur la touche OK pour déplacer la coupeuse vers la posi-<br>tion de remplacement. Avant de remplacer la coupeuse, retirez le<br>papier. Retirez le papier avant de poursuivre. Se « Remplacement<br>du cutter » à la page 73 |                                                                                                    |  |  |

| Élément                             |     | Description                                                                                                    |
|-------------------------------------|-----|----------------------------------------------------------------------------------------------------|
| Maintenance tête                    | Oui | Pour l'imprimante SC-F6000 Series, ces informations sont affichées                                                                                                    |
|                                     | Non | lorsque vous mettez à jour le microprogramme vers la version la<br>plus récente. Vous pouvez mettre à jour le microprogramme avec<br>EPSON LFP Remote Panel 2. Pour plus de détails, voir l'aide de<br>EPSON LFP Remote Panel 2.                                        |
|                                     |     | ∠ Sr « Utilisation de EPSON LFP Remote Panel 2 » à la page 24                                                                                                    |
|                                     |     | Nettoyez la tête d'impression. Pour effectuer cette opération, vous<br>avez besoin du Kit de maintenance de la tête. Pour plus de détails,<br>voir la section suivante.                                                                                                 |
|                                     |     | 🖅 « Utilisation du Kit de maintenance de la tête » à la page 61                                                                                                    |
| Compteur encre usagée <sup>*2</sup> |     | Si vous remplacez le Bidon d'encre résiduelle avant d'y être invité<br>par un message du panneau de commande, exécutez la fonction Bi-<br>don d'encre résiduelle sur le panneau de commande et lancez l'op-<br>tion <b>Compteur encre usagée</b> après le remplacement. |

### Menu Configuration

indique les paramètres par défaut.

Les éléments et valeurs de paramétrage marqués d'un astérisque concernent les modèles d'imprimante suivants.

\*1: Imprimante SC-F6000 Series uniquement

\*2: Disponible uniquement pour les modèles dotés d'un Bidon d'encre résiduelle

| Élément             |                   | Description                      |                            |                                                                                                    |
|---------------------|-------------------|----------------------------------|----------------------------|----------------------------------------------------------------------------------------------------|
| Configuration       | Config pa-        | Découpe                          | Oui                        | Sélectionnez <b>Oui</b> pour couper automatiquement le pa-                                                                                                    |
| linpr. pier<br>leau | pier rou-<br>leau | auto                             | Non                        | pier rouleau à l'aide de la coupeuse intégrée lors de l'im-<br>pression de chaque page, ou <b>Non</b> pour désactiver la dé-<br>coupe de papier automatique.                                                                                                    |
|                     |                   | Actualiser                       | Oui                        | Si <b>Oui</b> est sélectionné pendant l'impression sans marge,                                                                                                    |
|                     |                   | Marges                           | Non                        | l'imprimante recoupe automatiquement le bord avant<br>du papier pour supprimer les éventuelles traces d'encre<br>laissées par la précédente impression. Pour désactiver<br>cette fonctionnalité, sélectionnez <b>Non</b> . Toutefois, l'im-<br>pression sans marges n'est pas garantie sur cette impri-<br>mante. |
|                     |                   | Ligne Page                       | Oui                        | Si <b>Découpe auto</b> est <b>Non</b> , vous pouvez choisir d'impri-                                                                                                    |
|                     |                   |                                  | Non                        | mer ( <b>Oui</b> ) ou de ne pas imprimer ( <b>Non</b> ) de lignes de cou-<br>pe sur le papier rouleau. Les lignes de coupe ne sont pas<br>imprimées si <b>Découpe auto</b> est sur <b>Oui</b> .                                                                                                    |
|                     |                   | Marge Pa-                        | Normale                    | Lorsque le paramètre est réglé sur <b>Normale</b> , les marges                                                                                                    |
|                     |                   | pier Rou-<br>leau                | Haut/Bas<br>15mm           | inférieure et superieure sont de 15 mm et les marges droi-<br>te et gauche de 3 mm.<br>À l'exception du réglage <b>15mm</b> , les paramètres gauche                                                                                                    |
|                     |                   |                                  | Haut 35/Bas<br>15mm        | et droit pour tous les autres paramètres sont 3 mm.                                                                                                    |
|                     |                   |                                  | Haut 15/Bas<br>150mm       |                                                                                                    |
|                     |                   |                                  | Haut/Bas 5mm               |                                                                                                    |
|                     |                   |                                  | 15mm                       |                                                                                                    |
|                     |                   | Papier Rou-<br>leau Res-<br>tant | Oui                        | Choisissez d'afficher/enregistrer ( <b>Oui</b> ) ou de ne pas affi-                                                                                                    |
|                     |                   |                                  | Non                        | tant. Activez <b>Papier rouleau restant</b> en sélectionnant<br><b>Oui</b> ou en saisissant la longueur du rouleau.                                                                                                    |
|                     |                   | Alerte res-<br>tante             | 1 à 15 m (4 à<br>50 pieds) | Affiché lorsque <b>Oui</b> est sélectionné pour <b>Papier rouleau restant</b> .                                                                                                    |
|                     |                   |                                  |                            | Défini de 1 à 15 m (4 à 50 pieds) pour afficher un avertis-<br>sement lorsque la quantité de papier rouleau restant tom-<br>be en-dessous de cette limite. Vous pouvez procéder au<br>réglage par incréments de 1 mètre (4 ft).                                                                                   |

| Élément |                              | Description                   |                                   |                                                                                                    |
|---------|------------------------------|-------------------------------|-----------------------------------|----------------------------------------------------------------------------------------------------|
|         | Paramè-<br>tres avan-<br>cés | Tension                       | Faible                            | Sélectionnez <b>Élevée</b> ou <b>Plus Élevée</b> si le papier fait des                                                                                                    |
|         |                              | papier rou-<br>leau           | Normale                           | plis pendant l'impression.<br><b>Tension papier rouleau</b> peut être spécifié séparément                                                                                                    |
|         |                              |                               | Élevée                            | pour chaque type de papier à l'aide de l'option <b>Paramè-<br/>tre papier perso</b> du menu Papier.                                                                                                    |
|         |                              |                               | Plus Élevée                       | Si <b>Papier Personnalisé</b> est sélectionné pour <b>Sélect. ty-<br/>pe papier</b> , l'imprimante utilise la valeur sélectionnée<br>pour <b>Tension papier rouleau</b> dans le <b>Paramètre pa-<br/>pier perso</b> .                                                                                                    |
|         |                              |                               |                                   | Ce paramètre prend effet si aucune tension de papier rou-<br>leau personnalisée n'est précisée.                                                                                                    |
|         |                              | Moins frot-                   | Oui                               | Si le papier est épais, il est possible que la tête d'impres-                                                                                                    |
|         |                              | te                            | Non                               | papier, choisissez <b>Oui</b> . Cette option peut être utilisée<br>pour modifier de façon temporaire la valeur sélection-<br>née pour <b>Paramètre papier perso</b> > <b>Écart Du Cylindre</b><br>dans le menu Papier. Notez toutefois que <b>Oui</b> est sans<br>effet lorsque <b>Plus Grand</b> est sélectionné pour <b>Écart Du</b><br><b>Cylindre</b> .                                                                                                    |
|         |                              | Tmps sé-<br>chage par<br>page | Non, 0,1 à 60<br>minutes          | Précisez la longueur de la pause laissée par l'imprimante<br>pour permettre à l'encre de sécher après l'impression<br>d'une page. Sélectionnez <b>Non</b> ou choisissez une valeur<br>de 0,1 à 60 minutes. Selon la densité de l'encre ou le type<br>de papier, le séchage de l'encre peut demander un cer-<br>tain temps. En cas d'impressions floues, définissez un<br>temps de séchage de l'encre plus long.                                                                              |
|         |                              |                               |                                   | Plus le temps de séchage est long, plus l'impression<br>prend de temps.                                                                                                    |
|         |                              | Vérif For-<br>mat Papier      | Oui<br>Non                        | Lorsque le papier est chargé, indiquez si l'imprimante dé-<br>tecte automatiquement ( <b>Oui</b> ) ou ne détecte pas automa-<br>tiquement ( <b>Non</b> ) la largeur du support. En règle généra-<br>le, nous vous recommandons de régler le paramètre sur<br><b>Oui</b> .                                                                                                    |
|         |                              |                               |                                   | Si une erreur de paramétrage du papier s'affiche lorsque<br>le papier est chargé correctement, essayez de choisir<br><b>Non</b> . Notez toutefois qu'il est possible que l'imprimante<br>imprime en dehors du papier lorsque <b>Non</b> est sélection-<br>né. Si l'impression va au-delà des bords du papier, l'intér-<br>ieur de l'imprimante risque de se salir d'encre.                                                                                                    |
|         |                              |                               |                                   | Les paramètres modifiés sont reflétés lorsque le papier est de nouveau chargé.                                                                                                    |
|         |                              | Vérif Inclin<br>Papier        | Oui                               | Si <b>Oui</b> est sélectionné, une erreur s'affiche sur le pan-                                                                                                    |
|         |                              | гаріеі                        | Non                               | de travers. Sélectionnez <b>Non</b> pour désactiver cette fonc-<br>tion. L'option <b>Oui</b> est généralement recommandée car<br>un papier incliné peut entraîner un bourrage dans l'impri-<br>mante.                                                                                                    |
|         |                              | lmpr motif<br>vérif buses     | Non<br>Toutes les 1 à<br>10 pages | Sélectionnez le moment de l'impression périodique d'un<br>motif de vérification. Aucune Impr motif vérif buses n'est<br>effectuée lorsque <b>Non</b> est sélectionné. Si vous avez sélec-<br>tionné Toutes les 1 à 10 pages, un motif de vérification<br>est imprimé en haut de la page définie. Une fois l'impres-<br>sion terminée, vous pouvez inspecter visuellement le mo-<br>tif pour déterminer si l'impression précédente ou suivan-<br>te présente des couleurs pâles ou manguantes |

| Élément                   |                | Description          | Description                                                            |                                                                                                    |  |
|---------------------------|----------------|----------------------|------------------------------------------------------------------------|----------------------------------------------------------------------------------------------------|--|
|                           |                | Nettoyage F          | égulier                                                                |                                                                                                    |  |
|                           |                | Léger                | Non, 1 à 240                                                           | Sélectionnez la puissance et la fréquence du nettoyage<br>de la tête. Aucun Nettoyage Régulier n'est effectué lors-<br>que <b>Non</b> est sélectionné. Si une valeur comprise entre 1<br>et 240 heures est sélectionnée, un nettoyage automati-<br>que des têtes est effectué après le nombre d'heures indi-<br>qué. Si l'impression est en cours lorsque le délai indiqué<br>s'est écoulé, Nettoyage Régulier n'est effectué qu'une<br>fois l'impression terminée. |  |
|                           |                | Moyen                | <ul> <li>heures</li> </ul>                                             |                                                                                                    |  |
|                           |                | Lourd                | -                                                                      |                                                                                                    |  |
|                           |                |                      |                                                                        | Les actions suivantes réinitialisent la minuterie :                                                                                                    |  |
|                           |                |                      |                                                                        | Sélection d'un délai pour cet élément.                                                                                                    |  |
|                           |                |                      |                                                                        | Lorsque le nettoyage des têtes a été effectué à<br>l'aide de l'option Toutes les buses en appliquant<br>une force identique ou supérieure au paramètre<br>sélectionné pour ce paramètre.                                                                                                    |  |
|                           |                |                      |                                                                        | Notez que, même lorsque l'option <b>Non</b> est sélectionnée<br>pour le paramètre Nettoyage Régulier, l'imprimante net-<br>toie automatiquement la tête d'impression à intervalle<br>défini après impression afin d'éviter toute obstruction<br>des buses.                                                                                                    |  |
|                           |                | Cycle net-           | Non                                                                    | Sélectionnez le moment où le nettoyage des têtes sera                                                                                                    |  |
|                           |                | toyage               | Toutes les 1 à<br>10 pages                                             | effectué. Vous pouvez sélectionner <b>Non</b> ou choisir d'ef-<br>fectuer l'opération toutes les 1 à 10 pages. Si <b>Non</b> est sé-<br>lectionné, la fonction Cycle nettoyage n'est pas utilisée.<br>Si une valeur comprise entre 1 et 10 pages est sélection-<br>née, un nettoyage automatique des têtes est effectué<br>avant que ne soit imprimée la page immédiatement<br>après le nombre de pages indiqué.                                                    |  |
|                           | Rétablir para  | mètres               | Oui                                                                    | Sélectionnez <b>Oui</b> pour restaurer les valeurs par défaut de                                                                                                    |  |
|                           |                |                      | Non                                                                    | tous les paramètres d'impression.                                                                                                    |  |
| État De l'Impri-<br>mante | Version Micro  | ologiciel            | xxxxxxx,x.xx,xx<br>xx                                                  | Vous pouvez vérifier la version du microprogramme.                                                                                                    |  |
|                           | État de l'opti | État de l'option     |                                                                        | L'imprimante n'étant dotée d'aucun élément optionnel connectable, aucun état de connexion n'est affiché.                                                                                                    |  |
|                           | Afficher tota  | l impr <sup>*1</sup> | XXXXXXXm <sup>2</sup><br>(XXXXXXft <sup>2</sup> )                      | Afficher la surface totale imprimée (six chiffres maximum).                                                                                                    |  |
|                           | Impr. rappor   | t état               | Appuyez sur la to<br>sion en cours.                                    | buche OK pour imprimer une liste des paramètres d'impres-                                                                                                    |  |
|                           |                |                      | Choisissez cette option pour afficher un récapitulatif des paramètres. |                                                                                                    |  |

| Élément                             |                      | Description                                                                                                    |                                                                                                    |  |
|-------------------------------------|----------------------|----------------------------------------------------------------------------------------------------|----------------------------------------------------------------------------------------------------|--|
| Configuration<br>Réseau             | Paramètre Adresse IP | Auto<br>Panneau                                                                                                    | Choisissez d'utiliser DHCP pour configurer l'adresse IP<br>(Auto), ou pour configurer l'adresse manuellement (Pan-<br>neau). Sélectionnez Panneau pour entrer l'Adresse IP,<br>le Masque De SS-Réseau et la Passerelle Par Déf. De-<br>mandez des informations détaillées à votre administra-<br>teur système. |  |
|                                     | Impr. rapport état   | Appuyez sur la touche OK pour imprimer une liste des paramètres résea<br>Choisissez cette option pour afficher un récapitulatif des paramètres rése |                                                                                                    |  |
|                                     | Rétablir paramètres  | Oui                                                                                                    | Sélectionnez <b>Oui</b> pour restaurer les valeurs par défaut de                                                                                                    |  |
|                                     |                      | Non                                                                                                    | tous les paramètres réseau.                                                                                                    |  |
| Paramètres<br>del'alimenta-<br>tion | Mode Veille          | 5 à 240 minu-<br>tes                                                                                                    | L'imprimante passe automatiquement en mode Veille en<br>l'absence d'erreurs, si aucun travail d'impression n'est re-<br>çu ou si aucune opération n'a lieu pendant la période sé-<br>lectionnée. Utilisez cette option pour choisir la durée au<br>bout de laquelle l'imprimante passe en mode Veille.         |  |
|                                     | Castion Alimentation | Non                                                                                                    | L'imprimente c'étaint automatiquement en l'abrance                                                                                                    |  |
|                                     | Gestion Annentation  | Non, 1 à 24<br>heures                                                                                                    | d'erreurs, si aucun travail d'impression n'est reçu ou si au-<br>cune opération n'a lieu sur le panneau de contrôle ou ail-<br>leurs pendant huit heures.                                                                                                    |  |
|                                     |                      |                                                                                                    | Le délai au bout duquel l'imprimante s'éteint peut être défini de 1 à 24 heures, par incréments d'une heure.                                                                                                    |  |
|                                     |                      |                                                                                                    | Choisissez <b>Non</b> pour éviter que l'imprimante ne s'étei-<br>gne automatiquement.                                                                                                    |  |
|                                     | Rétablir paramètres  | Oui                                                                                                    | Sélectionnez <b>Oui</b> pour restaurer toutes les valeurs par dé-                                                                                                    |  |
|                                     |                      | Non                                                                                                    | faut des <b>Paramètres del'alimentation</b> .                                                                                                    |  |
| Préférences                         | Langue               | Japonais, an-<br>glais, français,<br>italien, alle-<br>mand, portu-<br>gais, espagnol,<br>néerlandais,<br>russe, coréen,<br>chinois                 | Sélectionnez la langue utilisée sur l'écran du panneau de contrôle.                                                                                                    |  |
|                                     | Unité : longueur     | m                                                                                                    | Sélectionnez l'unité de longueur qui s'affiche sur l'écran                                                                                                    |  |
|                                     |                      | ft/in                                                                                                    | du panneau de controle ou qui est imprimée sur les motifs.                                                                                                    |  |
|                                     | Réglage lampe alerte | Oui                                                                                                    | Choisissez si le voyant d'alerte grand format s'éclaire                                                                                                    |  |
|                                     |                      | Non                                                                                                    | ( <b>Oui</b> ) ou non ( <b>Non</b> ) en cas d'erreur.                                                                                                    |  |

| Élément                  |                        | Description                                                                                                    |                                                                                                    |
|--------------------------|------------------------|----------------------------------------------------------------------------------------------------|----------------------------------------------------------------------------------------------------|
| Menu adminis-<br>trateur | Date et heure          | AA/MM/JJ<br>HH:MM                                                                                                    | Réglez l'horloge intégrée de l'imprimante. L'horloge de<br>l'imprimante définit l'heure qui apparaît dans les informa-<br>tions sur les travaux d'impression et l'état de l'imprimante.        |
|                          | Fuseau horaire         | Saisissez l'écart entre l'heure GMT et le fuseau horaire local.<br>Le fuseau horaire sélectionné est utilisé dans les notifications par e-mail en-<br>voyées par Remote Manager lorsqu'une erreur se produit.                                                                              |                                                                                                    |
|                          |                        |                                                                                                    |                                                                                                    |
|                          |                        | L'utilitaire Remote Manager est inclus dans l'installation standard de l'inter-<br>face réseau de l'imprimante et peut servir à connaître l'état de l'imprimante<br>et à régler les paramètres réseau. Pour le lancer, saisissez l'adresse IP de l'im-<br>primante dans un navigateur Web. |                                                                                                    |
|                          |                        | Pour plus d'informations concernant le lancement de Remote Manager, re-<br>portez-vous au ⁄ Guide réseau (PDF)                                                                                                    |                                                                                                    |
|                          | Rétablir tous réglages | Oui                                                                                                    | Sélectionnez <b>Oui</b> pour restaurer les valeurs par défaut de<br>tous les paramètres, sauf les options de Date et heure,<br>Langue/Language et Unité : longueur du menu Configu-<br>ration. |
|                          |                        | Non                                                                                                    |                                                                                                    |

# Précautions concernant la maintenance

Tenez compte des points suivants lors de la maintenance. Assurez-vous de lire la fiche de données de sécurité (MSDS) avant de procéder à la maintenance.

Vous pouvez la télécharger sur votre site Web Epson local.

#### Attention:

Pendant la maintenance, portez des vêtements protecteurs, y compris des lunettes, des gants et un masque.

En cas de contact d'encre usagée ou non avec votre peau, vos yeux ou votre bouche, procédez comme suit :

- Si le liquide adhère à la peau, rincez en utilisant de grandes quantités d'eau savonneuse. En cas de réaction dans la zone concernée, consultez immédiatement un médecin spécialiste.
- Si le liquide est projeté dans vos yeux, rincez immédiatement avec de l'eau. Le non-respect de cette consigne peut entraîner des rougeurs au niveau des yeux ou une légère inflammation. En cas de problème, consultez un médecin.
- En cas de contact d'un liquide avec l'intérieur de votre bouche, consultez un médecin dans les meilleurs délais.
- En cas d'ingestion, ne pas provoquer de vomissement. Consultez un médecin dans les meilleurs délais. En cas de vomissement, les éléments expulsés peuvent pénétrer dans la trachée, ce qui présente un danger.
- Rangez les recharges et l'encre usagée dans un lieu hors de portée des enfants.
- Une fois la maintenance terminée, lavez vos mains et rincez-vous soigneusement la bouche.

# Nettoyage de l'imprimante

Nettoyez l'imprimante avant de commencer l'impression afin qu'elle reste dans le meilleur état possible.

Avant d'entamer cette procédure, lisez les informations suivantes :

∠ récautions concernant la maintenance » à la page 57

### Nettoyage de l'extérieur

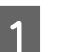

Retirez le papier de l'imprimante.

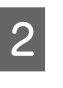

Assurez-vous que l'imprimante est hors tension et que l'écran est éteint, puis débranchez le câble d'alimentation de la prise murale.

3

Utilisez un chiffon doux et propre pour éliminer soigneusement la poussière ou la saleté.

Si la saleté persiste, nettoyez l'imprimante à l'aide d'un chiffon propre et doux imprégné de détergent doux. Essuyez ensuite avec un chiffon sec et doux.

#### Important:

N'utilisez jamais de benzène, de diluants ou d'alcool pour nettoyer l'imprimante. Ces substances risquent de provoquer décolorations et déformations.

### Nettoyage de l'intérieur

Si les impressions présentent des taches ou des traînées, nettoyez les rouleaux de l'imprimante.

Retirez toute trace d'encre ou particule de papier adhérant au cylindre et susceptible de tacher le papier.

#### Important:

Si vous ne retirez pas les traces d'encre ou particules de papier adhérant au cylindre, les buses pourraient s'obstruer ou les têtes d'impression s'abîmer.

### Nettoyage du rouleau

Suivez les étapes suivantes pour nettoyer le rouleau en chargeant du papier ordinaire.

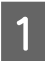

Mettez l'imprimante sous tension et chargez le papier rouleau le plus large dont vous disposez.

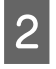

Appuyez sur la touche  $\gg \because$  puis sur la touche  $\blacktriangledown$ .

Le papier est alimenté tant que vous appuyez sur la touche  $\mathbf{\nabla}$ . Si le papier n'est pas sali, le nettoyage est terminé.

Coupez le papier une fois le nettoyage terminé.

### Nettoyage de l'intérieur

1

Assurez-vous que l'imprimante est hors tension et que l'écran est éteint, puis débranchez le câble d'alimentation de la prise murale.

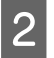

Laissez l'imprimante reposer pendant une minute.

3

Ouvrez le capot de l'imprimante et éliminez soigneusement toute trace de poussière ou de saleté dans l'imprimante à l'aide d'un chiffon doux et propre.

Nettoyez soigneusement la zone (a) indiquée en bleu sur l'illustration ci-dessous. Pour éviter de répandre les saletés, essuyez de l'intérieur vers l'extérieur. Si la saleté persiste, nettoyez l'imprimante à l'aide d'un chiffon propre et doux imprégné de détergent doux. Essuyez ensuite l'intérieur de l'imprimante à l'aide d'un chiffon doux et sec.

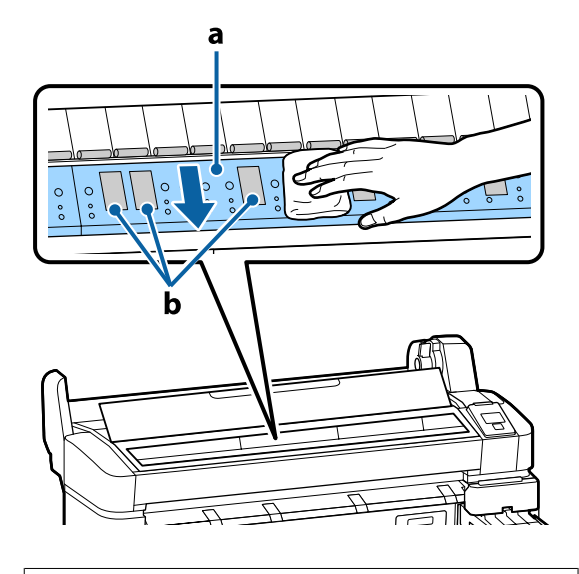

#### Important:

Ne touchez pas le rouleau et les zones d'absorption d'encre (b, indiquées en gris) pendant le nettoyage, sinon les impressions pourraient être tachées.

 Veillez à ne pas toucher les tubes d'encre à l'intérieur de l'imprimante. Vous risquez sinon d'endommager l'imprimante.

4 Si des particules de papier (semblables à de la poudre blanche) s'accumulent sur la plaque, utilisez un cure-dents pour les éliminer.

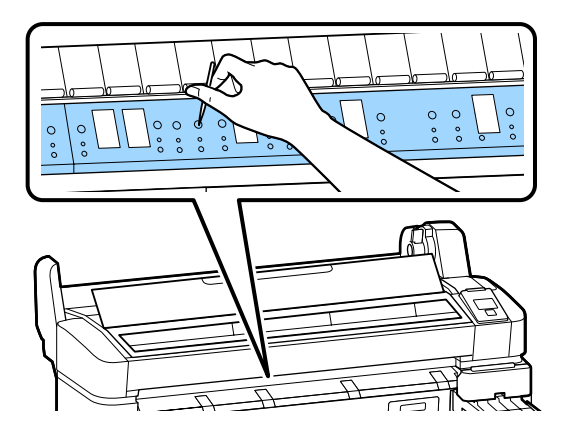

5

Une fois que vous avez terminé le nettoyage, fermez le capot de l'imprimante.

# Mélange de l'encre High Density Black (Noir Haute Densité)

Une des caractéristiques de l'encre High Density Black (Noir Haute Densité) est qu'elle sédimente facilement. Mélangez l'encre du réservoir une fois par semaine. Si vous imprimez alors que l'encre sédimente, vous pourrez constater des différences de couleurs sur les impressions.

Avant d'entamer cette procédure, lisez les informations suivantes :

Ouvrez le cache de l'orifice du réservoir d'encre de la réglette sur laquelle une étiquette d'encre HDK a été collée.

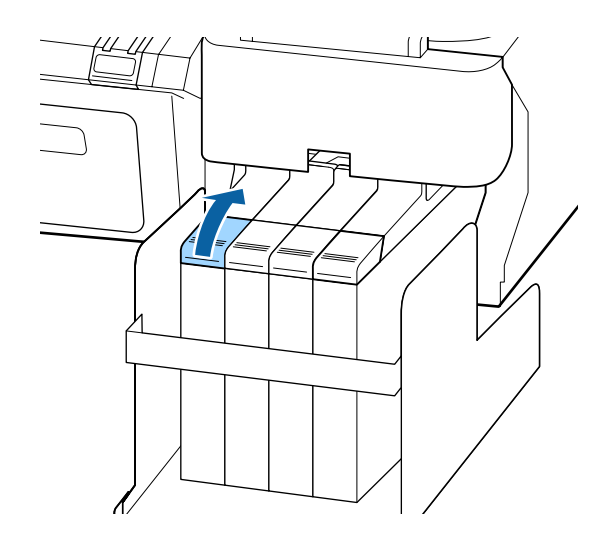

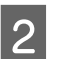

Retirez le bouchon du réservoir d'encre.

Pour retirer le bouchon du réservoir d'encre, maintenez la partie entourée d'un cercle dans l'illustration. Si le bouchon est retiré avec une autre partie, l'encre colle.

#### Important:

Retirez doucement le bouchon du réservoir d'encre. Si vous le retirez trop rapidement, de l'encre risque de gicler.

3

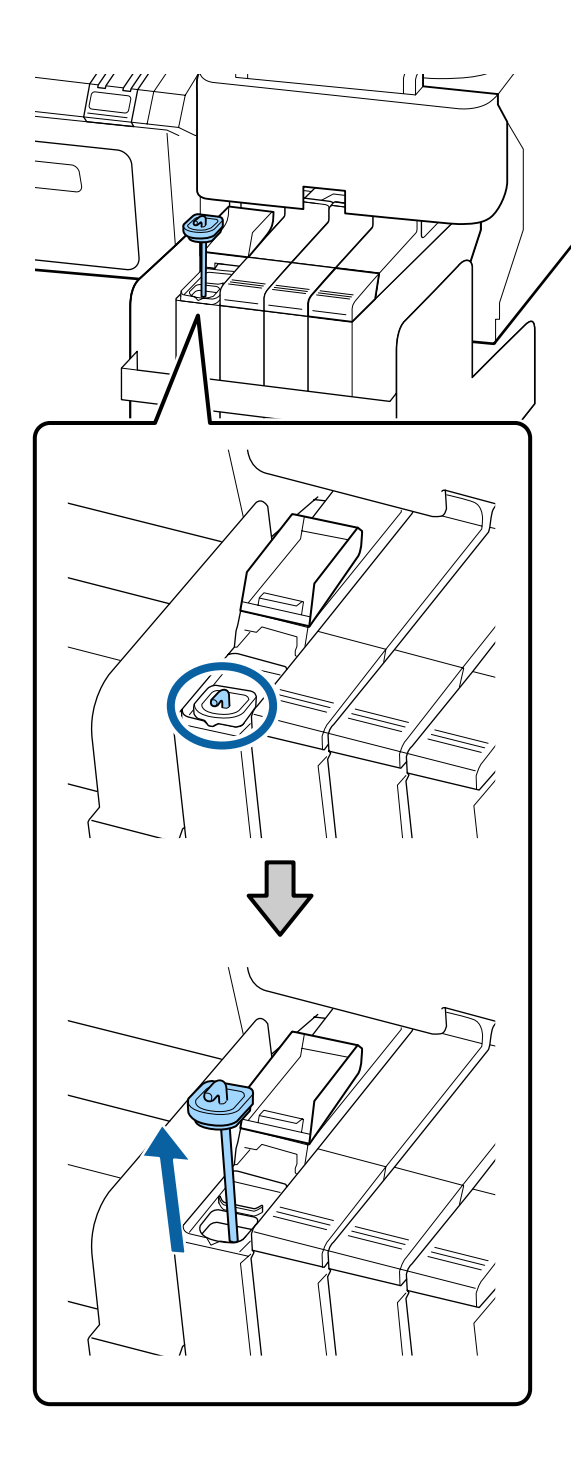

Déplacez le mélangeur de haut en bas en une seconde et répétez l'opération environ 15 fois.

Lorsque vous déplacez le mélangeur, faites toucher le cache de l'entrée d'encre sur le rebord du réservoir d'encre et sortez le mélangeur jusqu'à voir son crochet.

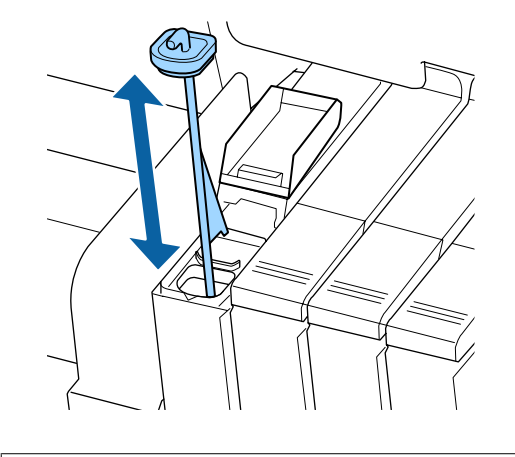

#### Important:

*déplacez le mélangeur lentement. Si vous le déplacez trop rapidement, de l'encre risque de gicler.* 

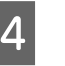

Remettez le bouchon du réservoir d'encre en place.

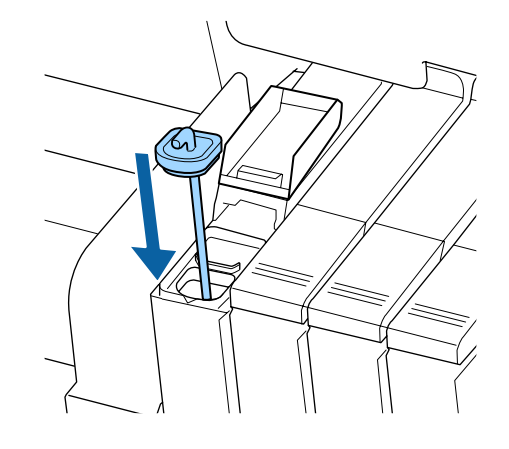

Important: Appuyez fermement sur le bouchon vers le bas, pour qu'il ne se détache pas. Si la réglette touche le bouchon du réservoir d'encre lors du retrait, il pourrait être

endommagé.

| Fermez le cache de l'orifice du reservoir d'encre |
|---------------------------------------------------|
|                                                   |
|                                                   |

# Utilisation du Kit de maintenance de la tête

Si de l'encre goutte sur l'impression même après un nettoyage des têtes, nettoyez la tête d'impression à l'aide du Kit de maintenance de la tête.

Préparez les éléments suivants avant de procéder au nettoyage.

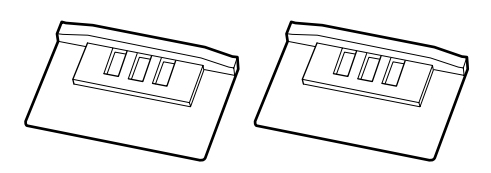

Avant d'entamer cette procédure, lisez les informations suivantes :

 $\bigtriangleup$  « Précautions concernant la maintenance » à la page 57

1 Vérifiez que l'imprimante est prête à imprimer. Appuyez sur les touches ◄/► pour mettre en surbrillance ➡] et appuyez sur la touche OK.

Le menu Maintenance s'affiche.

Retirez le papier de l'imprimante.

∠ retrait du rouleau » à la page 30 ∠

Utilisez les touches ▼/▲ pour sélectionner Maintenance tête et appuyez sur la touche OK.

Si **Maintenance tête** ne s'affiche pas, mettez à jour le microprogramme de l'imprimante. Vous pouvez mettre à jour le microprogramme avec EPSON LFP Remote Panel 2. Pour plus de détails, voir la section suivante.

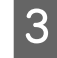

2

Lorsque le message **Préparez le kit de maintenance de la tête. Continuer ?** s'affiche, appuyez sur la touche OK.

La tête d'impression se déplace.

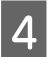

5

Retirez la pellicule protectrice de deux tampons de nettoyage.

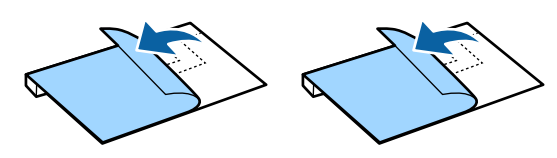

Ouvrez le capot de l'imprimante puis placez les tampons de nettoyage sur le cylindre, des deux côtés de la tête d'impression (a).

#### Position

Positionnez le tampon comme indiqué sur l'illustration.

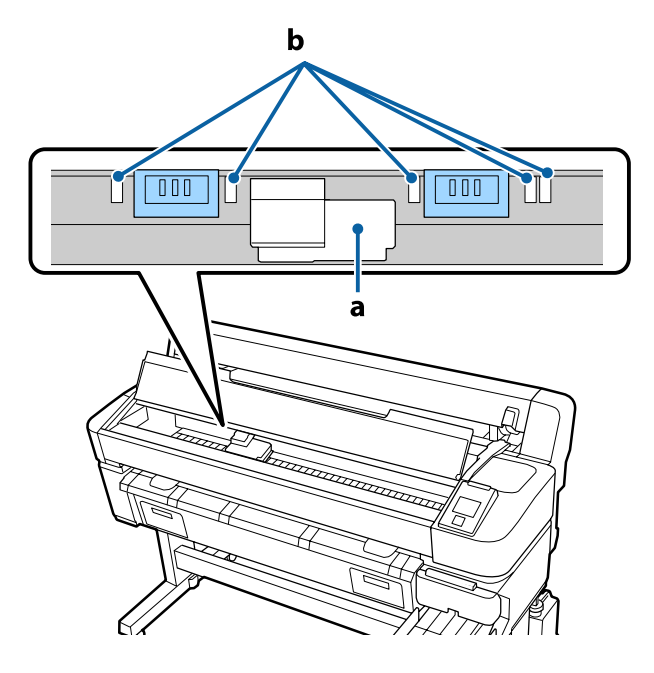

#### Important:

Lorsque vous positionnez les tampons de nettoyage, assurez-vous qu'ils ne couvrent pas les zones d'absorption d'encre (b) du cylindre. Lorsque vous les retirez, il est possible que les zones d'absorption d'encre (b) adhèrent aux tampons de nettoyage.

#### Méthode de positionnement

Positionnez le tampon de nettoyage en appuyant son bord contre le rouleau.

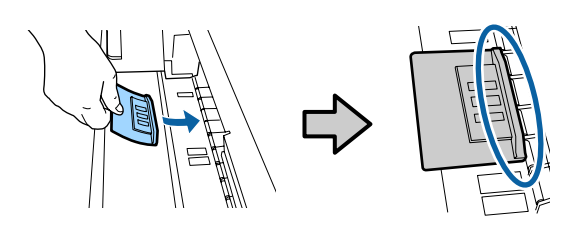

#### Important:

- assurez-vous qu'il n'y a pas de vide entre le tampon de nettoyage et le rouleau. Si le tampon de nettoyage est mal positionné, le nettoyage ne s'effectue pas correctement.
- Ne déplacez pas la tête d'impression manuellement. Vous pourriez l'endommager.

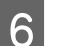

Avez le doigt, frottez les zones indiquées sur l'illustration pour fixer le tampon de nettoyage.

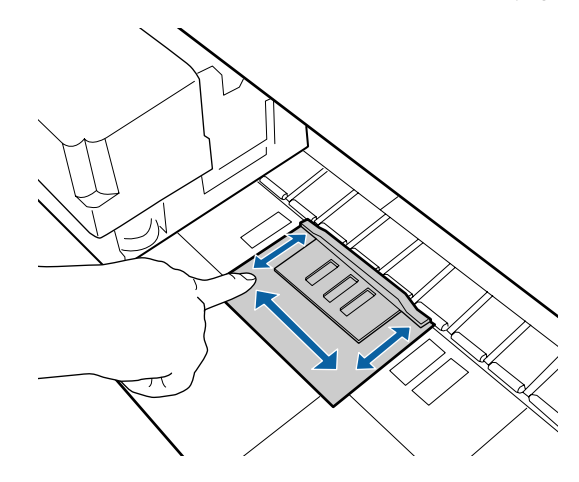

#### Important:

Fixez le tampon de nettoyage de façon que ses bordures adhésives ne se soulèvent pas. N'appuyez pas trop fort sur le tampon de nettoyage. Vous pourriez endommager le cylindre.

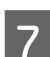

Fermez le capot de l'imprimante et appuyez sur la touche OK.

Le nettoyage de la tête d'impression commence.

#### Important:

N'ouvrez pas le capot de l'imprimante pendant le nettoyage. Le nettoyage s'arrête si vous ouvrez le capot.

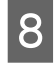

Suivez les instructions affichées sur le panneau de commande, ouvrez le capot de l'imprimante et retirez les deux tampons de nettoyage.

Ne réutilisez pas les tampons de nettoyage.

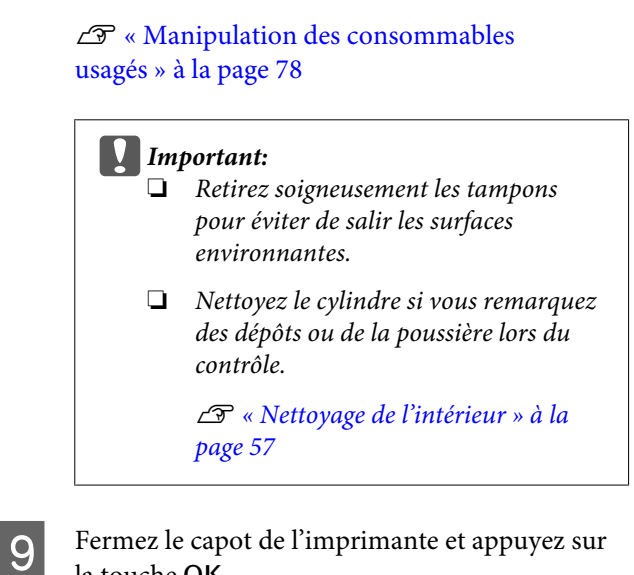

Fermez le capot de l'imprimante et appuyez sur la touche OK.

Le nettoyage de la tête commence. L'opération s'arrête une fois la tête nettoyée.

## Remplacement et recharge des consommables

# Remplacement de la puce et remplissage de l'encre

Si le message **Vérifier les niveaux** s'affiche sur le panneau de commande, c'est que vous devrez bientôt remplacer la puce. Procurez-vous dès que possible une recharge d'encre de la couleur appropriée.

Vous ne pourrez pas imprimer si la puce d'une couleur a dépassé sa période de remplacement. Si le message **Vérifier les niveaux** s'affiche pendant un travail d'impression, vous pouvez remplacer la puce et remettre de l'encre pendant que l'impression se poursuit.

Recharge d'encre compatibles 🖉 « Options et consommables » à la page 87

#### Important:

Cette imprimante est équipée d'un système d'avertissement du niveau d'encre restante. Procédez comme suit lors des remplacements et des recharges d'encre, afin de remplacer la puce et de remplir l'encre correctement.

Ce système ne détecte pas directement la quantité d'encre restante dans le réservoir, il l'estime en fonction des conditions d'utilisation et affiche un message d'avertissement si nécessaire. Pour préserver l'exactitude de ce système, vous devez remplacer la puce et remplir l'encre dès que possible lorsqu'il reste 70 mm d'encre ou moins dans le réservoir.

### Procédure de remplacement et de remplissage

La méthode de remplissage dépend du type d'encre. Utilisez la méthode de remplissage correspondant au type d'encre.

Avant toute opération, consultez la Fiche de données de sécurité (MSDS) ainsi que les remarques suivantes.

You can download it at your local Epson Web site.

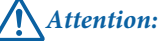

Rangez les recharges et l'encre usagée dans un lieu hors de portée des enfants.

Pendant la maintenance, portez des lunettes, des gants de protection et un masque.

En cas de contact d'encre usagée ou non avec votre peau, vos yeux ou votre bouche, procédez comme suit :

- Si le liquide adhère à la peau, rincez en utilisant de grandes quantités d'eau savonneuse. En cas de réaction dans la zone concernée, consultez immédiatement un médecin spécialiste.
- Si le liquide est projeté dans vos yeux, rincez immédiatement avec de l'eau. Le non-respect de cette consigne peut entraîner des rougeurs au niveau des yeux ou une légère inflammation. En cas de problème, consultez un médecin.
- En cas de contact d'un liquide avec l'intérieur de votre bouche, consultez un médecin dans les meilleurs délais.
- En cas d'ingestion, ne pas provoquer de vomissement. Consultez un médecin dans les meilleurs délais. En cas de vomissement, les éléments expulsés peuvent pénétrer dans la trachée, ce qui présente un danger.
- □ Tenez compte des points suivants lors du remplissage de l'encre.
- Découpez soigneusement la buse de la recharge.

Si vous appuyez trop fort, de l'encre risque de gicler.

- Ne serrez pas trop fort la recharge d'encre après l'ouverture. De l'encre pourrait s'en échapper.
- Lorsque vous versez de l'encre dans le réservoir, inclinez doucement la recharge pour verser.

#### Important:

Epson vous recommande d'utiliser des recharges d'encre d'origine Epson.

Epson ne peut pas garantir la qualité ou la fiabilité des encres d'autres marques. L'utilisation d'encres non authentiques peut provoquer des dommages qui ne sont pas couverts par la garantie Epson, et peut, dans certains cas, générer un comportement erratique de l'imprimante.

Les informations sur l'état des puces non authentiques risquent de ne pas s'afficher, et l'utilisation d'encre non authentique est enregistrée pour une utilisation possible par le support de service.

Une encre Epson d'origine, autre que celles spécifiées ici, peut provoquer des dommages non couverts par les garanties d'Epson.

∠ S « Options et consommables » à la page 87

Ne posez rien sur le réservoir d'encre et évitez de le cogner. Il pourrait se détacher.

*Contactez votre revendeur ou l'assistance Epson.* 

N'utilisez pas l'imprimante si les encres High Density Black (Noir Haute Densité) et Black (Noir) sont mélangées. Lorsque vous changez de type d'encre Black (Noir), le réservoir d'encre doit être changé uniquement par un technicien de maintenance. Le changement de type d'encre Black (Noir) est un service payant. Contactez votre revendeur ou l'assistance Epson. 1

Si le message **Vérifier les niveaux** s'affiche sur le panneau de commande, vérifiez le niveau d'encre dans le réservoir en consultant les repères de la recharge.

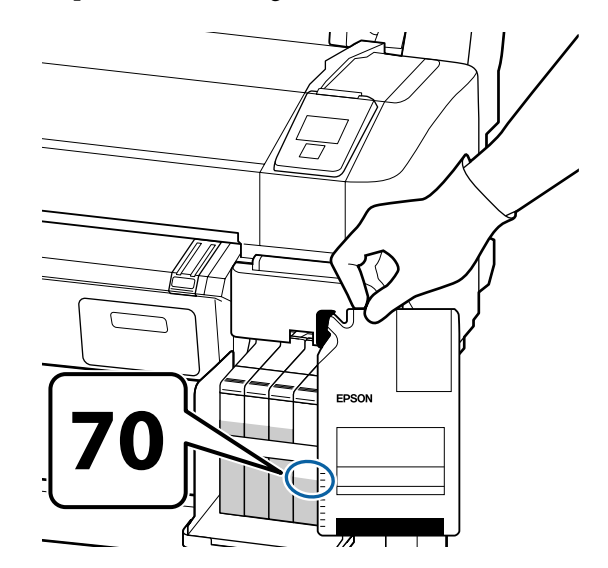

# S'il reste plus de 70mm d'encre dans le réservoir

Nous vous conseillons de continuer d'utiliser l'imprimante jusqu'à ce que le niveau d'encre atteigne 70 mm au-dessus de la base du réservoir d'encre, de façon à pouvoir utiliser la totalité de l'encre de la nouvelle recharge pour remplir le réservoir.

#### Si le niveau d'encre est inférieur ou égal à 70 mm :

Passez à l'étape 2.

#### Important:

Lorsqu'il reste 70 mm d'encre ou plus dans le réservoir, et qu'un message mentionne **Remplissez le réservoir**, il est temps de remplacer le réservoir. Nous vous recommandons de remplacer le réservoir d'encre à ce moment. Les remplacements et réparations sont payants.

Lors d'un remplacement ou d'une réparation, l'encre présente dans le réservoir est mise au rebut. C'est nécessaire car le dysfonctionnement du réservoir résulte de la poussière, des saletés et autres corps étrangers mélangés avec l'encre.

La fréquence de remplacement du réservoir d'encre dépend de l'environnement et des conditions d'utilisation.

Contactez votre revendeur ou l'assistance *Epson*.

5

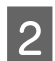

Ouvrez le capot latéral.

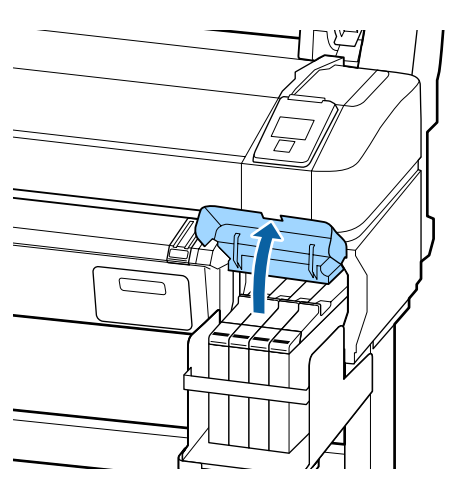

Insérez un doigt dans le creux au niveau de la 3 partie supérieure de la réglette et tirez vers vous.

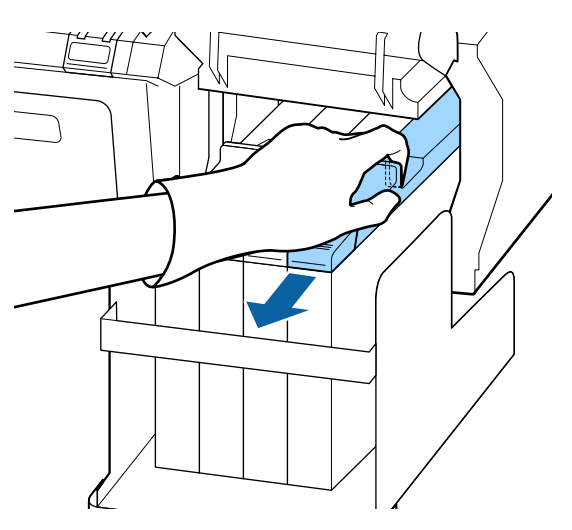

Important : Ne faites pas basculer la réglette. Toute chute de la puce risquerait de l'endommager.

Retirez la puce de la réglette.

4

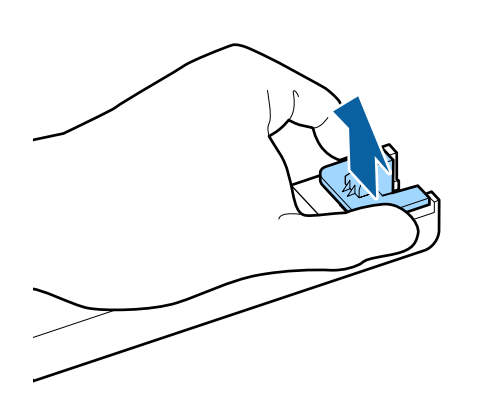

Installez la puce fournie avec la nouvelle recharge d'encre.

Pendant l'installation, vérifiez que les étiquettes de la réglette et de la puce sont de la même couleur.

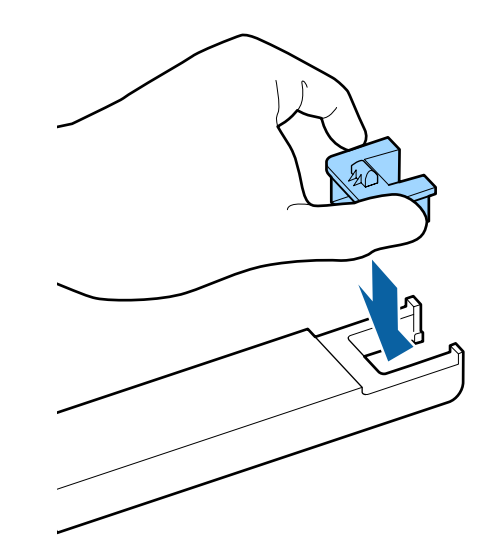

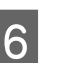

Tenez la réglette horizontalement et insérez-la. Fermez le capot latéral.

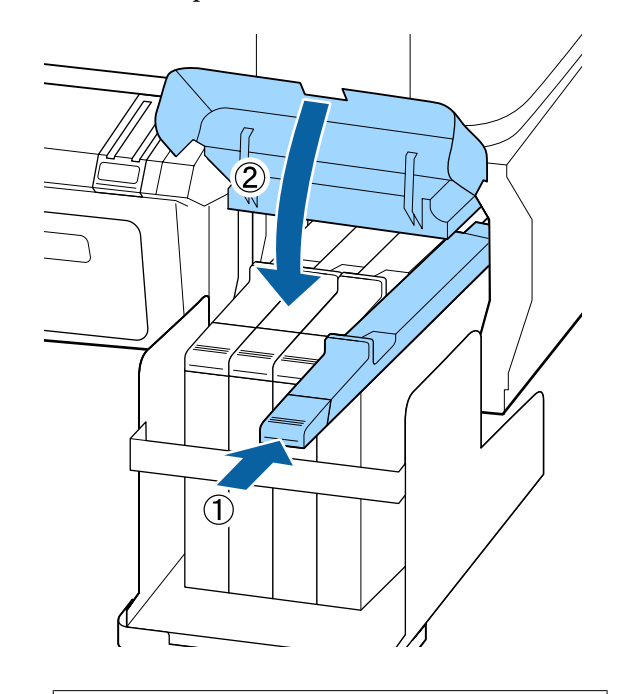

Important:

N'appuyez pas trop fort sur la réglette. Vous pourriez l'endommager.

7 Secouez la nouvelle recharge d'encre, en exerçant un mouvement latéral de 5 cm pendant 5 secondes (environ 15 allers-retours) comme indiqué sur l'illustration.

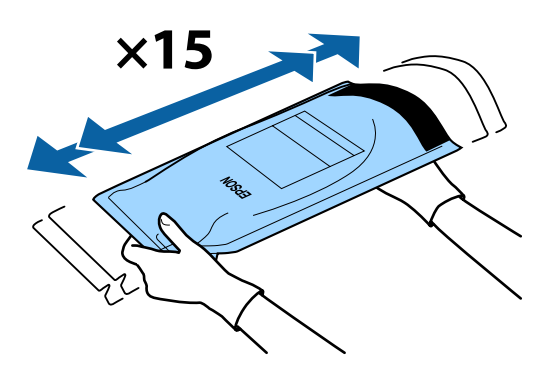

8 Ouvrez le cache de l'orifice du réservoir d'encre, sur la réglette.

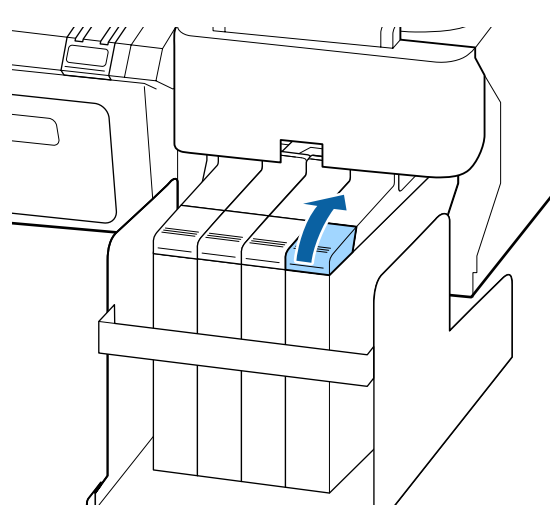

9

Retirez le bouchon du réservoir d'encre.

La méthode de retrait de capuchons dépend du type d'encre à recompléter.

#### Important:

Retirez doucement le bouchon du réservoir d'encre. Si vous le retirez trop rapidement, de l'encre risque de gicler.

Sauf pour l'encre High Density Black (Noir Haute Densité)

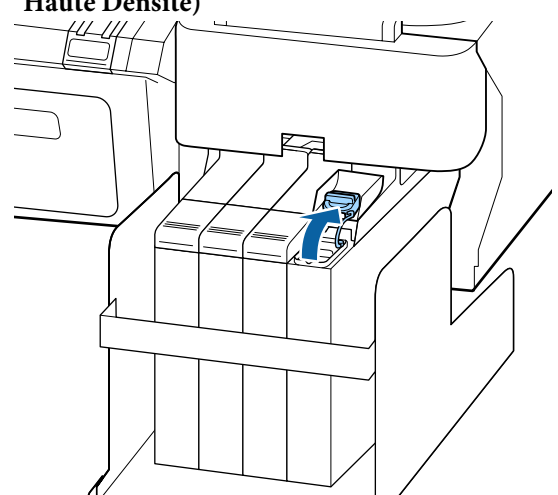

# Pour l'encre High Density Black (Noir Haute Densité)

 Pour retirer le bouchon du réservoir d'encre, maintenez la partie entourée d'un cercle dans l'illustration. Si le bouchon est retiré avec une autre partie, l'encre colle.

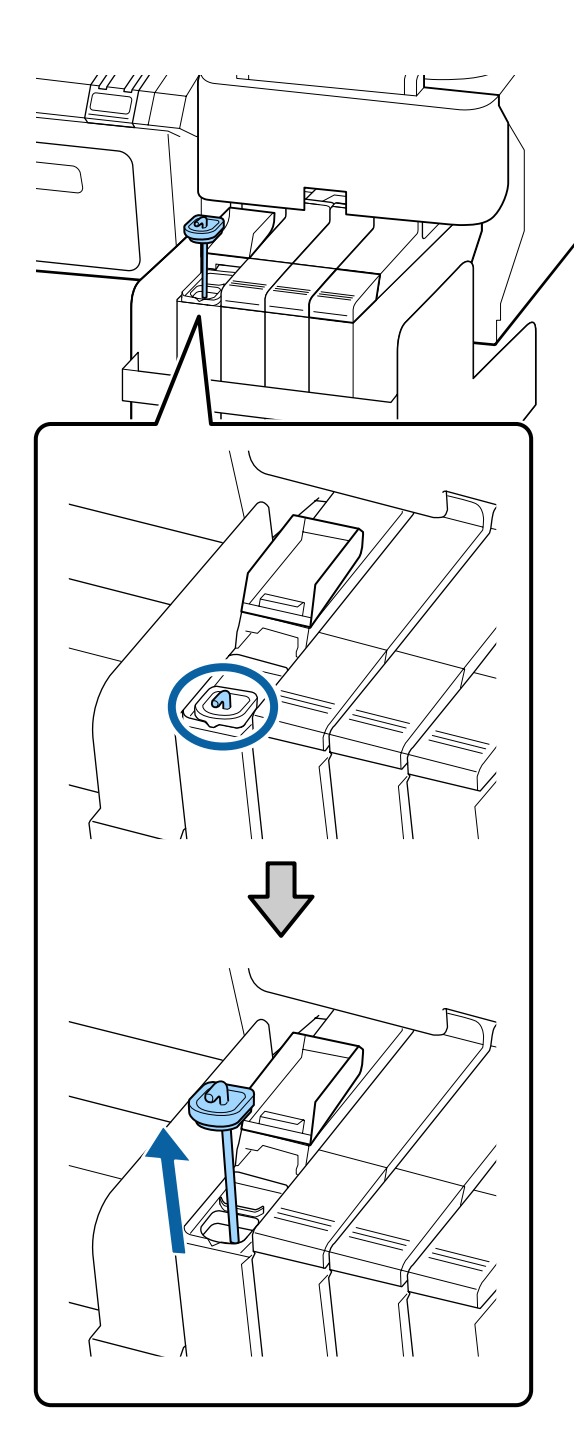

(2) Accrochez le mélangeur par-dessus la saillie sur le réservoir d'encre.

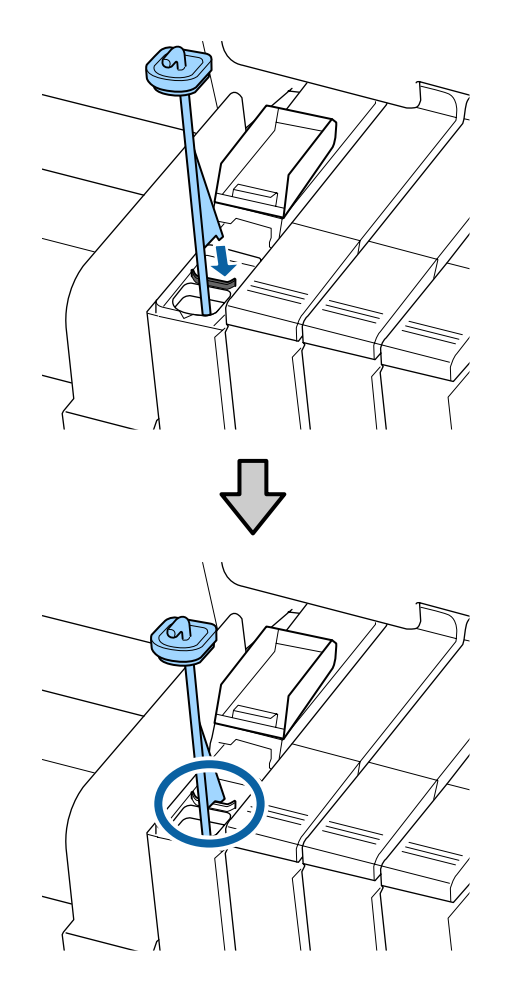

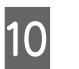

Déchirez doucement l'extrémité du bec verseur de la recharge d'encre.

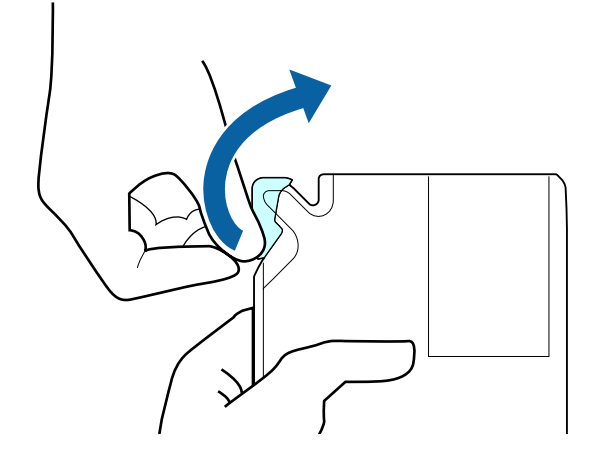

Remplissez le réservoir avec l'encre de la recharge.

Insérez le bec verseur de la recharge dans l'ouverture du réservoir d'encre et inclinez doucement pour faire couler l'encre.

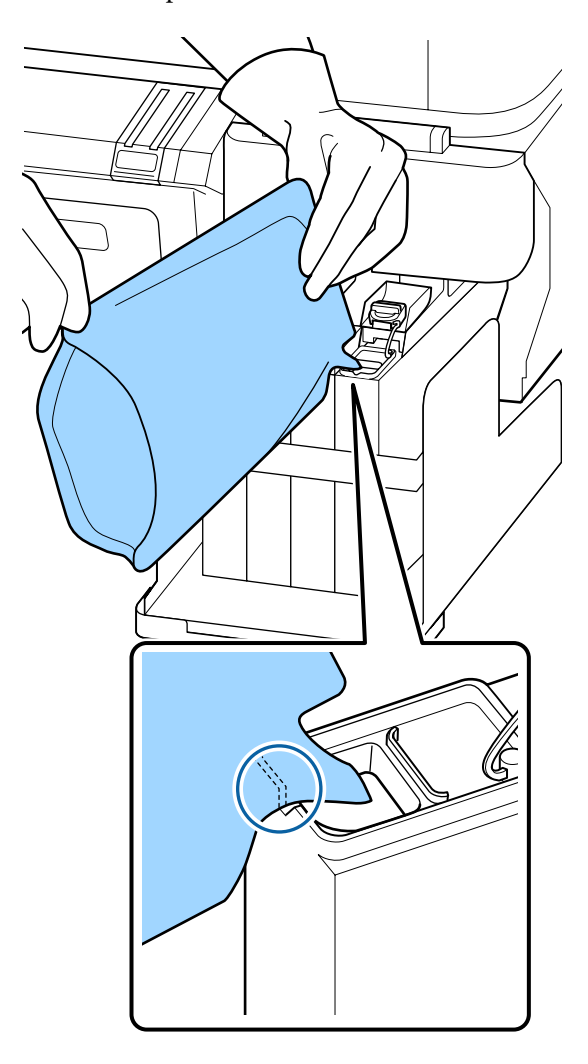

#### Important:

12

Utilisez toute l'encre de la recharge lors d'un même remplissage.

N'utilisez pas l'encre d'une même recharge pour remplir plusieurs réservoirs d'encre.

Ceci empêche l'affichage approprié des messages du système d'avertissement de l'encre restante.

Remettez le bouchon du réservoir d'encre en place.

La méthode de fixation du bouchon dépend du type d'encre à recompléter.

Sauf pour l'encre High Density Black (Noir Haute Densité)

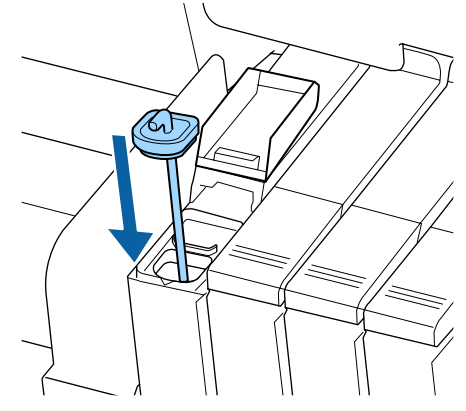

# Pour l'encre High Density Black (Noir Haute Densité)

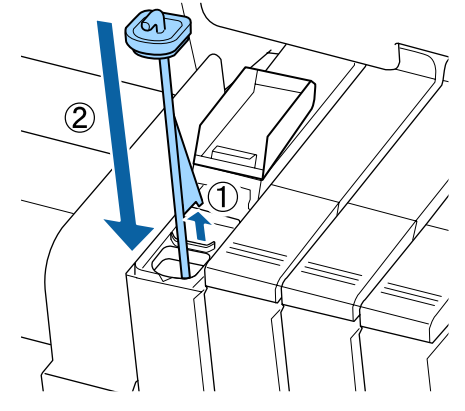

#### Important:

Appuyez fermement sur le bouchon vers le bas, pour qu'il ne se détache pas. Si la réglette touche le bouchon du réservoir d'encre lors du retrait, il pourrait être endommagé.

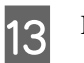

#### Fermez le cache de l'orifice du réservoir d'encre.

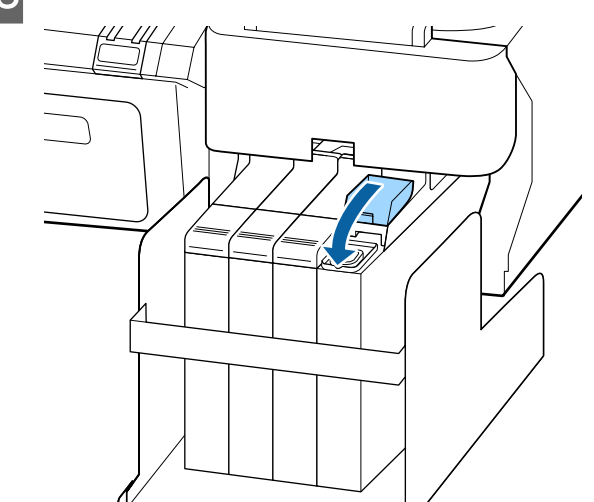

### Mise au rebut de l'encre usagée

Veillez à remplacer le Bidon d'encre résiduelle lorsque le message suivant s'affiche sur le panneau de commande.

- □ Préparez une bouteille d'encre usagée vide.
- Remplacer rés. encre usagée et appuyer sur OK.

Laissez l'encre usagée dans le Bidon d'encre résiduelle pour la mise au rebut, ne la transférez pas dans un autre récipient.

Important:

Ne retirez jamais le Bidon d'encre résiduelle lors du nettoyage de la tête ou lorsqu'une impression est en cours. Les résidus d'encre risquent de fuir.

### Compteur encre usagée

L'imprimante suit la quantité d'encre usagée et affiche un message lorsque le compteur atteint le seuil d'avertissement. Si vous suivez les instructions et remplacez le Bidon d'encre résiduelle, le compteur d'encre usagée est automatiquement remis à zéro.

Si vous remplacez le Bidon d'encre résiduelle avant l'affichage d'un message, lancez l'option Compteur encre usagée du menu Maintenance après le remplacement.

∠ r ≪ Menu Maintenance » à la page 50

#### Important :

Si vous remplacez le Bidon d'encre résiduelle avant d'y avoir été invité, remettez toujours le compteur d'encre usagée à zéro. Sinon, le délai de remplacement du Bidon d'encre résiduelle ne sera pas indiqué correctement sur le message suivant.

# Remplacement du Bidon d'encre résiduelle

Procédez comme suit pour remonter les pièces.

Avant d'entamer cette procédure, lisez les informations suivantes :

∠ récautions concernant la maintenance » à la page 57

Soulevez le bouchon.

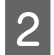

Retirez le Bidon d'encre résiduelle du support de Bidon d'encre résiduelle.

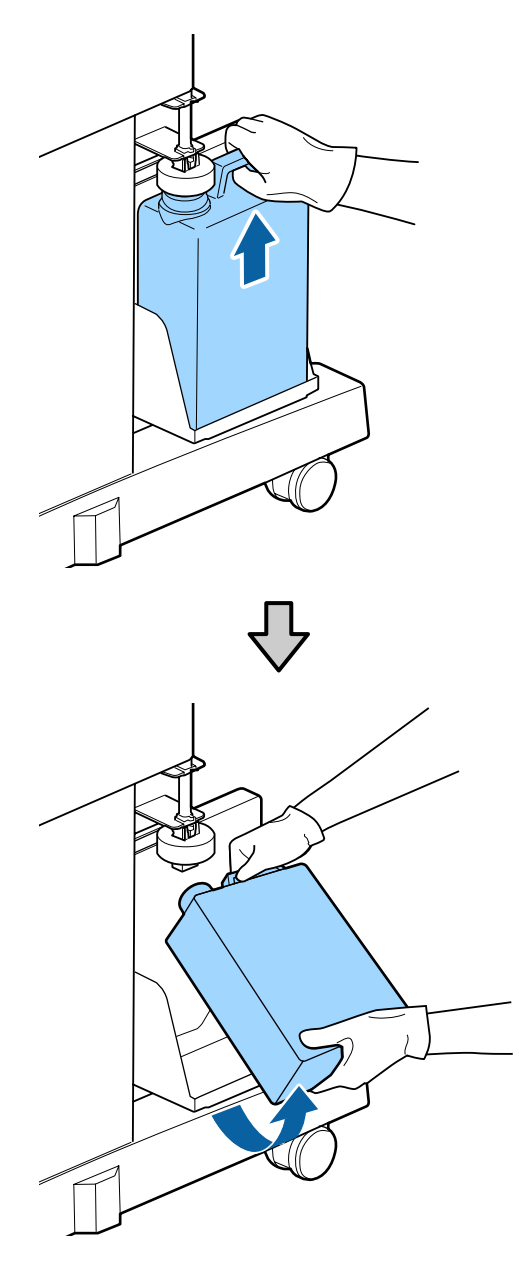

#### Remarque :

Si l'arrière du bouchon est taché, essuyez-le.

Insérez le tube d'encre usagée dans le goulot du 3 nouveau Bidon d'encre résiduelle et placez le Bidon d'encre résiduelle dans le support.

> Fermez bien le couvercle du Bidon d'encre résiduelle usagé.

#### Important:

Vérifiez que le tube d'encre usagée est inséré dans le goulot du bidon d'encre résiduelle. Si le tube n'est pas inséré dans le bidon, de l'encre sera projetée tout autour.

- Vous aurez besoin du couvercle du Bidon d'encre résiduelle lors de la mise au rebut de l'encre usagée. Conservez le couvercle dans un lieu sûr, ne le jetez pas.
- Abaissez le bouchon.

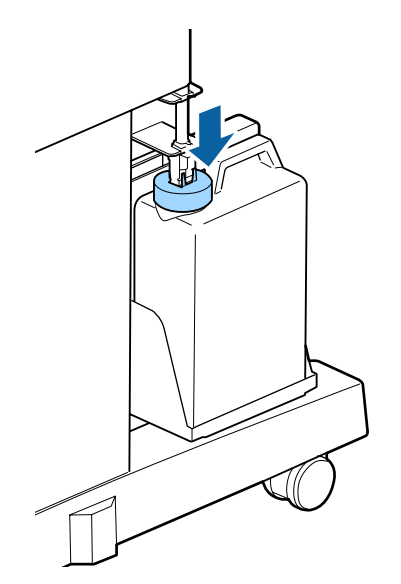

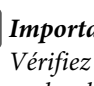

#### *Important:*

*Vérifiez que le bouchon est fermement* enclenché sur l'entrée de la bouteille. En cas de jeu, de l'encre pourrait s'échapper et tacher les surfaces environnantes.

Appuyez sur la touche OK.

Vérifiez une nouvelle fois que le nouveau bidon d'encre résiduelle est correctement positionné. Ensuite, appuyez sur la touche OK pour réinitialiser le compteur d'encre résiduelle.

∠ ∧ Manipulation des consommables usagés » à la page 78

5

6

### Remplacement du Maintenance **Boxes (Bloc récupérateur** d'encre)

Si le message **Espace insuffisant** s'affiche, remplacez le Maintenance Box (Bloc récupérateur d'encre) spécifié.

Maintenance Boxes (Bloc récupérateur d'encre) pris en charge

#### Important :

Ne réutilisez pas un boîtier de maintenance qui a été retiré et laissé ouvert pendant une période prolongée. L'encre à l'intérieur séchera et durcira, et ne sera pas capable d'absorber suffisamment d'encre.

Avant d'entamer cette procédure, lisez les informations suivantes :

∠ ≪ Précautions concernant la maintenance » à la page 57

### **Remplacement du Maintenance Boxes (Bloc récupérateur d'encre)**

Les Maintenance Boxes (Bloc récupérateur d'encre) sont situés sur les côtés droit et gauche de l'imprimante, mais la procédure de remplacement est la même dans tous les cas.

#### *Important* :

Ne remplacez pas le Maintenance Box (Bloc récupérateur d'encre) pendant l'impression. Les résidus d'encre risquent de fuir.

Ouvrez le capot du Bloc récupérateur d'encre.

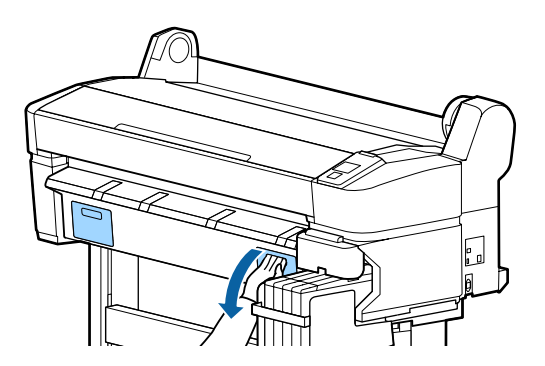

Extrayez le Maintenance Box (Bloc récupérateur d'encre).

Le fait de soulever le Maintenance Box (Bloc récupérateur d'encre) libère le verrou et vous n'avez plus qu'à le tirer vers vous.

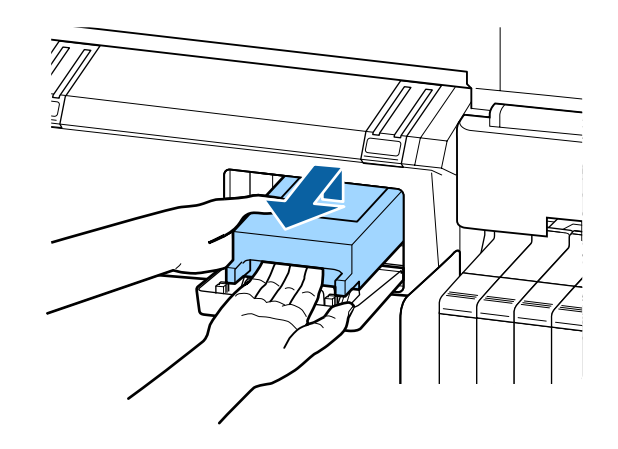

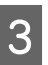

Placez le Maintenance Box (Bloc récupérateur d'encre) usagé dans le sac de rebut fourni avec votre nouveau Maintenance Box (Bloc récupérateur d'encre) et assurez-vous qu'il est hermétiquement fermé.

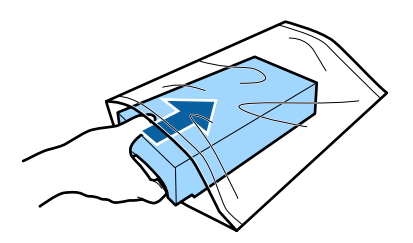

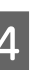

Installez le nouveau Maintenance Box (Bloc récupérateur d'encre).

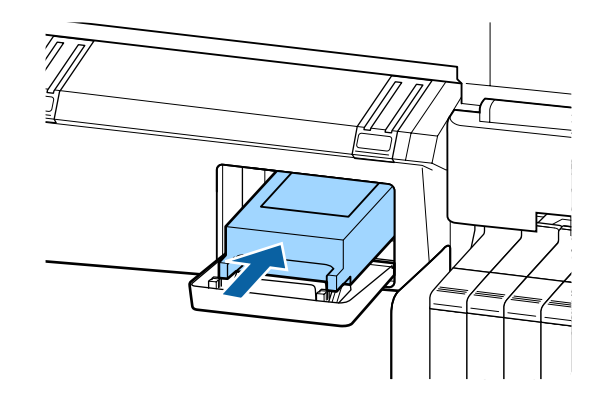

#### Important :

Ne touchez pas la puce du circuit imprimé située sur le côté du Maintenance Box (Bloc récupérateur d'encre).

Au risque de perturber le fonctionnement et l'impression.
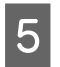

Fermez le capot du Bloc récupérateur d'encre.

# Remplacement du cutter

Remplacez la coupeuse lorsqu'elle ne découpe plus le papier de manière nette.

Coupeuse prise en charge

Utilisez un tournevis cruciforme pour remplacer la coupeuse. Vérifiez que vous avez sous la main un tournevis cruciforme avant de remplacer la coupeuse.

#### Important:

Veillez à ne pas endommager la lame du cutter. Ne faites pas tomber et ne cognez pas la lame contre des objets durs car elle pourrait s'ébrécher.

Touches utilisées pour les paramètres suivants

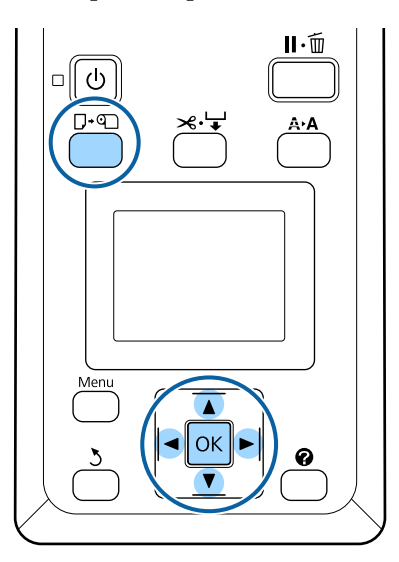

Retirez le papier de l'imprimante.

∠ retrait du rouleau » à la page 30 ∠ retrait du rouleau » à la page 30 ∠ retrait du rouleau » ∠ retrait du rouleau » ∠ retrait du rouleau » ∠ retrait du rouleau » ∠ retrait du rouleau » ∠ retrait du rouleau » ∠ retrait du rouleau » ∠ retrait du

2 Vérifiez que l'imprimante est prête à imprimer. Appuyez sur les touches ◄/► pour mettre en surbrillance ➡] et appuyez sur la touche OK.

Le menu Maintenance s'affiche.

Appuyez sur les touches ▼/▲ pour sélectionner Maintenance cutter, puis appuyez sur la touche OK.

- Appuyez sur les touches ▼/▲ pour mettre en surbrillance **Remplacer cutter** et appuyez sur la touche OK.
- 5

La coupeuse se déplace vers la position de remplacement.

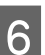

4

Retirez l'ancienne coupeuse de l'imprimante.

Desserrez la vis maintenant la coupeuse en place à l'aide d'un tournevis cruciforme, puis retirez la coupeuse tout droit.

#### Attention:

Rangez la coupeuse hors de portée des enfants. La lame de la coupeuse peut provoquer des blessures. Procédez avec précaution lorsque vous remplacez la coupeuse.

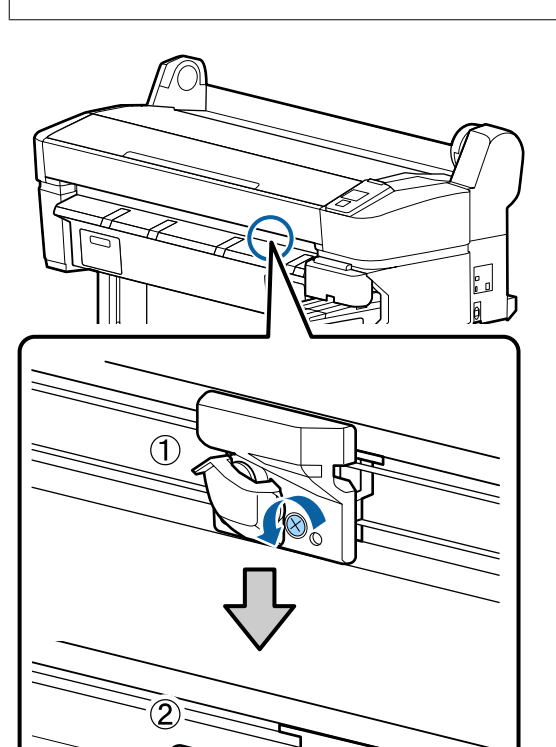

#### Installez la nouvelle coupeuse.

Insérez la coupeuse de manière à ce que la broche sur l'imprimante corresponde avec le trou sur la coupeuse.

#### Important:

7

Utilisez un tournevis cruciforme pour resserrer la vis et maintenir la coupeuse en place. Vissez à fond sinon la coupe risque d'être mal alignée.

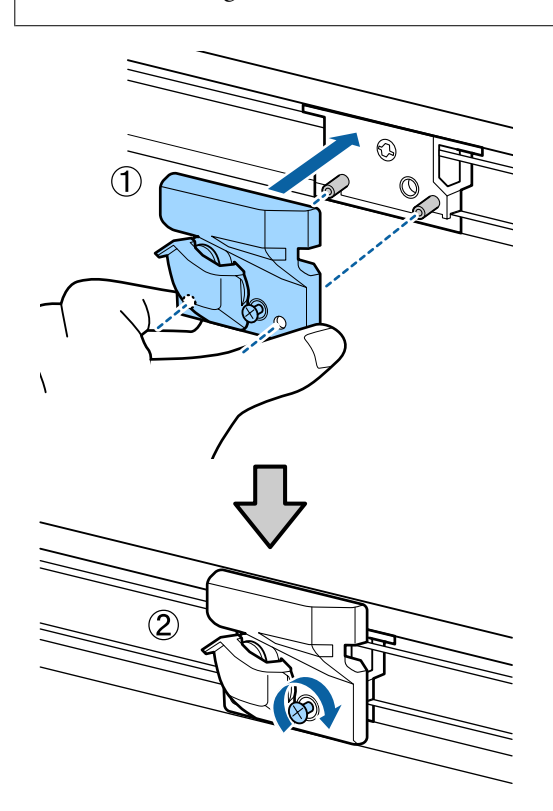

8

Lorsque le remplacement de la coupeuse est terminé, appuyez sur la touche OK.

La coupeuse retourne à sa position d'origine.

**Prêt** est affiché sur le panneau de contrôle une fois la procédure terminée.

# Réglage de la tête d'impression

Si des lignes blanches apparaissent sur les impressions ou si vous remarquez une dégradation de la qualité d'impression, il est nécessaire de régler la tête d'impression. Vous pouvez procéder aux tâches de maintenance ci-après pour entretenir la tête d'impression et garantir une qualité d'impression optimale.

Effectuez les tâches de maintenance appropriées en fonction des résultats d'impression et de la situation.

#### Recherche de buses obstruées

Procédez à une vérification des buses pour vous assurer qu'elles ne sont pas obstruées, si l'imprimante n'a pas été utilisée pendant une longue période ou avant des travaux d'impression importants. Inspectez le motif imprimé et lancez le nettoyage des têtes si vous remarquez des zones pâles ou manquantes.

Vous pouvez vérifier que les buses ne sont pas obstruées de deux manières.

Motif de buses à la demande

Vous pouvez imprimer des motifs de buses quand vous le souhaitez et les inspecter visuellement afin de déterminer si les buses sont obstruées.

□ Impr motif vérif buses

Lorsque le nombre de pages défini est atteint, l'imprimante imprime un motif de test au début de l'impression normale. Une fois l'impression terminée, vous pouvez inspecter visuellement le motif pour déterminer si l'impression précédente ou suivante présente des couleurs pâles ou manquantes.

#### 

#### Nettoyage de la tête d'impression

Nettoyez la tête d'impression si vous remarquez des zones pâles ou manquantes sur les documents imprimés. Cette opération nettoie la surface de la tête d'impression afin d'améliorer la qualité d'impression. Vous avez le choix entre trois niveaux de nettoyage des têtes.

 $\angle \mathfrak{T}$  « Nettoyage de la tête d'impression » à la page 75

Commencez par sélectionner **Exécuter (léger)**. Si des motifs sont encore pâles ou effacés, utilisez **Exécuter** (moyen) ou **Exécuter (lourd)**.

# Réglage de la position de la tête d'impression (Alignement des têtes)

Procédez à un Alignement Des Têtes si les lignes ne sont pas en face ou si l'impression présente du grain. La fonction Alignement Des Têtes corrige les problèmes d'alignement de l'impression.

# Recherche de buses obstruées

Cette section explique comment imprimer un motif de vérification pour vous assurer que les buses ne sont pas obstruées.

#### Touches utilisées pour les paramètres suivants

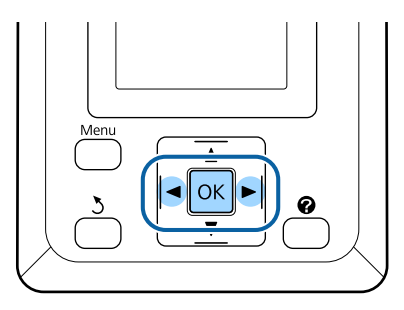

1 Chargez du papier rouleau dans l'imprimante.

Choisissez un type de papier correspondant au papier chargé dans l'imprimante.

2 Vérifiez que l'imprimante est prête à imprimer. Appuyez sur la touche A>A.

Le menu Maintenance s'affiche.

Vérifiez que Vérif Buses est mis en surbrillance et appuyez sur la touche OK.

Une boîte de dialogue de confirmation s'affiche.

Appuyez sur la touche OK pour imprimer un motif de vérification.

Examinez le motif de vérification imprimé en vous reportant à la section suivante.

#### Exemple de buses propres

|  | _ |
|--|---|
|  |   |
|  |   |
|  |   |
|  | _ |
|  |   |
|  |   |
|  |   |
|  |   |

Il n'y a pas de zones vides dans le motif de vérification des buses.

#### Exemple de buses obstruées

|  | =  |
|--|----|
|  | 그네 |
|  | == |

Si des segments sont manquants dans le motif, sélectionnez **Nettoyage tête** et procédez à un nettoyage des têtes. (27) « Nettoyage de la tête d'impression » à la page 75

# Nettoyage de la tête d'impression

Depuis le panneau de contrôle, vous pouvez nettoyer toutes les buses ou sélectionner seulement celles dont le motif de vérification imprimé révèle un problème.

### Remarques sur le nettoyage des têtes

Tenez compte des points suivants lorsque vous procédez à un nettoyage des têtes.

- Nettoyez la tête d'impression uniquement si la qualité d'impression décline, par exemple si l'impression est floue ou si la couleur est incorrecte ou manquante. Le nettoyage des têtes consomme de l'encre.
- □ Le nettoyage de toutes les buses consomme un peu de chaque couleur d'encre. Même si vous utilisez uniquement des encres noires pour l'impression en noir et blanc, des encres de couleur sont également consommées.
- Si vous répétez le nettoyage des têtes pendant une brève période, le Maintenance Box (Bloc récupérateur d'encre) risque de se remplir rapidement en raison de la faible quantité d'évaporation de l'encre dans le Maintenance Box (Bloc récupérateur d'encre). Préparez un Bloc récupérateur d'encre de rechange s'il n'y a pas suffisamment d'espace vide dans le boîtier.

 Si les buses sont toujours obstruées après un nettoyage des têtes, éteignez l'imprimante et laissez-la reposer toute la nuit, voire davantage. Si l'imprimante repose un certain temps, l'obstruction peut éventuellement se dissoudre.

Si les buses sont toujours bouchées, contactez votre revendeur ou le support Epson.

#### Niveau de nettoyage de la tête

Vous pouvez aussi choisir entre trois niveaux de Nettoyage tête.

Commencez par sélectionner **Léger**. Si le motif présente toujours des segments pâles ou manquants une fois le nettoyage de la tête exécuté une fois, essayez de nouveau l'option **Moyen** ou **Lourd**.

#### Options de maintenance automatique

L'imprimante dispose d'options de maintenance automatique pratiques qui permettent de procéder au nettoyage de la tête à intervalles définis comme indiqué ci-dessous.

Nettoyage Régulier

Le nettoyage de la tête est automatiquement exécuté à intervalles sélectionnés d'1 à 240 heures.

#### ∠ S « Menu Configuration » à la page 51

□ Cycle nettoyage

Le nettoyage de la tête est automatiquement exécuté à intervalles sélectionnés d'1 à 10 pages.

∠ r « Menu Configuration » à la page 51

### Nettoyage de la tête d'impression

Cette section indique comment nettoyer la tête en présence de buses obstruées lors de l'impression d'un motif de test.

Touches utilisées pour les paramètres suivants

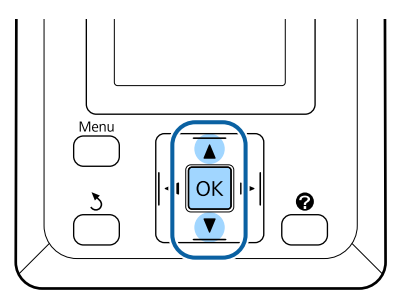

Vérifiez que l'imprimante est prête à imprimer. Appuyez sur la touche **A>A**.

Le menu Maintenance s'affiche.

2 Appuyez sur les touches ▼/▲ pour mettre en surbrillance **Nettoyage tête** et appuyez sur la touche OK.

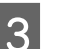

Sélectionnez les rangées de buses à nettoyer.

#### Toutes les buses

Inspectez le motif imprimé et sélectionnez cette méthode si tous les motifs ont des zones pâles ou manquantes. Si vous sélectionnez **Toutes les buses**, passez à l'étape 5.

#### **Buses sélectionnées**

Inspectez le motif imprimé et sélectionnez cette méthode si seulement certains motifs (rangées de buses) ont des zones pâles ou manquantes. Vous pouvez sélectionner plusieurs rangées de buses.

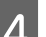

Sélectionnez les rangées de buses à nettoyer.

- ❑ Appuyez sur les touches V/▲ pour mettre en surbrillance les numéros correspondant aux motifs de vérification présentant des segments pâles ou manquants, et appuyez sur la touche OK pour sélectionner.
- Une fois sélectionnées les séries que vous souhaitez nettoyer, mettez en surbrillance Continuer et appuyez sur la touche OK.

Sélectionnez un niveau de nettoyage et appuyez sur la touche OK.

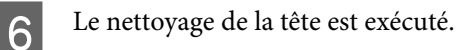

Une fois le nettoyage des têtes terminé, le menu de paramétrage se ferme. Examinez le motif de vérification imprimé pour vous assurer que toutes les têtes ont été nettoyées.

 $\bigtriangleup$  « Recherche de buses obstruées » à la page 75

# Limiter le désalignement de l'impression (Alignement Des Têtes)

En raison de la faible distance entre la tête d'impression et le papier, un désalignement risque de se produire à cause de l'humidité ou de la température, de l'inertie de la tête d'impression ou de son mouvement. Il se peur alors que les lignes ne soient pas en face ou que l'impression présente un grain. Dans ce cas, effectuez un Alignement Des Têtes pour corriger le désalignement de l'impression.

Pour l'alignement des têtes, vous devez vérifier le motif et entrer la valeur de réglage optimale pour l'alignement.

Alignement des têtes, peut procéder aux deux types d'ajustement suivants.

#### Pour une impression bidirectionnelle

Sélectionnez **Manuel(Bi-D)**. Si le grain ou l'alignement n'est pas meilleur après utilisation de **Manuel(Bi-D)**, utilisez la fonction **Manuel(Uni-D)**.

**Pour une impression unidirectionnelle** Utilisez la fonction **Manuel(Uni-D)**.

#### Remarque :

L'Alignement Des Têtes est ajusté en fonction du papier chargé dans l'imprimante. Chargez le papier pour lequel l'alignement des têtes doit être effectué.

L'Alignement Des Têtes peut également ne pas produire les résultats souhaités si les buses sont obstruées. Procédez à un nettoyage des têtes pour éliminer toute obstruction avant de continuer. Touches utilisées pour les paramètres suivants

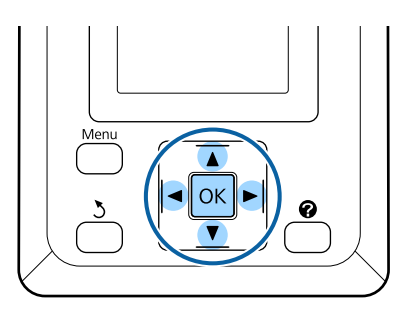

Chargez du papier rouleau dans l'imprimante.

Choisissez un type de papier correspondant au papier chargé dans l'imprimante.

2 Vérifiez que l'imprimante est prête à imprimer. Appuyez sur les touches ◄/► pour mettre en surbrillance ➡] et appuyez sur la touche OK.

Le menu Maintenance s'affiche.

- 3 Appuyez sur les touches ▼/▲ pour sélectionner Alignement Des Têtes, puis appuyez sur la touche OK.
- Appuyez sur les touches ▼/▲ pour mettre en surbrillance une option d'alignement des têtes d'impression.
  - Appuyez sur la touche OK pour imprimer un motif de réglage.
- 6 Notez les numéros de motifs présentant le moins de lignes blanches et ceux pour lesquels les lignes blanches sont espacées le plus régulièrement.

Dans l'exemple illustré, il s'agit du motif n°3.

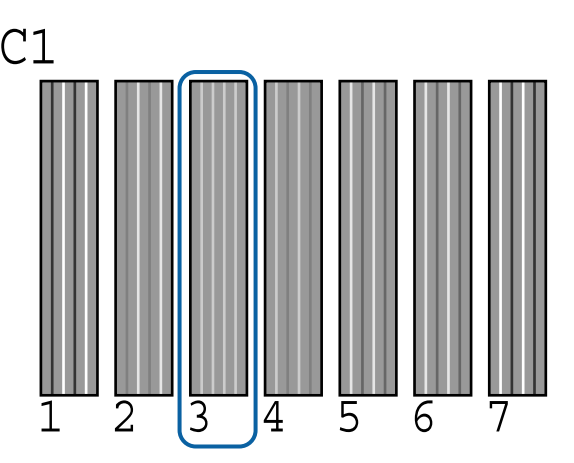

5

- Après avoir vérifié que C1 est affiché dans l'écran du panneau de contrôle, appuyez sur les touches ▼/▲ pour sélectionner le numéro noté à l'étape 6, puis appuyez sur la touche OK.
- 8 Sélectionnez les numéros de toutes les couleurs et appuyez sur OK.
- 9 L'imprimante est de nouveau prête à imprimer lorsque la dernière couleur a été définie.

# Manipulation des consommables usagés

Les recharges d'encre usagées, puces, bidons d'encre résiduelle, et documents imprimés sont des déchets industriels.

Mettez au rebut ces éléments conformément aux lois en vigueur dans votre pays. Confiez par exemple l'opération à un organisme spécialisé dans la mise au rebut des déchets industriels. Dans ce cas, fournissez-lui la fiche de données de sécurité.

Vous pouvez la télécharger sur votre site Web Epson local.

# Pièces remplacées régulièrement

Les pièces suivantes doivent être remplacées régulièrement (avril 2015).

Réservoir d'encre : le délai de remplacement dépend des conditions d'utilisation.

La durée de vie de ces pièces dépend de l'environnement d'utilisation. Vérifiez la qualité de vos impressions pour déterminer quand procéder aux remplacements.

# **Résolution des problèmes**

# Que faire quand un message s'affiche

Si l'imprimante affiche un des messages ci-dessous, consultez la solution et appliquez la procédure indiquée.

| Message                                                                                                    | Suite à donner                                                                                                    |  |  |
|----------------------------------------------------------------------------------------------------|----------------------------------------------------------------------------------------------------|--|--|
| Préparez une bouteille d'encre<br>usagée vide.                                                                | Le Bidon d'encre résiduelle est presque plein. Préparez un Bidon d'encre résiduelle neuf.                                                                                                    |  |  |
| Erreur de carte à puce<br>Carte à puce non reconnue. Réin-<br>sérez ou remplacez-la.                          | <ul> <li>Remettez la carte à puce en place. Si le message continue de s'afficher, remplacez-la par une nouvelle puce.</li> <li></li></ul>                                                                                                    |  |  |
| Erreur de carte à puce<br>Carte à puce non reconnue. Rem-<br>plir lorsque l'encre correspond à<br>étiquette ? | Installez la puce fournie avec la recharge d'encre Epson authentique.<br>N'utilisez aucune recharge Epson autre que celle qui vous a été indiquée.                                                                                                    |  |  |
| Vérifier les niveaux                                                                                          | La carte à puce est proche de sa fin de vie et doit être remplacée. Procurez-vous dès<br>que possible une recharge d'encre de la couleur appropriée.<br>Contrôlez l'encre restante dans le réservoir en vous basant sur les repères de la<br>recharge. Lorsque le niveau d'encre restant est inférieur ou égal à 70 mm, remplacez la<br>puce et remplissez l'encre. S'il reste plus de 70 mm d'encre dans le réservoir, continuez<br>de l'utiliser jusqu'à ce que le niveau atteigne 70 mm.<br>$\bigcirc$ « Options et consommables » à la page 87<br>$\bigcirc$ « Remarques sur la manipulation des recharges et réservoirs d'encre » à la page 21<br>$\bigcirc$ « Remplacement de la puce et remplissage de l'encre » à la page 64 |  |  |
| Err inst micrologiciel<br>Échec de la mise à jour du micro-<br>logiciel.<br>Redémarrez l'imprimante.          | Mettez l'imprimante hors tension, patientez quelques minutes, puis remettez<br>l'imprimante sous tension.<br>Utilisez l'application EPSON LFP Remote Panel 2 pour procéder de nouveau à la mise à<br>jour du micrologiciel.<br>Si ce message s'affiche à nouveau sur l'écran LCD, contactez votre revendeur ou le<br>support Epson.                                                                                                    |  |  |
| Erreur Commande<br>Vérifier réglages impr. sur RIP.                                                           | Appuyez sur la touche II·f et sélectionnez <b>Annuler Le Travail</b> pour arrêter<br>l'impression. Vérifiez que le logiciel RIP installé est compatible avec votre imprimante.                                                                                                    |  |  |
| Erreur Découpe Pap<br>Retirez pap non découp.                                                                 | Après avoir appuyé sur la touche OK, tirez sur le papier et découpez avec un cutter ou des ciseaux à l'endroit où la coupe aurait dû se faire.<br>Sortez le bord du papier de l'imprimante et appuyez sur OK.                                                                                                    |  |  |

#### **Résolution des problèmes**

| Message                                                                          | Suite à donner                                                                                                    |
|----------------------------------------------------------------------------------|----------------------------------------------------------------------------------------------------|
| Erreur Format Papier<br>La taille du papier chargé n'est<br>pas prise en charge. | La largeur du papier chargé n'est pas prise en charge. Appuyez sur touche OK et<br>retirez le papier.                                                                                                    |
|                                                                                  | Le papier utilisé dans l'imprimante doit faire au moins 254 mm de large. Utilisez du<br>papier d'au moins 254 mm de large.                                                                                                |
|                                                                                  | Si le message s'affiche alors que la largeur du papier est utilisable par l'imprimante,<br>vous pourrez peut-être imprimer si vous sélectionnez <b>Non</b> pour <b>Vérif Format Papier</b><br>dans le menu Configuration. |
|                                                                                  | ∠ Menu Configuration » à la page 51                                                                                                    |

# En cas d'appel de maintenance/demande d'entretien

| Message d'erreur                                                                                                    | Suite à donner                                                                                                    |
|----------------------------------------------------------------------------------------------------|----------------------------------------------------------------------------------------------------|
| Maintenance Requise<br>Proche Chgt Pièce/Pièce À Changer<br>XXXXXXXX                                                                            | Un composant de l'imprimante approche de sa limite de durée de service.<br>Contactez votre revendeur ou le support Epson et indiquez-leur le code de<br>demande de maintenance.<br>Vous ne pouvez pas effacer la demande de maintenance tant que la pièce n'a<br>pas été remplacée. Une demande d'entretien intervient si vous continuez à<br>utiliser l'imprimante.                                                                                                    |
| Demande d'Entretien<br>XXXX Erreur XXXX<br>Mett. hors & ss tension. Si cela ne fonction-<br>ne pas, notez le code et contactez assis-<br>tance. | <ul> <li>Une demande d'entretien a lieu dans les cas suivants :</li> <li>Le câble d'alimentation n'est pas fermement connecté</li> <li>Une erreur qui ne peut pas être résolue se produit</li> <li>En cas de demande d'entretien, l'imprimante arrête automatiquement<br/>l'impression. Mettez l'imprimante hors tension, déconnectez le câble<br/>d'alimentation de la sortie et de l'entrée CA sur l'imprimante, puis reconnectez.<br/>Mettez l'impression sous tension plusieurs fois.</li> <li>Si la même demande d'entretien s'affiche sur l'écran LCD, contactez votre<br/>revendeur ou le support Epson. Indiquez-leur le code de la demande<br/>d'entretien « XXXX ».</li> </ul> |

# Dépannage

# Vous ne pouvez pas imprimer (parce que l'imprimante ne fonctionne pas)

## L'imprimante ne s'allume pas

Le câble d'alimentation est-il raccordé à la prise secteur ou au connecteur d'entrée de l'imprimante ?

Vérifiez que le câble d'alimentation est correctement raccordé à l'imprimante.

 Y a-t-il un problème au niveau de la prise secteur ?
 Vérifiez que la prise secteur fonctionne en branchant le câble d'alimentation d'un autre appareil électrique.

## L'imprimante s'éteint automatiquement

Le paramètre Gestion Alimentation est-il activé ? Pour éviter que l'imprimante ne s'éteigne automatiquement, sélectionnez Non.

🖅 « Menu Configuration » à la page 51

# L'imprimante ne communique pas avec l'ordinateur

- Le câble est-il correctement branché ? Vérifiez que le câble d'interface est fermement connecté au port de l'imprimante et à l'ordinateur. Vérifiez aussi que le câble n'est pas coupé ou plié. Si vous avez un câble de rechange, essayez de connecter à l'aide du câble de rechange.
- Les caractéristiques du câble d'interface correspondent-elles à celles de l'ordinateur ? Assurez-vous que les spécifications du câble d'interface correspondent à celles de l'imprimante et de l'ordinateur.

« Configuration système requise » à la page 90

# Si vous avez un hub USB, l'utilisez-vous correctement ?

Dans la spécification USB, les connexions en chaîne de cinq hubs USB sont possibles. Cependant, nous vous conseillons de connecter l'imprimante au premier hub directement raccordé à l'ordinateur. Selon le hub que vous utilisez, le fonctionnement de l'imprimante risque de devenir instable. Si cela se produit, branchez le câble USB directement dans le port USB de votre ordinateur.

Le hub USB est-il correctement reconnu ? Assurez-vous que le hub USB est correctement reconnu sur l'ordinateur. Si c'est le cas, débranchez tous les hubs USB de l'ordinateur, puis branchez l'imprimante directement sur le port USB de l'ordinateur. Pour plus d'informations sur le fonctionnement du hub USB, contactez le fabricant.

## Vous ne pouvez pas imprimer dans un environnement réseau

- Les paramètres réseau sont-ils corrects ? Pour connaître les paramètres requis, adressez-vous à votre administrateur réseau.
- Connectez l'imprimante directement à l'ordinateur en utilisant un câble USB, puis essayez d'imprimer.

Si vous réussissez à imprimer via le câble USB, le problème vient des paramètres réseau. Contactez votre administrateur système ou consultez la documentation de votre système réseau. Si vous ne pouvez pas imprimer via USB, consultez la section appropriée dans le présent Guide de l'utilisateur.

## L'imprimante présente une erreur

# L'imprimante émet un bruit identique à celui de l'impression, mais rien ne s'imprime

# La tête d'impression bouge, mais rien ne s'imprime

Consultez la section suivante si le motif de vérification des buses ne s'imprime pas correctement

Le message Réglage Auto Moteur est-il affiché sur l'écran du panneau de contrôle ? L'imprimante ajuste le moteur interne. Attendez un moment sans mettre l'imprimante hors tension.

# Le motif de vérification des buses ne s'imprime pas correctement

#### Effectuez un nettoyage des têtes.

Il est possible que les buses soient obstruées. Imprimez à nouveau un motif de vérification des buses après avoir effectué un nettoyage des têtes.

#### L'imprimante est-elle restée longtemps sans être utilisée ?

S'il y a longtemps que l'imprimante n'a pas été utilisée, les buses sont probablement sèches et obstruées.

# L'impression ne répond pas à votre attente

### La qualité d'impression est médiocre, irrégulière, trop claire ou trop foncée

Les buses de la tête d'impression sont-elles bouchées ?

Si les buses sont obstruées, certaines buses ne projettent pas l'encre et la qualité d'impression se dégrade. Imprimez un motif de contrôle des buses.

∠ Recherche de buses obstruées » à la page 75

#### L'Alignement Des Têtes a-t-il été exécuté ?

Dans le cas d'une impression bidirectionnelle, la tête d'impression imprime pendant ses déplacements de gauche et droite et de droite à gauche. Si la tête d'impression est désalignée, les lignes de règles peuvent elles aussi être désalignées. Si les lignes de règles verticales sont désalignées lors d'une impression bidirectionnelle, exécutez un Alignement Des Têtes.

 « Limiter le désalignement de l'impression (Alignement Des Têtes) » à la page 77

#### Utilisez-vous une recharge d'encre d'origine Epson ?

Cette imprimante a été conçue pour une utilisation avec des recharges d'encre Epson. La qualité d'impression risque de se dégrader si vous utilisez des recharges d'encre d'un autre type que celui spécifié.

Nous vous recommandons d'utiliser les recharges d'encre d'origine Epson indiquées dans ce manuel.

**Utilisez-vous une vieille recharge d'encre ?** La qualité de l'impression diminue lorsque vous utilisez une vieille recharge d'encre. Utilisez toujours des recharges neuves. Utilisez la cartouche d'encre avant la date imprimée sur l'emballage.

Les paramètres du papier sont-ils corrects ? La qualité d'impression peut ne pas être optimale si les paramètres RIP ou Sélect. type papier de l'imprimante ne correspondent pas à ceux du papier utilisé pour l'impression en cours. Veillez à ce que vos paramètres de type de papier soient conformes au papier chargé dans l'imprimante.

#### Avez-vous comparé le résultat de

**l'impression avec l'image affichée à l'écran ?** Étant donné que les moniteurs et les imprimantes restituent différemment les couleurs, les couleurs imprimées ne correspondent pas toujours parfaitement aux couleurs affichées.

#### Avez-vous ouvert le capot de l'imprimante durant l'impression ?

Si le capot de l'imprimante est ouvert durant l'impression, la tête d'impression s'arrête brutalement, entraînant une irrégularité de la couleur. N'ouvrez pas le capot de l'imprimante durant l'impression.

## Les données imprimées ne sont pas correctement positionnées sur le papier

Avez-vous défini la zone d'impression ? Vérifiez la zone d'impression dans les paramètres de l'application et de l'imprimante.

#### Le papier est-il incliné ? Si Non est sélectionné pour Vérif Inclin Papier dans le menu Configuration, l'impression continue même si le papier est de travers, entraînant l'impression de données à l'extérieur du papier. Sélectionnez Oui pour Vérif Inclin Papier dans le menu Configuration.

🖅 « Menu Configuration » à la page 51

 Est-ce que les données d'impression tiennent dans la largeur du papier ?
 Bien qu'en temps normal l'impression s'arrête si l'image imprimée est plus grande que le papier, il est possible que l'imprimante imprime en dehors des limites du papier si Non est sélectionné pour Vérif Format Papier dans le menu Configuration. Si l'impression va au-delà des bords du papier, l'intérieur de l'imprimante risque de se salir d'encre.
 Les paramètres modifiés sont reflétés lorsque le papier est de nouveau chargé.

∠ Menu Configuration » à la page 51

#### La marge du papier rouleau est-elle définie à 15 mm ou à 35 mm ?

Si la valeur sélectionnée pour **Marge Papier Rou**leau dans le menu Configuration est plus importante que les marges sélectionnées dans l'application, la valeur sélectionnée pour **Marge Papier Rouleau** est prioritaire. Par exemple, si les marges gauche et droite sont configurées sur 15 mm dans le menu et que le document remplit la page, les bandes de 15 mm sur les deux côtés ne sont pas imprimées.

∠ S « Zone imprimable » à la page 38

# Les lignes de règles verticales sont désalignées

| La tête d'impression est-elle désalignée ?<br>(dans l'impression bidirectionnelle)                      |
|----------------------------------------------------------------------------------------------------|
| Dans le cas d'une impression bidirectionnelle, la tête                                                  |
| d'impression imprime pendant ses déplacements de                                                        |
| gauche et droite et de droite à gauche. Si la tête d'im-                                                |
| pression est désalignée, les lignes de règles peuvent                                                   |
| elles aussi être désalignées. Si les lignes de règles ver-                                              |
| ticales sont désalignées lors d'une impression bidi-<br>rectionnelle, exécutez un Alignement Des Têtes. |
|                                                                                                    |

∠ ≪ Limiter le désalignement de l'impression (Alignement Des Têtes) » à la page 77

# La surface imprimée présente des éraflures ou des taches

# Est-ce que la tête d'impression « frotte » la surface d'impression ?

Si la tête d'impression abîme le papier, sélectionnez une option **Écart Du Cylindre** comprise entre **Grand** et **Plus Grand** dans le menu Papier.

∠ r « Menu Papier » à la page 47

Le papier est-il trop épais ou trop fin ? Vérifiez que les spécifications du papier sont compatibles avec cette imprimante. Pour plus d'informations sur les types de papiers et les paramètres adaptés à l'impression avec le logiciel RIP, contactez l'éditeur du logiciel RIP.

Le papier est-il froissé ou plié ? N'utilisez pas du papier déjà utilisé ou qui présente des plis. Utilisez toujours du papier neuf.

#### **Résolution des problèmes**

#### Est-ce que la tête d'impression « frotte » le bord du papier ?

Sélectionnez Haut 35/Bas 15mm pour l'option Marge Papier Rouleau dans le menu Configuration.

🖅 « Menu Configuration » à la page 51

#### Élargissez la marge inférieure

Selon les données à imprimer, le bord inférieur risque de présenter des éraflures lors de l'impression. Dans ce cas, il est recommandé de créer vos données avec une marge inférieure de 150 mm.

#### L'intérieur de l'imprimante a-t-il besoin d'être nettoyé ?

Il est possible que les rouleaux aient besoin d'être nettoyés. Nettoyez les rouleaux en chargeant et en éjectant du papier.

∠ Nettoyage de l'intérieur » à la page 57

## L'envers du papier imprimé est taché

Sélectionnez Oui pour Vérif Format Papier dans les menus.

Bien qu'en temps normal l'impression s'arrête si l'image imprimée est plus grande que le papier, il est possible que l'imprimante imprime en dehors des limites du papier si **Non** est sélectionné pour **Vérif Format Papier** dans le menu Configuration. Si l'impression va au-delà des bords du papier, l'intérieur de l'imprimante risque de se salir d'encre.

Les paramètres modifiés sont reflétés lorsque le papier est de nouveau chargé.

🖅 « Menu Configuration » à la page 51

# Est-ce que l'encre sèche sur la surface d'impression ?

Selon la densité d'impression et le type de support, le séchage de l'encre peut demander un certain temps. N'empilez pas le papier tant que la surface d'impression n'est pas sèche.

🖉 « Nettoyage de l'intérieur » à la page 57

### Tâches d'encre

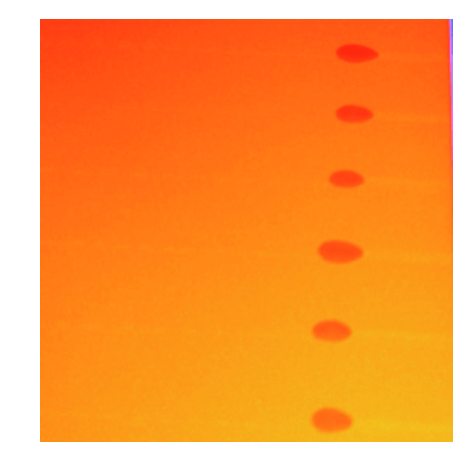

#### Le papier est-il manipulé correctement ? Le non-respect des points suivants lors de la manipulation du papier peut entraîner un dépôt de poussière ou de fibres sur la surface du papier et provoquer des traces d'encre.

- Ne placez pas un papier exposé directement sur le sol. Le papier doit être enroulé et inséré dans son emballage d'origine avant stockage.
- Lorsque vous transportez le papier, sa surface ne doit pas être en contact avec vos vêtements. Laissez le papier dans son emballage individuel jusqu'à ce que vous soyez prêt à le charger dans l'imprimante.

```
Des poussières sont-elles présentes sur la
surface des buses de la tête d'impression ?
Si des peluches collent à la surface des buses de la
tête d'impression, de l'encre peut s'en écouler. Si de
l'encre goutte sur l'impression même après un net-
toyage des têtes, nettoyez la tête d'impression à l'ai-
de du Kit de maintenance de la tête.
```

∠ S « Utilisation du Kit de maintenance de la tête » à la page 61

# Problèmes d'entraînement ou d'éjection

# Impossible d'entraîner ou d'éjecter le papier

 Le papier est-il chargé dans la position correcte ?
 Voir ci-dessous pour connaître les positions correctes de chargement du papier.
 Cr « Chargement du papier rouleau » à la page 26
 Si le papier est correctement chargé, vérifiez son état.

Le papier est-il froissé ou plié ? N'utilisez pas du papier déjà utilisé ou qui présente des plis. Utilisez toujours du papier neuf.

Le papier est-il trop épais ou trop fin ? Vérifiez que les spécifications du papier sont compatibles avec cette imprimante. Pour plus d'informations sur les types de papiers et les paramètres appropriés, reportez-vous à la documentation fournie avec le papier, ou contactez le distributeur du papier ou l'éditeur du logiciel RIP.

■ Du papier est-il coincé dans l'imprimante ? Ouvrez le capot de l'imprimante et assurez-vous qu'il n'y a pas de bourrage de papier ni d'objets étrangers dans l'imprimante. En cas de bourrage papier, reportez-vous à « Bourrages papier » ci-dessous et dégagez le papier coincé.

L'aspiration papier est-elle trop puissante ? Si les problèmes d'éjection de papier persistent, essayez de diminuer l'aspiration papier (la quantité d'aspiration utilisée pour que le papier reste sur le chemin d'alimentation papier). S « Menu Papier » à la page 47

## Bourrage de papier rouleau

Procédez comme suit pour retirer le papier coincé :

Mettez l'imprimante hors tension.

2 Remettez l'imprimante sous tension.

Après une pause, le message **Ouvrez le capot de l'imprimante et retirez le papier coincé** s'affiche à l'écran.

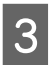

Ouvrez le capot de l'imprimante et dégagez les têtes d'impression.

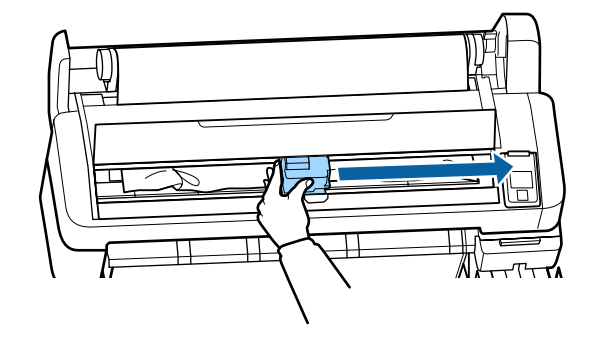

Tirez le papier et coupez-le avec des ciseaux ou un cutter après la partie froissée.

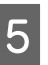

Retirez le papier par la fente d'alimentation de papier ou par la fente d'éjection.

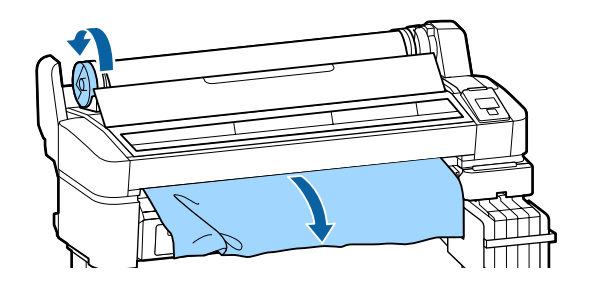

6 1

7

Après avoir retiré le papier, fermez le capot de l'imprimante et appuyez sur la touche OK.

Procédez à un contrôle des buses.

Examinez le motif imprimé et procédez si nécessaire à un nettoyage des têtes.

∠ Recherche de buses obstruées » à la page 75

Rechargez le papier et reprenez l'impression.

## Autres

## L'écran du panneau de contrôle s'éteint sans cesse

■ L'imprimante est-elle en mode Veille ? Appuyez sur la touche <sup>()</sup> pour quitter le mode Veille et revenir à l'état normal. Vous pouvez sélectionner le délai au bout duquel l'imprimante entre en mode Veille dans le menu Configuration.

∠ r « Menu Configuration » à la page 51

### L'encre couleur s'épuise rapidement, même lors d'impression de plages noires

 De l'encre couleur est utilisée lors du nettoyage de la tête d'impression.
 Si toutes les buses sont sélectionnées lorsque vous procédez à un Nettoyage tête, de l'encre de toutes les couleurs est utilisée.

∠ ≪ Nettoyage de la tête d'impression » à la page 75

# Le papier n'est pas coupé correctement

Remplacez le cutter.

Si le papier n'est pas coupé correctement, remplacez la coupeuse.

∠ Remplacement du cutter » à la page 73

# Une lumière est visible à l'intérieur de l'imprimante

Il ne s'agit pas d'une panne.

La lumière est émise par un voyant situé à l'intérieur de l'imprimante.

# Le mot de passe administrateur a été perdu

Si vous l'oubliez, contactez votre revendeur ou le support Epson.

## Le nettoyage des têtes se déclenche à la mise sous tension de l'imprimante

Lorsqu'elle est remise sous tension après une période d'inutilisation prolongée, l'imprimante procède à un nettoyage automatique des têtes pour garantir la qualité d'impression.

Le nettoyage des têtes dure de 10 à 15 minutes.

#### Annexe

# Annexe

# **Options et consommables**

Les options et consommables suivants peuvent être utilisés avec votre imprimante (avril 2015).

Pour obtenir les dernières informations, consultez le site internet Epson.

#### Important :

L'utilisation d'un type de recharge d'encre autre que celui indiqué peut entraîner un mauvais fonctionnement.

*Epson ne pourra être tenu responsable des dommages ou problèmes liés à l'imprimante pouvant survenir en cas d'utilisation de recharges d'encre autres que celles indiquées.* 

#### **Recharges d'encre**

| Numéro modèle<br>imprimante                    | Nom du produit    |                                                      | Numéro<br>du pro-<br>duit | Explication                                                                                                    |
|------------------------------------------------|-------------------|------------------------------------------------------|---------------------------|----------------------------------------------------------------------------------------------------|
| SC-F6200/<br>SC-F6270<br>SC-F6000/<br>SC-F6070 | Pack d'en-<br>cre | High Den-<br>sity Black<br>(Noir Hau-<br>te Densité) | T741X                     | Epson vous recommande d'utiliser des recharges d'en-<br>cre d'origine Epson. Epson ne peut pas garantir la qualité<br>ou la fiabilité des encres d'autres marques. L'utilisation<br>d'encres non authentiques peut provoquer des domma- |
|                                                |                   | Black (Noir)                                         | T7411                     | ges qui ne sont pas couverts par la garantie Epson, et peut, dans certains cas, générer un comportement errati-                                                                                                    |
|                                                |                   | Cyan                                                 | T7412                     | que de l'imprimante. Les informations sur l'état des pu-<br>ces non authentiques risquent de ne pas s'afficher, et l'uti-                                                                                                    |
|                                                |                   | Magenta                                              | T7413                     | lisation d'encre non authentique est enregistrée pour<br>une utilisation possible par le support de service.                                                                                                    |
|                                                |                   | Yellow<br>(Jaune)                                    | T7414                     |                                                                                                    |
| SC-F6280<br>SC-F6080                           | Pack d'en-<br>cre | High Den-<br>sity Black<br>(Noir Hau-<br>te Densité) | T742X                     |                                                                                                    |
|                                                |                   | Black (Noir)                                         | T7421                     |                                                                                                    |
|                                                |                   | Cyan                                                 | T7422                     |                                                                                                    |
|                                                |                   | Magenta                                              | T7423                     |                                                                                                    |
|                                                |                   | Yellow<br>(Jaune)                                    | T7424                     |                                                                                                    |

#### Annexe

#### Autres

| Nom du produit                                                                | Numéro du<br>produit | Explication                                                                                                    |
|-------------------------------------------------------------------------------|----------------------|----------------------------------------------------------------------------------------------------|
| Maintenance Box (Bloc récupéra-<br>teur d'encre)                              | T6193                | Maintenance Box (Bloc récupérateur d'encre) de remplacement<br>pour le Maintenance Box (Bloc récupérateur d'encre) arrivé en fin de<br>vie. |
| Auto Cutter Spare Blade (Lame de<br>rechange pour le cutter automati-<br>que) | C13S902006           | Pour remplacer le cutter, reportez-vous à la section suivante.                                                                              |
| Roll Adapter (Adaptateur de rou-<br>leau)                                     | C12C811391           | Identique à l'adaptateur de rouleau fourni avec l'imprimante.                                                                               |
| Bidon d'encre résiduelle                                                      | T7240                | Identique au Bidon d'encre résiduelle fourni avec l'imprimante.                                                                             |
| Kit de maintenance de la tête<br>(sauf pour SC-F6280/SC-F6080)                | C13S210042           | Pour nettoyer la tête d'impression.                                                                                                    |
| Kit de maintenance de la tête<br>(pour SC-F6280/SC-F6080)                     | C13S210043           |                                                                                                    |

# Papiers pris en charge

Cette imprimante accepte les papiers suivants. Le type et la qualité du papier affectent considérablement la qualité d'impression. Veillez à utiliser un papier adapté à vos besoins. Consultez le manuel inclus avec le papier ou contactez le fabricant pour obtenir des informations sur les précautions à prendre concernant l'utilisation du papier. Testez la qualité d'impression avant d'acheter d'importantes quantités de papier.

#### Important :

N'utilisez pas de papier froissé, abîmé, déchiré ou sale.

# **Papier rouleau**

| Taille du man-<br>drin                       | 2" et 3"                         |
|----------------------------------------------|----------------------------------|
| Diamètre exté-<br>rieur du papier<br>rouleau | 150 mm ou moins                  |
| Largeur                                      | de 254 mm (10") à 1 118 mm (44") |
| Épaisseur pa-<br>pier                        | de 0,08 à 0,5 mm                 |

# Déplacement et transport

Cette section indique comment déplacer et transporter l'imprimante.

# Comment déplacer l'imprimante

Cette section indique comment déplacer l'imprimante entre des surfaces planes d'un même étage. Consultez la section suivante pour savoir comment déplacer l'imprimante entre des surfaces de niveaux différents ou vers un autre étage.

#### 

#### Attention :

Lorsque vous déplacez l'imprimante, ne l'inclinez pas de plus de 10 degrés vers l'avant, l'arrière, la gauche ou la droite. Elle pourrait basculer.

#### Préparation du déplacement

Effectuez les préparatifs suivants par avance avant de déplacer l'imprimante.

- Mettez l'imprimante hors tension et retirez tous les câbles.
- Le Bidon d'encre résiduelle doit être retiré sur les modèles qui en sont équipés.
- □ Retirez tout papier.
- □ Retirez les composants en option éventuellement installés.
- Déverrouillez le support.

**Mise en place de l'imprimante après déplacement** Lorsque vous avez déplacé l'imprimante, configurez les paramètres suivants pour la préparer.

 Vérifiez que l'emplacement est adapté à l'installation et mettez l'imprimante en place.

∠ Guide d'installation (Livret)

□ Insérez la fiche dans la prise murale et mettez l'imprimante sous tension.

∠ Guide d'installation (Livret)

Procédez à une vérification des buses afin de vous assurer qu'elles ne sont pas obstruées.

∠ r ≪ Recherche de buses obstruées » à la page 75

Procédez à un Alignement Des Têtes et vérifiez la qualité d'impression.

∠ ✓ « Limiter le désalignement de l'impression (Alignement Des Têtes) » à la page 77

# Comment transporter l'imprimante

Si vous avez besoin de transporter l'imprimante, contactez votre revendeur ou l'assistance Epson.

# Configuration système requise

Reportez-vous au manuel du logiciel RIP.

# Tableau de spécifications

| Caractéristiques techniques de l'imprimante |                                                                                                    |  |
|---------------------------------------------|----------------------------------------------------------------------------------------------------|--|
| Méthode d'impres-<br>sion                   | Jet d'encre à la demande                                                                                         |  |
| Configuration des<br>buses                  | 360 buses × 2 rangées × 4 cou-<br>leurs (Black (Noir) <sup>*1</sup> , Cyan, Magen-<br>ta, Yellow (Jaune))        |  |
| Résolution (maxi-<br>male)                  | 720 × 1440 ррр                                                                                                   |  |
| Code de comman-<br>de                       | ESC/P raster (commande non diffu-<br>sée)                                                                        |  |
| Entraînement du<br>papier                   | Alimentation par friction                                                                                        |  |
| Mémoire intégrée                            | 512 Mo pour la mémoire principale                                                                                |  |
|                                             | 128 Mo pour le réseau                                                                                            |  |
| Interface                                   | Compatible USB Hi-Speed avec la spécification USB 2.0.                                                           |  |
|                                             | 100Base-TX/1000Base-T <sup>*2</sup>                                                                              |  |
| Intensité nominale                          | 100 à 240 V CA                                                                                                   |  |
| Fréquence nomi-<br>nale                     | 50 à 60 Hz                                                                                                    |  |
| Intensité nominale                          | 1,0 à 0,5 A                                                                                                    |  |
| Consommation électrique                     |                                                                                                    |  |
| Utilisation                                 | Environ 65 W                                                                                                    |  |
| Mode Veille                                 | 3,0 W ou moins                                                                                                   |  |
| Non                                         | 0,4 W ou moins                                                                                                   |  |
| Température                                 | Fonctionnement : 15 à 35 °C (15 à<br>25 °C recommandé)                                                           |  |
|                                             | Stockage (avant déballage) :<br>-20 à 60 °C (dans un délai d'un<br>mois à 40 °C, dans les 120 heures à<br>60 °C) |  |
|                                             | Stockage (avant remplissage de<br>l'encre) :<br>-20 à 40 °C (dans un délai d'un<br>mois à 40 °C)                 |  |

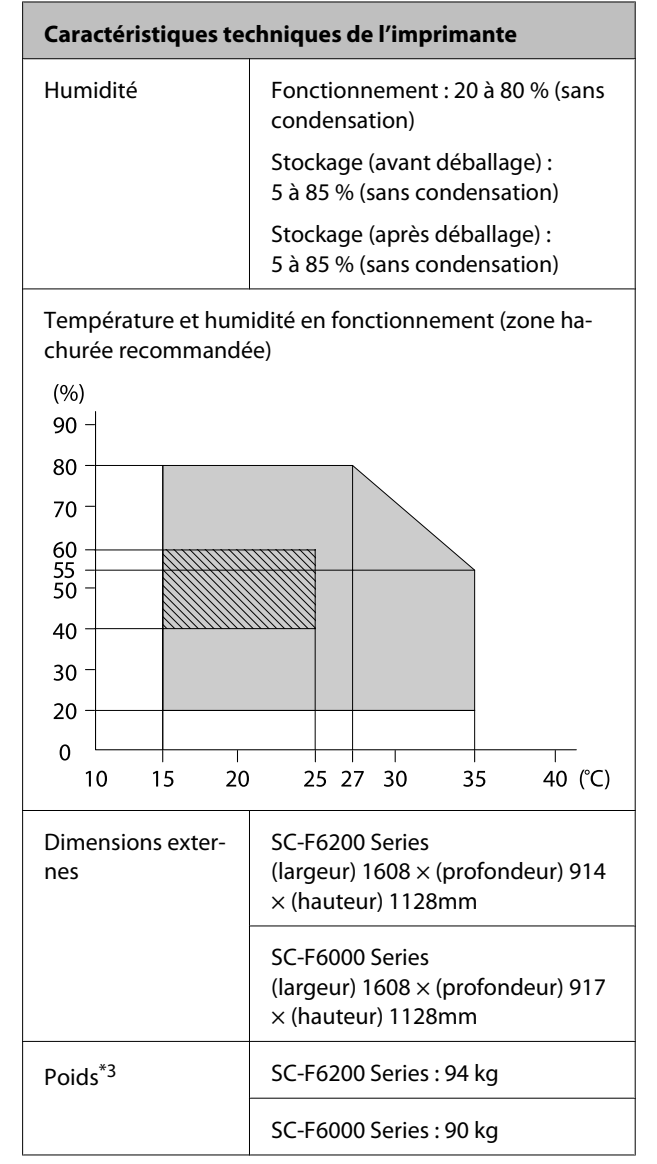

\*1 High Density Black (Noir Haute Densité) ou Black (Noir).

\*2 Utilisez un câble à paire torsadée blindé (catégorie 5 ou supérieure).

\*3 Sans encre.

#### Annexe

| Spécifications de l'encre                                 |                                                                                                    |  |
|-----------------------------------------------------------|----------------------------------------------------------------------------------------------------|--|
| Туре                                                      | Recharge d'encre spéciales                                                                           |  |
| Encre pour trans-<br>fert par sublima-<br>tion            | High Density Black (Noir Haute<br>Densité), Black (Noir), Cyan, Magen-<br>ta, Yellow (Jaune)         |  |
| A utiliser avant la date d'expiration                     | Reportez-vous à la date indiquée<br>sur la recharge d'encre (à une tem-<br>pérature normale)         |  |
| Expiration de la ga-<br>rantie de qualité<br>d'impression | 25 jours après la date à laquelle le<br>réservoir d'encre a été rempli à l'ai-<br>de de la recharge. |  |
| Température de<br>stockage                                | 5 à 35 °C                                                                                            |  |
| Capacité                                                  | 1000 ml                                                                                              |  |

#### Remarque :

Pour garantir des impressions avec des couleurs stables, maintenez la pièce à une température constante de 15 à 25 °C.

# Normes et conformité

| Sécurité | UL 60950-1                               |  |
|----------|------------------------------------------|--|
|          | CAN/CSA C22.2 n° 60950-1                 |  |
| CEM      | FCC section 15, sous-section B, classe A |  |
|          | CAN/CSA-CEI/IEC CISPR 22, classe A       |  |
|          | AS/NZS CISPR 22, classe A                |  |

# Avertissement :

Il s'agit d'un produit de catégorie A. Dans un environnement domestique, ce produit peut créer des interférences radio, auquel cas l'utilisateur peut être amené à prendre des mesures adaptées.

# Assistance

# Site Internet de l'assistance technique

Le site Internet de l'assistance technique d'Epson propose une aide relative aux problèmes qui ne peuvent être résolus à l'aide des informations de dépannage contenues dans la documentation du produit. Sur Internet, accédez au site :

#### http://support.epson.net/

Pour télécharger les derniers pilotes, les manuels et d'autres produits téléchargeables, et pour consulter la foire aux questions, rendez-vous à l'adresse :

#### http://www.epson.com

Puis sélectionnez la section d'assistance de votre site Internet Epson local.

# Contacter l'assistance Epson

# Avant de contacter Epson

Si votre produit Epson ne fonctionne pas correctement et que vous ne pouvez résoudre vos problèmes à l'aide des informations de dépannage contenues dans ce manuel, appelez les services d'assistance Epson. Si l'assistance Epson de votre région ne figure pas ci-après, contactez le fournisseur auprès duquel vous avez acheté le produit.

Pour nous permettre de vous aider plus rapidement, merci de nous communiquer les informations ci-dessous :

- Numéro de série du produit (l'étiquette portant le numéro de série se trouve habituellement au dos de l'appareil.)
- Modèle
- Version du logiciel (pour connaître le numéro de version, cliquez sur About, Version Info ou sur un bouton similaire dans le logiciel du produit.)
- □ Marque et modèle de votre ordinateur
- □ Nom et version de votre système d'exploitation
- Nom et version des logiciels que vous utilisez habituellement avec votre produit

# Assistance aux utilisateurs en Amérique du nord

Les services d'assistance technique proposés par Epson sont les suivants :

## **Assistance Internet**

Accédez au site Internet de l'assistance technique Epson à l'adresse http://epson.com/support et sélectionnez votre produit pour rechercher des solutions aux problèmes courants. Vous pouvez télécharger des pilotes et de la documentation, consulter la foire aux questions et obtenir des conseils de dépannage, ou envoyer un e-mail à Epson afin de poser vos questions.

## Contacter un représentant de l'assistance

Appelez le (562) 276-1300 (États-Unis) ou le (905) 709-9475 (Canada) du lundi au vendredi de 6h à 18h (heure du Pacifique). Les horaires de l'assistance technique peuvent être modifiés sans préavis. Appel gratuit ou tarif longue distance.

Avant d'appeler l'assistance Epson, notez les informations et préparez les documents suivants :

- □ Nom du produit
- Numéro de série du produit
- Preuve d'achat (par exemple, ticket de caisse) et date d'achat
- **Configuration de l'ordinateur**
- Description du problème

#### Remarque :

Pour obtenir de l'aide pour tout autre logiciel installé sur votre système, reportez-vous à la documentation de ce logiciel afin d'obtenir des informations sur l'assistance technique.

## Achat de consommables et d'accessoires

Vous pouvez acheter des cartouches d'encre, des cartouches de ruban, du papier et des accessoires Epson authentiques auprès d'un revendeur agréé Epson. Pour trouver le revendeur le plus proche, composez le 800-GO-EPSON (800-463-7766). Vous pouvez également acheter en ligne à l'adresse http://www.epsonstore.com (États-Unis) ou http://www.epson.ca (Canada).

# Assistance aux utilisateurs en Europe

Pour plus d'informations sur la procédure de contact du service d'assistance EPSON, reportez-vous à votre **Document de garantie paneuropéenne**.

# Assistance aux utilisateurs en Australie

Epson Australie vise l'excellence en matière de service à la clientèle. Outre la documentation produit, vous disposez des sources d'information suivantes :

## Votre fournisseur

Votre fournisseur peut vous aider à identifier et à résoudre des problèmes, et doit toujours être contacté en premier lieu pour tout problème. Il pourra être en mesure de résoudre rapidement et facilement vos problèmes et de vous conseiller sur la procédure à suivre.

### Adresse Internet URL http://www.epson.com.au

Accédez au site de Epson Australie. Le site permet de télécharger des pilotes, de trouver les coordonnées de Epson, de consulter des informations sur les nouveaux produits et de contacter l'assistance technique (e-mail).

## Centre d'assistance Epson

Le centre d'assistance Epson est le point de contact ultime pour conseiller nos clients. Les opérateurs du centre d'assistance peuvent vous aider à installer, configurer et utiliser votre produit Epson. Le personnel de notre centre d'assistance de pré-vente peut vous documenter sur les produits Epson et vous indiquer le fournisseur ou l'agent de service après-vente le plus proche. Le centre d'assistance Epson apporte des réponses à tous types de demandes.

Contact :

| Téléphone : | 1300 361 054   |
|-------------|----------------|
| Télécopie : | (02) 8899 3789 |

Nous vous conseillons de préparer les informations et documents nécessaires avant d'appeler, afin que nous puissions résoudre votre problème le plus rapidement possible (documentation de votre produit Epson, type d'ordinateur utilisé, système d'exploitation, logiciels et autres informations que vous jugez nécessaires).

# Assistance aux utilisateurs à Singapour

Epson Singapour propose les sources d'information, l'assistance et les services suivants :

## Internet (http://www.epson.com.sg)

Informations sur les caractéristiques produits, pilotes téléchargeables, foire aux questions, questions commerciales et assistance technique par e-mail.

# Centre d'assistance Epson (téléphone : (65) 6586 3111)

L'équipe du centre d'assistance Epson peut vous assister par téléphone sur les questions suivantes :

- **Questions commerciales et informations produits**
- Questions ou problèmes concernant l'utilisation des produits
- Questions sur les services de réparation et la garantie

# Assistance aux utilisateurs en Thaïlande

Pour obtenir des informations, une assistance et des services :

### Internet (http://www.epson.co.th)

Informations sur les caractéristiques produits, pilotes téléchargeables, foire aux questions et assistance par e-mail.

### Service d'assistance téléphonique Epson (téléphone : (66) 2685-9899)

L'équipe du centre d'assistance téléphonique peut vous assister sur les questions suivantes :

- **Questions commerciales et informations produits**
- Questions ou problèmes concernant l'utilisation des produits
- Questions sur les services de réparation et la garantie

# Assistance aux utilisateurs au Vietnam

Pour obtenir des informations, une assistance et des services :

Service d'assistance télé- 84-8-823-9239 phonique Epson :

Centre de services :

80 Truong Dinh Street, District 1, Hochiminh City Vietnam

# Assistance aux utilisateurs en Indonésie

Pour obtenir des informations, une assistance et des services :

#### Assistance

#### Internet

### (http://www.epson.co.id)

- Informations sur les caractéristiques produits, pilotes téléchargeables
- □ Foire aux questions, questions commerciales, questions par e-mail

### Service d'assistance téléphonique Epson

- **Questions commerciales et informations produits**
- □ Assistance technique

Téléphone : (62) 21-572 4350

Télécopie : (62) 21-572 4357

### Centre de services Epson

| Jakarta    | Mangga Dua Mall 3rd floor No. 3A/B<br>Jl. Arteri Mangga Dua,<br>Jakarta |
|------------|-------------------------------------------------------------------------|
|            | Téléphone/télécopie : (62)<br>21-62301104                               |
| Bandung    | Lippo Center 8th floor<br>Jl. Gatot Subroto No. 2<br>Bandung            |
|            | Téléphone/télécopie : (62) 22-7303766                                   |
| Surabaya   | Hitech Mall lt IIB No. 12<br>Jl. Kusuma Bangsa 116 – 118<br>Surabaya    |
|            | Téléphone : (62) 31 -5355035<br>Télécopie : (62) 31-5477837             |
| Yogyakarta | Hotel Natour Garuda<br>Jl. Malioboro No. 60<br>Yogyakarta               |
|            | Téléphone : (62) 274 -565478                                            |
|            |                                                                         |

| Medan    | Wisma HSBC 4th floor<br>Jl. Diponegoro No. 11<br>Medan              |
|----------|---------------------------------------------------------------------|
|          | Téléphone/télécopie : (62) 61-4516173                               |
| Makassar | MTC Karebosi Lt. Ill Kav. P7-8<br>JI. Ahmad Yani No. 49<br>Makassar |

Téléphone : (62) 411-350147/411-350148

# Assistance aux utilisateurs à Hong-Kong

Pour obtenir une assistance technique et d'autres services après-vente, les utilisateurs sont invités à contacter Epson Hong Kong Limited.

### Internet

Epson Hong Kong dispose d'un site Internet local en chinois et en anglais, qui propose les informations et éléments suivants :

- Informations produits
- □ Foire aux questions
- Dernières versions des pilotes Epson

Adresse :

http://www.epson.com.hk

# Service d'assistance technique par téléphone

Vous pouvez contacter nos techniciens aux numéros suivants :

| Téléphone : | (852) 2827-8911 |
|-------------|-----------------|
| Télécopie : | (852) 2827-4383 |

# Assistance aux utilisateurs en Malaisie

Pour obtenir des informations, une assistance et des services :

#### Internet

#### (http://www.epson.com.my)

- Informations sur les caractéristiques produits, pilotes téléchargeables
- □ Foire aux questions, questions commerciales, questions par e-mail

## Epson Trading (M) Sdn. Bhd.

Siège social.

| Téléphone : | 603-56288288 |
|-------------|--------------|
|-------------|--------------|

#### Centre d'assistance Epson

 Questions commerciales et informations produits (ligne d'information)

Téléphone : 603-56288222

 Questions concernant les services de réparation et la garantie, l'utilisation des produits et l'assistance technique

Téléphone : 603-56288333

## Assistance aux utilisateurs en Inde

Pour obtenir des informations, une assistance et des services :

### Internet (http://www.epson.co.in)

Informations sur les caractéristiques produits, pilotes téléchargeables et questions concernant les produits.

## Siège social Epson Inde — Bangalore

| Téléphone : | 080-30515000 |
|-------------|--------------|
| Télécopie : | 30515005     |

### Bureaux régionaux d'Epson Inde :

| Lieu       | Téléphone                              | Télécopie    |
|------------|----------------------------------------|--------------|
| Mumbai     | 022-28261515/16/<br>17                 | 022-28257287 |
| Delhi      | 011-30615000                           | 011-30615005 |
| Chennai    | 044-30277500                           | 044-30277575 |
| Kolkata    | 033-22831589/90                        | 033-22831591 |
| Hyderabad  | 040-66331738/39                        | 040-66328633 |
| Cochin     | 0484-2357950                           | 0484-2357950 |
| Coimbatore | 0422-2380002                           | SO           |
| Pune       | 020-30286000/<br>30286001/<br>30286002 | 020-30286000 |
| Ahmedabad  | 079-26407176/77                        | 079-26407347 |

## Assistance téléphonique

Services, informations produits et commande de cartouches : 18004250011 (de 9 h à 21 h, numéro gratuit).

Services (AMRC et mobiles) : 3900 1600 (de 9 h à 18 h, faire précéder le numéro de l'indicatif local)

# Assistance aux utilisateurs aux Philippines

Pour obtenir une assistance technique et d'autres services après-vente, les utilisateurs sont invités à contacter Epson Philippines Corporation :

| Ligne        | (63-2) 706 2609 |
|--------------|-----------------|
| principale : |                 |

Télécopie : (63-2) 706 2665

#### Assistance

Ligne directe (63-2) 706 2625 de l'assistance technique :

E-mail: epchelpdesk@epc.epson.com.ph

#### Internet

(http://www.epson.com.ph)

Informations sur les caractéristiques produits, pilotes téléchargeables, foire aux questions et assistance par e-mail.

#### Numéro gratuit : 1800-1069-EPSON(37766)

L'équipe du centre d'assistance téléphonique peut vous assister sur les questions suivantes :

- **Questions commerciales et informations produits**
- Questions ou problèmes concernant l'utilisation des produits
- Questions sur les services de réparation et la garantie

# **Licences logicielles Open Source**

LICENCE LOGICIELLE OPEN SOURCE

1) Cette imprimante inclut les logiciels open source indiqués à la Section 6) conformément aux termes de licence de chacun des logiciels open source.

2) Nous fournissons le code source des programmes GPL, LGPL, Apache et ncftp (définis à la Section 6) jusqu'à cinq (5) après arrêt de la commercialisation de ce modèle d'imprimante. Si vous souhaitez recevoir le code source ci-dessus, consultez la section « Contacter l'Assistance Epson » du Guide de l'utilisateur, et contactez l'assistance client de votre région. Nous appliquerons les termes de licence de chaque logiciel open source.

3) Les programmes logiciels open source sont fournis SANS AUCUNE GARANTIE, et même sans garantie implicite de COMMERCIALISATION ET D'ADÉQUATION À UN USAGE PARTICULIER. Pour plus d'informations, consultez les contrats de licence de chaque programme logiciel open source, décrits dans le fichier \Manual\DATA\oss.pdf fourni sur le CD du logiciel de l'imprimante.

4) OpenSSL toolkit Cette imprimante inclut un logiciel développé par le projet OpenSSL pour une utilisation dans le OpenSSL Toolkit (http://www.openssl.org/).

Ce produit inclut le logiciel de chiffrement écrit par Eric Young (eay@cryptsoft.com).

5) Les termes de licence de chaque logiciel open source sont décrits dans le fichier \Manual\DATA\oss.pdf fourni sur le CD du logiciel de l'imprimante.

6) La liste des logiciels open source inclus dans l'imprimante est la suivante :

Programmes Licence Publique Générale GNU

Cette imprimante inclut les logiciels open source applicables à la Licence Publique Générale GNU Version 2 ou plus, (« Programmes GPL »).

Liste de programmes GPL : linux-2.6.35-arm1-epson12 busybox-1.17.4 udhcp 0.9.8cvs20050124-5 ethtool-2.6.35 e2fsprogs-1.41.14 scrub-2.4 smartmontools-5.40

Programmes Licence Publique Générale Limitée GNU

Cette imprimante inclut les logiciels open source qui appliquent la Licence Publique Générale GNU Limitée Version 2 ou plus, (« Programmes GPL Limités »).

Liste de programmes LGPL : uclibc-0.9.32 libusb-1.0.8 zeroconf 0.6.1-1 iksemel-rev25 e2fsprogs-1.41.14

#### Licence Apache

Cette imprimante inclut le logiciel open source « Bonjour » qui applique Apache License Version2.0 (« Programme de licence Apache »).

#### Licence Bonjour

Cette imprimante inclut le logiciel open source « Bonjour » qui applique les termes et conditions fournis par le propriétaire des droits d'auteur de « Bonjour ».

#### Licence Net-SNMP

Cette imprimante inclut le logiciel open source « Net-SNMP » qui applique les termes et conditions fournis par le propriétaire des droits d'auteur de « Net-SNMP ».

#### Licence OpenSSL License/Original SSLeay

Cette imprimante inclut le logiciel open source « OpenSSL toolkit » qui applique les termes de la licence OpenSSL et de la licence originale SSLeay.

#### Licence BSD (Berkeley Software Distribution License)

Cette imprimante inclut le logiciel open source « busybox-1.17.4 » qui applique la licence Berkeley Software Distribution License (« Programme BSD »).

#### Licence Sun RPC

Cette imprimante inclut le logiciel open source « busybox-1.17.4 » qui applique la licence Sun RPC (« Programme Sun RPC »).

#### Licence ncftp

Cette imprimante inclut le logiciel open source « ncftp-3.2.4 » qui applique les termes et conditions fournis par le propriétaire des droits d'auteur de « ncftp ».

#### Licence sdparm

Cette imprimante inclut le logiciel open source « sdparm-1.06 » qui applique les termes et conditions fournis par le propriétaire des droits d'auteur de « sdparm ».

#### Licence e2fsprogs

Cette imprimante inclut le logiciel open source « e2fsprogs-1.41.14 » qui applique les termes et conditions fournis par le propriétaire des droits d'auteur de « e2fsprogs ».

# Bonjour

This printer product includes the open source software programs which apply the Apple Public Source License Version1.2 or its latest version ("Bonjour Programs").

We provide the source code of the Bonjour Programs pursuant to the Apple Public Source License Version1.2 or its latest version until five (5) years after the discontinuation of same model of this printer product. If you desire to receive the source code of the Bonjour Programs, please see the "Contacting Customer Support" in Appendix or Printing Guide of this User's Guide, and contact the customer support of your region.

You can redistribute Bonjour Programs and/or modify it under the terms of the Apple Public Source License Version1.2 or its latest version.

These Bonjour Programs are WITHOUT ANY WARRANTY; without even the implied warranty of MERCHANTABILITY AND FITNESS FOR A PARTICULAR PURPOSE.

The Apple Public Source License Version1.2 is as follows. You also can see the Apple Public Source License Version1.2 at http://www.opensource.apple.com/apsl/. APPLE PUBLIC SOURCE LICENSE Version 2.0 - August 6, 2003

1. General; Definitions. This License applies to any program or other work which Apple Computer, Inc. ("Apple") makes publicly available and which contains a notice placed by Apple identifying such program or work as "Original Code" and stating that it is subject to the terms of this Apple Public Source License version 2.0 ("License"). As used in this License:

1.1 "Applicable Patent Rights" mean: (a) in the case where Apple is the grantor of rights, (i) claims of patents that are now or hereafter acquired, owned by or assigned to Apple and (ii) that cover subject matter contained in the Original Code, but only to the extent necessary to use, reproduce and/or distribute the Original Code without infringement; and (b) in the case where You are the grantor of rights, (i) claims of patents that are now or hereafter acquired, owned by or assigned to You and (ii) that cover subject matter in Your Modifications, taken alone or in combination with Original Code.

1.2 "Contributor" means any person or entity that creates or contributes to the creation of Modifications.

1.3 "Covered Code" means the Original Code, Modifications, the combination of Original Code and any Modifications, and/or any respective portions thereof.

1.4 "Externally Deploy" means: (a) to sublicense, distribute or otherwise make Covered Code available, directly or indirectly, to anyone other than You; and/or (b) to use Covered Code, alone or as part of a Larger Work, in any way to provide a service, including but not limited to delivery of content, through electronic communication with a client other than You.

1.5 "Larger Work" means a work which combines Covered Code or portions thereof with code not governed by the terms of this License.

1.6 "Modifications" mean any addition to, deletion from, and/or change to, the substance and/or structure of the Original Code, any previous Modifications, the combination of Original Code and any previous Modifications, and/ or any respective portions thereof. When code is released as a series of files, a Modification is: (a) any addition to or deletion from the contents of a file containing Covered Code; and/or (b) any new file or other representation of computer program statements that contains any part of Covered Code.

1.7 "Original Code" means (a) the Source Code of a program or other work as originally made available by Apple under this License, including the Source Code of any updates or upgrades to such programs or works made available by Apple under this License, and that has been expressly identified by Apple as such in the header file(s) of such work; and (b) the object code compiled from such Source Code and originally made available by Apple under this License

1.8 "Source Code" means the human readable form of a program or other work that is suitable for making modifications to it, including all modules it contains, plus any associated interface definition files, scripts used to control compilation and installation of an executable (object code).

1.9 "You" or "Your" means an individual or a legal entity exercising rights under this License. For legal entities, "You" or "Your" includes any entity which controls, is controlled by, or is under common control with, You, where "control" means (a) the power, direct or indirect, to cause the direction or management of such entity, whether by contract or otherwise, or (b) ownership of fifty percent (50%) or more of the outstanding shares or beneficial ownership of such entity.

2. Permitted Uses; Conditions & Restrictions. Subject to the terms and conditions of this License, Apple hereby grants You, effective on the date You accept this License and download the Original Code, a world-wide, royalty-free, non-exclusive license, to the extent of Apple's Applicable Patent Rights and copyrights covering the Original Code, to do the following:

2.1 Unmodified Code. You may use, reproduce, display, perform, internally distribute within Your organization, and Externally Deploy verbatim, unmodified copies of the Original Code, for commercial or non-commercial purposes, provided that in each instance:

(a) You must retain and reproduce in all copies of Original Code the copyright and other proprietary notices and disclaimers of Apple as they appear in the Original Code, and keep intact all notices in the Original Code that refer to this License; and

(b) You must include a copy of this License with every copy of Source Code of Covered Code and documentation You distribute or Externally Deploy, and You may not offer or impose any terms on such Source Code that alter or restrict this License or the recipients' rights hereunder, except as permitted under Section 6.

2.2 Modified Code. You may modify Covered Code and use, reproduce, display, perform, internally distribute within Your organization, and Externally Deploy Your Modifications and Covered Code, for commercial or non-commercial purposes, provided that in each instance You also meet all of these conditions:

(a) You must satisfy all the conditions of Section 2.1 with respect to the Source Code of the Covered Code;

(b) You must duplicate, to the extent it does not already exist, the notice in Exhibit A in each file of the Source Code of all Your Modifications, and cause the modified files to carry prominent notices stating that You changed the files and the date of any change; and

(c) If You Externally Deploy Your Modifications, You must make Source Code of all Your Externally Deployed Modifications either available to those to whom You have Externally Deployed Your Modifications, or publicly available. Source Code of Your Externally Deployed Modifications must be released under the terms set forth in this License, including the license grants set forth in Section 3 below, for as long as you Externally Deploy the Covered Code or twelve (12) months from the date of initial External Deployment, whichever is longer. You should preferably distribute the Source Code of Your Externally Deployed Modifications electronically (e.g. download from a web site).

2.3 Distribution of Executable Versions. In addition, if You Externally Deploy Covered Code (Original Code and/ or Modifications) in object code, executable form only, You must include a prominent notice, in the code itself as well as in related documentation, stating that Source Code of the Covered Code is available under the terms of this License with information on how and where to obtain such Source Code.

2.4 Third Party Rights. You expressly acknowledge and agree that although Apple and each Contributor grants the licenses to their respective portions of the Covered Code set forth herein, no assurances are provided by Apple or any Contributor that the Covered Code does not infringe the patent or other intellectual property rights of any other entity. Apple and each Contributor disclaim any liability to You for claims brought by any other entity based on infringement of intellectual property rights or otherwise. As a condition to exercising the rights and licenses granted hereunder, You hereby assume sole responsibility to secure any other intellectual property rights needed, if any. For example, if a third party patent license is required to allow You to distribute the Covered Code, it is Your responsibility to acquire that license before distributing the Covered Code.

3. Your Grants. In consideration of, and as a condition to, the licenses granted to You under this License, You hereby grant to any person or entity receiving or distributing Covered Code under this License a non-exclusive, royalty-free, perpetual, irrevocable license, under Your Applicable Patent Rights and other intellectual property rights (other than patent) owned or controlled by You, to use, reproduce, display, perform, modify, sublicense, distribute and Externally Deploy Your Modifications of the same scope and extent as Apple's licenses under Sections 2.1 and 2.2 above.

4. Larger Works. You may create a Larger Work by combining Covered Code with other code not governed by the terms of this License and distribute the Larger Work as a single product. In each such instance, You must make sure the requirements of this License are fulfilled for the Covered Code or any portion thereof.

5. Limitations on Patent License. Except as expressly stated in Section 2, no other patent rights, express or implied, are granted by Apple herein. Modifications and/or Larger Works may require additional patent licenses from Apple which Apple may grant in its sole discretion.

6. Additional Terms. You may choose to offer, and to charge a fee for, warranty, support, indemnity or liability obligations and/or other rights consistent with the scope of the license granted herein ("Additional Terms") to one or more recipients of Covered Code. However, You may do so only on Your own behalf and as Your sole responsibility, and not on behalf of Apple or any Contributor. You must obtain the recipient's agreement that any such Additional Terms are offered by You alone, and You hereby agree to indemnify, defend and hold Apple and every Contributor harmless for any liability incurred by or claims asserted against Apple or such Contributor by reason of any such Additional Terms.

7. Versions of the License. Apple may publish revised and/or new versions of this License from time to time. Each version will be given a distinguishing version number. Once Original Code has been published under a particular version of this License, You may continue to use it under the terms of that version. You may also choose to use such Original Code under the terms of any subsequent version of this License published by Apple. No one other than Apple has the right to modify the terms applicable to Covered Code created under this License.

8. NO WARRANTY OR SUPPORT. The Covered Code may contain in whole or in part pre-release, untested, or not fully tested works. The Covered Code may contain errors that could cause failures or loss of data, and may be incomplete or contain inaccuracies. You expressly acknowledge and agree that use of the Covered Code, or any portion thereof, is at Your sole and entire risk. THE COVERED CODE IS PROVIDED "AS IS" AND WITHOUT WARRANTY, UPGRADES OR SUPPORT OF ANY KIND AND APPLE AND APPLE'S LICENSOR(S) (COLLECTIVELY REFERRED TO AS "APPLE" FOR THE PURPOSES OF SECTIONS 8 AND 9) AND ALL CONTRIBUTORS EXPRESSLY DISCLAIM ALL WARRANTIES AND/OR CONDITIONS, EXPRESS OR IMPLIED, INCLUDING, BUT NOT LIMITED TO, THE IMPLIED WARRANTIES AND/OR CONDITIONS OF MERCHANTABILITY, OF SATISFACTORY QUALITY, OF FITNESS FOR A PARTICULAR PURPOSE, OF ACCURACY, OF QUIET ENJOYMENT, AND NONINFRINGEMENT OF THIRD PARTY RIGHTS. APPLE AND EACH CONTRIBUTOR DOES NOT WARRANT AGAINST INTERFERENCE WITH YOUR ENJOYMENT OF THE COVERED CODE, THAT THE FUNCTIONS CONTAINED IN THE COVERED CODE WILL MEET YOUR REQUIREMENTS, THAT THE OPERATION OF THE COVERED CODE WILL BE UNINTERRUPTED OR ERROR-FREE, OR THAT DEFECTS IN THE COVERED CODE WILL BE CORRECTED. NO ORAL OR WRITTEN INFORMATION OR ADVICE GIVEN BY APPLE, AN APPLE AUTHORIZED REPRESENTATIVE OR ANY CONTRIBUTOR SHALL CREATE A WARRANTY. You acknowledge that the Covered Code is not intended for use in the operation of nuclear facilities, aircraft navigation, communication systems, or air traffic control machines in which case the failure of the Covered Code could lead to death, personal injury, or severe physical or environmental damage.

9. LIMITATION OF LIABILITY. TO THE EXTENT NOT PROHIBITED BY LAW, IN NO EVENT SHALL APPLE OR ANY CONTRIBUTOR BE LIABLE FOR ANY INCIDENTAL, SPECIAL, INDIRECT OR CONSEQUENTIAL DAMAGES ARISING OUT OF OR RELATING TO THIS LICENSE OR YOUR USE OR INABILITY TO USE THE COVERED CODE, OR ANY PORTION THEREOF, WHETHER UNDER A THEORY OF CONTRACT, WARRANTY, TORT (INCLUDING NEGLIGENCE), PRODUCTS LIABILITY OR OTHERWISE, EVEN IF APPLE OR SUCH CONTRIBUTOR HAS BEEN ADVISED OF THE POSSIBILITY OF SUCH DAMAGES AND NOTWITHSTANDING THE FAILURE OF ESSENTIAL PURPOSE OF ANY REMEDY. SOME JURISDICTIONS DO NOT ALLOW THE LIMITATION OF LIABILITY OF INCIDENTAL OR CONSEQUENTIAL DAMAGES, SO THIS LIMITATION MAY NOT APPLY TO YOU. In no event shall Apple's total liability to You for all damages (other than as may be required by applicable law) under this License exceed the amount of fifty dollars (\$50.00).

10. Trademarks. This License does not grant any rights to use the trademarks or trade names "Apple", "Apple Computer", "Mac", "Mac OS", "QuickTime", "QuickTime Streaming Server" or any other trademarks, service marks, logos or trade names belonging to Apple (collectively "Apple Marks") or to any trademark, service mark, logo or trade name belonging to any Contributor. You agree not to use any Apple Marks in or as part of the name of products derived from the Original Code or to endorse or promote products derived from the Original Code or to endorse at all times with Apple's third party trademark usage guidelines which are posted at http://www.apple.com/legal/guidelinesfor3rdparties.html.

11. Ownership. Subject to the licenses granted under this License, each Contributor retains all rights, title and interest in and to any Modifications made by such Contributor. Apple retains all rights, title and interest in and to the Original Code and any Modifications made by or on behalf of Apple ("Apple Modifications"), and such Apple Modifications will not be automatically subject to this License. Apple may, at its sole discretion, choose to license such Apple Modifications under this License, or on different terms from those contained in this License or may choose not to license them at all.

12. Termination.

12.1 Termination. This License and the rights granted hereunder will terminate:

(a) automatically without notice from Apple if You fail to comply with any term(s) of this License and fail to cure such breach within 30 days of becoming aware of such breach;

(b) immediately in the event of the circumstances described in Section 13.5(b); or

(c) automatically without notice from Apple if You, at any time during the term of this License, commence an action for patent infringement against Apple; provided that Apple did not first commence an action for patent infringement against You in that instance.

12.2 Effect of Termination. Upon termination, You agree to immediately stop any further use, reproduction, modification, sublicensing and distribution of the Covered Code. All sublicenses to the Covered Code which have been properly granted prior to termination shall survive any termination of this License. Provisions which, by their nature, should remain in effect beyond the termination of this License shall survive, including but not limited to Sections 3, 5, 8, 9, 10, 11, 12.2 and 13. No party will be liable to any other for compensation, indemnity or damages of any sort solely as a result of terminating this License in accordance with its terms, and termination of this License will be without prejudice to any other right or remedy of any party.

#### 13. Miscellaneous.

13.1 Government End Users. The Covered Code is a "commercial item" as defined in FAR 2.101. Government software and technical data rights in the Covered Code include only those rights customarily provided to the public as defined in this License. This customary commercial license in technical data and software is provided in accordance with FAR 12.211 (Technical Data) and 12.212 (Computer Software) and, for Department of Defense purchases, DFAR 252.227-7015 (Technical Data -- Commercial Items) and 227.7202-3 (Rights in Commercial Computer Software or Computer Software Documentation). Accordingly, all U.S. Government End Users acquire Covered Code with only those rights set forth herein.

13.2 Relationship of Parties. This License will not be construed as creating an agency, partnership, joint venture or any other form of legal association between or among You, Apple or any Contributor, and You will not represent to the contrary, whether expressly, by implication, appearance or otherwise.

13.3 Independent Development. Nothing in this License will impair Apple's right to acquire, license, develop, have others develop for it, market and/or distribute technology or products that perform the same or similar functions as, or otherwise compete with, Modifications, Larger Works, technology or products that You may develop, produce, market or distribute.

13.4 Waiver; Construction. Failure by Apple or any Contributor to enforce any provision of this License will not be deemed a waiver of future enforcement of that or any other provision. Any law or regulation which provides that the language of a contract shall be construed against the drafter will not apply to this License.

13.5 Severability. (a) If for any reason a court of competent jurisdiction finds any provision of this License, or portion thereof, to be unenforceable, that provision of the License will be enforced to the maximum extent permissible so as to effect the economic benefits and intent of the parties, and the remainder of this License will continue in full force and effect. (b) Notwithstanding the foregoing, if applicable law prohibits or restricts You from fully and/or specifically complying with Sections 2 and/or 3 or prevents the enforceability of either of those Sections, this License will immediately terminate and You must immediately discontinue any use of the Covered Code and destroy all copies of it that are in your possession or control.

13.6 Dispute Resolution. Any litigation or other dispute resolution between You and Apple relating to this License shall take place in the Northern District of California, and You and Apple hereby consent to the personal jurisdiction of, and venue in, the state and federal courts within that District with respect to this License. The application of the United Nations Convention on Contracts for the International Sale of Goods is expressly excluded.

13.7 Entire Agreement; Governing Law. This License constitutes the entire agreement between the parties with respect to the subject matter hereof. This License shall be governed by the laws of the United States and the State of California, except that body of California law concerning conflicts of law.

Where You are located in the province of Quebec, Canada, the following clause applies: The parties hereby confirm that they have requested that this License and all related documents be drafted in English.

Les parties ont exigé que le présent contrat et tous les documents connexes soient rédigés en anglais.

EXHIBIT A.

"Portions Copyright (c) 1999-2003 Apple Computer, Inc. All Rights Reserved.

This file contains Original Code and/or Modifications of Original Code as defined in and that are subject to the Apple Public Source License Version 2.0 (the 'License'). You may not use this file except in compliance with the License. Please obtain a copy of the License at http://www.opensource.apple.com/apsl/ and read it before using this file.

The Original Code and all software distributed under the License are distributed on an 'AS IS' basis, WITHOUT WARRANTY OF ANY KIND, EITHER EXPRESS OR IMPLIED, AND APPLE HEREBY DISCLAIMS ALL SUCH WARRANTIES, INCLUDING WITHOUT LIMITATION, ANY WARRANTIES OF MERCHANTABILITY, FITNESS FOR A PARTICULAR PURPOSE, QUIET ENJOYMENT OR NON-INFRINGEMENT. Please see the License for the specific language governing rights and limitations under the License."

# **Autres licences logicielles**

# Info-ZIP copyright and license

This is version 2007-Mar-4 of the Info-ZIP license. The definitive version of this document should be available at ftp://ftp.info-zip.org/pub/infozip/license.html indefinitely and a copy at http://www.info-zip.org/pub/infozip/license.html.

Copyright © 1990-2007 Info-ZIP. All rights reserved.

For the purposes of this copyright and license, "Info-ZIP" is defined as the following set of individuals:

Mark Adler, John Bush, Karl Davis, Harald Denker, Jean-Michel Dubois, Jean-loup Gailly, Hunter Goatley, Ed Gordon, Ian Gorman, Chris Herborth, Dirk Haase, Greg Hartwig, Robert Heath, Jonathan Hudson, Paul Kienitz, David Kirschbaum, Johnny Lee, Onno van der Linden, Igor Mandrichenko, Steve P. Miller, Sergio Monesi, Keith Owens, George Petrov, Greg Roelofs, Kai Uwe Rommel, Steve Salisbury, Dave Smith, Steven M. Schweda, Christian Spieler, Cosmin Truta, Antoine Verheijen, Paul von Behren, Rich Wales, Mike White.

Permission is granted to anyone to use this software for any purpose, including commercial applications, and to alter it and redistribute it freely, subject to the above disclaimer and the following restrictions:

- 1. Redistributions of source code (in whole or in part) must retain the above copyright notice, definition, disclaimer, and this list of conditions.
- 2. Redistributions in binary form (compiled executables and libraries) must reproduce the above copyright notice, definition, disclaimer, and this list of conditions in documentation and/or other materials provided with the distribution. The sole exception to this condition is redistribution of a standard UnZipSFX binary (including SFXWiz) as part of a self-extracting archive; that is permitted without inclusion of this license, as long as the normal SFX banner has not been removed from the binary or disabled.

- 3. Altered versions--including, but not limited to, ports to new operating systems, existing ports with new graphical interfaces, versions with modified or added functionality, and dynamic, shared, or static library versions not from Info-ZIP--must be plainly marked as such and must not be misrepresented as being the original source or, if binaries, compiled from the original source. Such altered versions also must not be misrepresented as being Info-ZIP releases--including, but not limited to, labeling of the altered versions with the names "Info-ZIP" (or any variation thereof, including, but not limited to, different capitalizations), "Pocket UnZip", "WiZ" or "MacZip" without the explicit permission of Info-ZIP. Such altered versions are further prohibited from misrepresentative use of the Zip-Bugs or Info-ZIP e-mail addresses or the Info-ZIP URL(s), such as to imply Info-ZIP will provide support for the altered versions.
- 4. Info-ZIP retains the right to use the names "Info-ZIP", "Zip", "UnZip", "UnZipSFX", "WiZ", "Pocket UnZip", "Pocket Zip", and "MacZip" for its own source and binary releases.